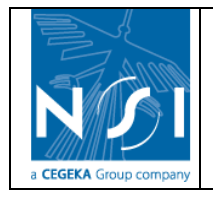

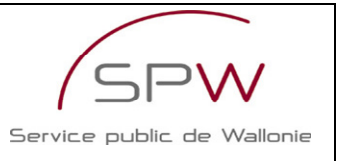

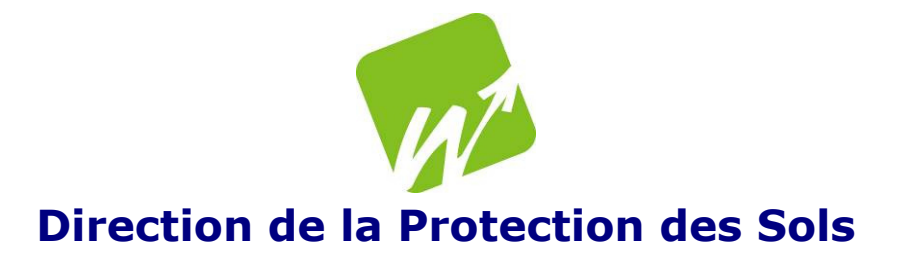

# Formulaires de demande d'agrément Manuel utilisateur

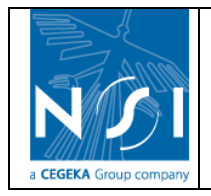

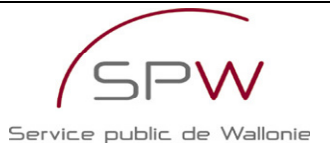

# Table des matières

| 1. | I                                                          | ntrodu                                               | luction                                                                                                    | 1                                                  |
|----|------------------------------------------------------------|------------------------------------------------------|----------------------------------------------------------------------------------------------------|----------------------------------------------------|
| 2. | I                                                          | dentif                                               | fication                                                                                                    | 2                                                  |
| 2  | .1                                                         | Insc                                                 | cription                                                                                                    | 3                                                  |
| 2  | .2<br>2.2.<br>2.2.                                         | Iden<br>.1<br>.2                                     | ntification<br>Première visite<br>Visites suivantes                                                                                                    | 6<br>6<br>8                                        |
| 2  | .3                                                         | Récu                                                 | cupération du mot de passe                                                                                                    | 10                                                 |
| 3. | E                                                          | incoda                                               | lage de la demande d'agrément                                                                                                    | 11                                                 |
| 3  | .1                                                         | Créa                                                 | ation d'un formulaire                                                                                                    | 11                                                 |
| 3  | .2                                                         | Editi                                                | tion d'un formulaire                                                                                                    | 12                                                 |
| 3  | .3<br>3.3.<br>3.3.<br>3.3.<br>3.3.<br>3.3.<br>3.3.<br>3.3. | Encc<br>.1<br>.2<br>.3<br>.4<br>.5<br>.6<br>.7<br>.8 | codage d'un formulaire<br>Général<br>Gestion des personnes physiques<br>Identité – Personne morale<br>Identité – Personne physique<br>Renseignements généraux<br>Renseignements complémentaires – Expert Catégorie 1 (ou 2)<br>Renseignements complémentaires – Laboratoire<br>Annexes | 14<br>14<br>15<br>48<br>65<br>66<br>75<br>77<br>84 |
| 3  | .4                                                         | Sou                                                  | Imission d'un formulaire                                                                                                    | 91                                                 |
| 3  | .5                                                         | Imp                                                  | pression d'un formulaire                                                                                                    | 93                                                 |
| 3  | .6                                                         | Dem                                                  | nande de compléments                                                                                                    | 94                                                 |

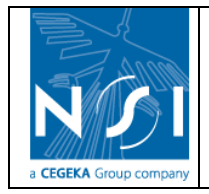

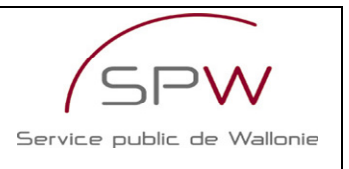

# **1. INTRODUCTION**

Ces formulaires ont pour objectif de collecter les informations nécessaires à l'introduction d'un dossier de demande d'agrément auprès de la DPS (Direction de la Protection des Sols), conformément au chapitre IV Section I<sup>re</sup> du décret du 03/12/2008 relatif à la gestion des sols. Il existe 4 catégories d'agrément :

- Expert de catégorie 1 : permet de réaliser des études d'orientation et de caractérisation, de proposer et de diriger des mesures de sécurité ou de suivi, de réaliser des études indicatives ou de caractérisation pour implantation et exploitation des stations-service.
- Expert de catégorie 2 : reprend les compétences de la catégorie 1 + permet d'élaborer un projet d'assainissement, d'assurer une surveillance et de réaliser une évaluation finale.
- Laboratoire
- Organisation d'assainissement du sol

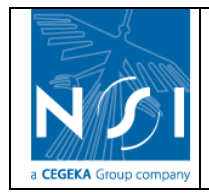

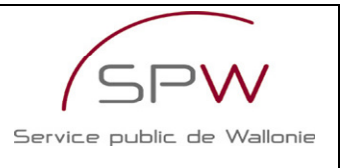

# 2. IDENTIFICATION

L'accès à la page de login se fait via le menu « Gestion des sols > Formulaires de demandes d'agrément »

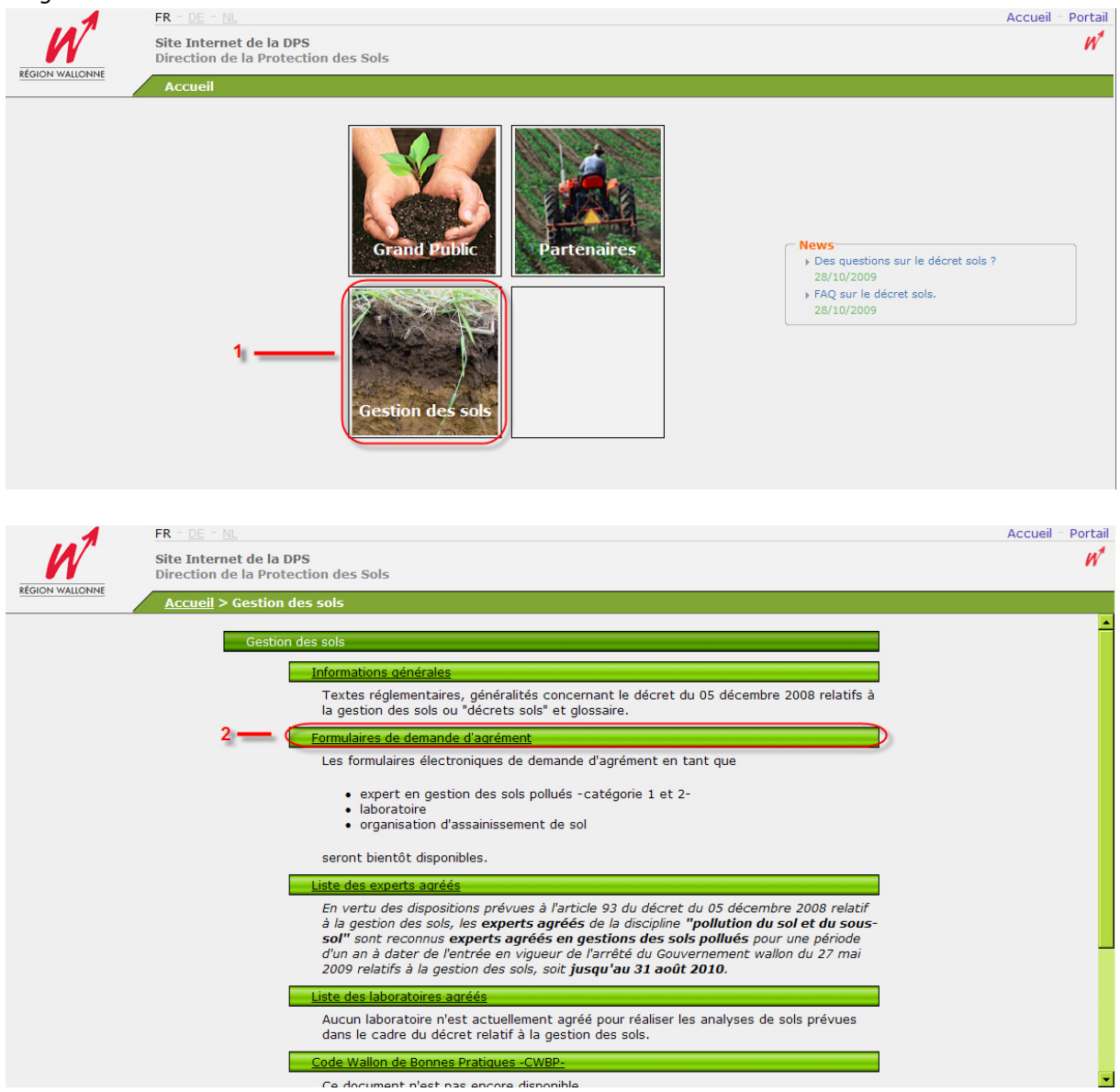

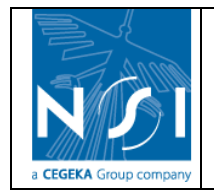

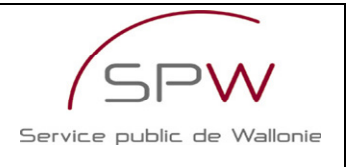

La page de login est divisée en trois paragraphes :

- > Vous avez un login (voir Identification 2.1 ci-dessous)
- > Vous avez oublié votre mot de passe (Voir Récupération du mot de passe 2.3 ci-dessous)
- > Vous n'avez pas de login (Voir Inscription 0 ci-dessous)

| Accueil > Gestion des sols > Identification                                                                                                    |  |
|----------------------------------------------------------------------------------------------------|--|
| • <u>Vous avez un login</u>                                                                                                    |  |
| Nom d'utilisateur :<br>Mot de passe :                                                                                                    |  |
| Se connecter                                                                                                    |  |
| <u>Vous avez oublié votre mot de passe</u>                                                                                                    |  |
| Nom d'utilisateur :                                                                                                    |  |
| • <u>Vous n'avez pas de login</u>                                                                                                    |  |
| Dans le but de simplifier le remplissage des formulaires électroniques, la Région wallonne a mis<br>en place un compte utilisateur unique.<br>Ce compte utilisateur est valide pour tous les formulaires que vous êtes susceptibles de<br>remplir pour l'administration wallonne. |  |
| Ce lien <a href="http://www.wallonie.be/fr/enregistrement.html">http://www.wallonie.be/fr/enregistrement.html</a> vous redirige vers la création de ce compte utilisateur.                                                                                                    |  |

## **2.1 INSCRIPTION**

Si vous n'avez pas déjà de login eforms (anciennement vignette de la région wallonne), il faut avant tout en créer un.

1. Cliquer sur le lien

| • <u>Vous n</u> | <u>'avez pas de login</u>                                                                                                    |
|-----------------|----------------------------------------------------------------------------------------------------|
|                 | Dans le but de simplifier le remplissage des formulaires électroniques, la Région wallonne a mis<br>en place un compte utilisateur unique.<br>Ce compte utilisateur est valide pour tous les formulaires que vous êtes susceptibles de<br>remplir pour l'administration wallonne. |
|                 | Ce lien <u>http://www.wallonie.be/fr/enregistrement.html</u> vous redirige vers la création de ce compte utilisateur.                                                                                                    |

Ce lien ouvre le formulaire d'inscription à l'espace personnel (eforms) :

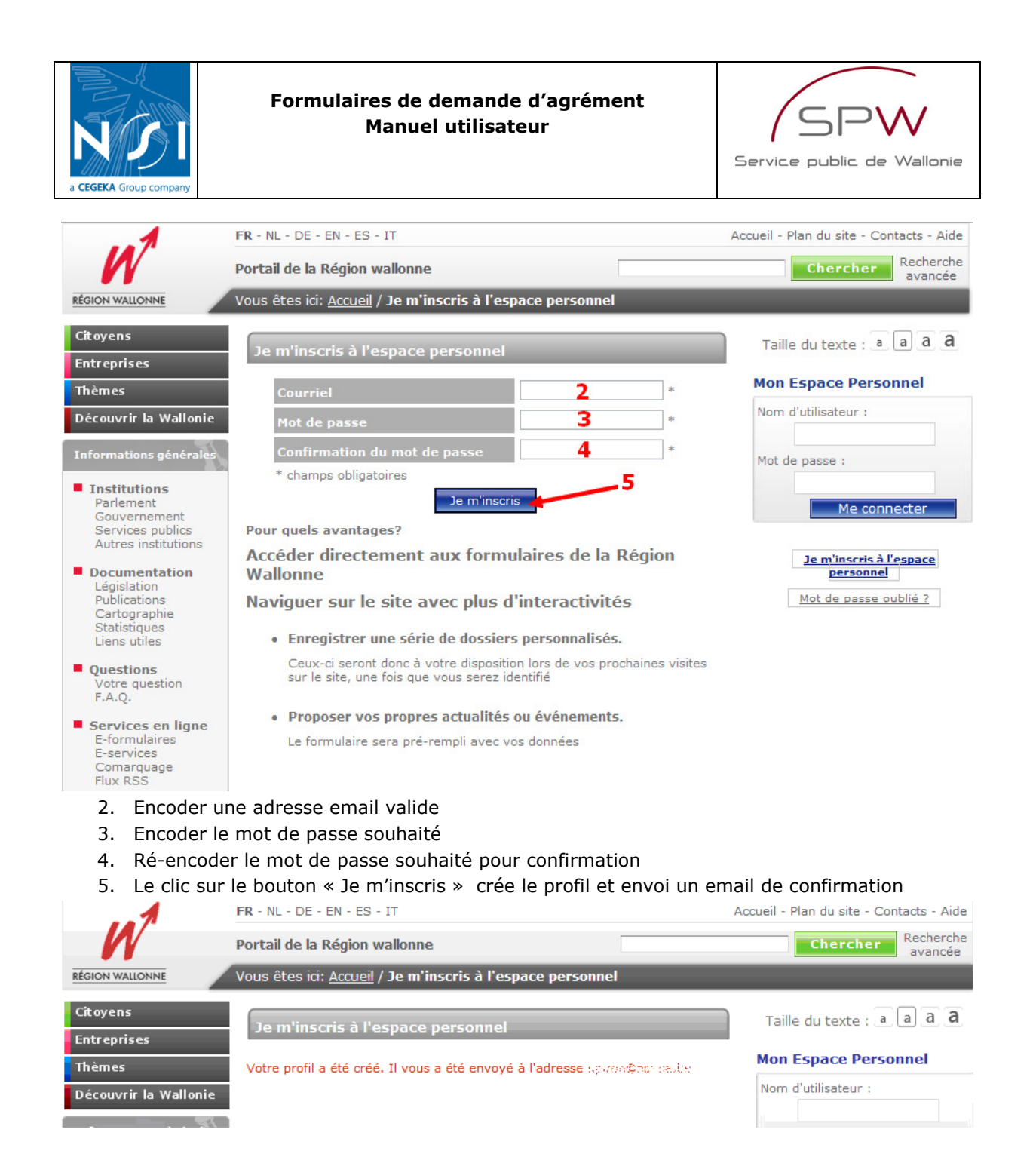

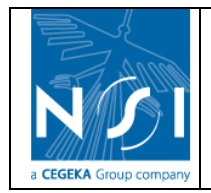

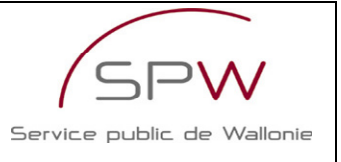

6. Cliquer sur le lien se trouvant dans le e-mail de confirmation afin de valider le compte.

Bonjour, Nous avons bien reçu votre formulaire d'inscription au Portail de la Région wallonne Votre compte est sur le point d'être confirmé: il vous suffit de cliquer sur ce lien http://formulaires.wallonie.be/servlet/ValidAccount? validKey=9651683853&urlReturn=INITIATEUR PORTAIL URL pour l'activer et revenir ensuite sur votre page de départ. Conservez précieusement les informations suivantes qui seront nécessaires pour vous identifier : Votre code d accès (ou login) : 🏭 Votre mot de passe : En cas de problème de connexion, contactez-nous via fax ou email en décrivant votre cas. Pour tout problème lié au remplissage d'un formulaire particulier, contactez uniquement la personne de contact mentionnée sur la page décrivant ce formulaire dans le site http://formulaires.wallonie.be. Bien à vous, L'équipe formulaires.wallonie.be Commissariat EASI-Wal - Rue des Brigades d'Irlande 2 5100 Jambes Fax. 081/330.561 Courriel : formulaires@easi.wallonie.be Ce message a été vérifié par les serveurs du MRW pour des virus ou des polluriels et rien de

Le clic sur le lien de confirmation ouvre la page suivante :

suspect n'a été trouvé.

Le compte a été activé.Cliquer ici pour retourner à la page principale Merci

Il est maintenant possible de s'identifier sur le site DPS : Voir Identification 2.2 ci-dessous

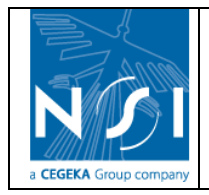

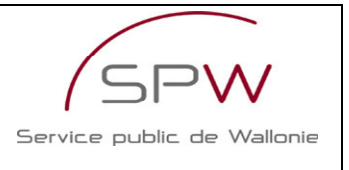

## **2.2 IDENTIFICATION**

Les login et mot de passe utilisés sont les login et mot de passe eforms (anciennement vignette)

| • <u>Vous avez un login</u> |                     |  |  |  |
|-----------------------------|---------------------|--|--|--|
|                             | Nom d'utilisateur : |  |  |  |
|                             | Mot de passe :      |  |  |  |
|                             | Se connecter        |  |  |  |

### 2.2.1 Première visite

Lors de la première visite sur les formulaires de demande d'agrément, il convient de s'inscrire.

### 2.2.1.1 Informations sur l'utilisateur et la société qu'il représente

### 2.2.1.1.1 Groupe d'utilisateurs

| Vous êtes inscrit en tant que |                      |  |
|-------------------------------|----------------------|--|
|                               | Demandeur d'agrément |  |

Le groupe d'utilisateurs est déterminé puisque l'élément sélectionné – Formulaires de demande d'agrément – avait un groupe d'utilisateurs par défaut.

### 2.2.1.1.2 Information sur l'utilisateur :

| <u>_</u> | Données d'identification           |
|----------|------------------------------------|
|          | Entête utilisateur : 📉 💌 *         |
|          | Prénom : *                         |
|          | Nom : *                            |
|          | Adresse e-mail : ::an/@usi-s-a.h.e |
|          | Téléphone : *                      |
|          | Fax:                               |
|          | Login : Ism                        |
|          |                                    |

Les informations personnelles demandées à l'utilisateur qui s'inscrit sont l'en-tête (Monsieur, Madame), le nom et prénom, l'adresse électronique, le téléphone, le fax et enfin le login. Les règles mises en place sont les suivantes :

- Les champs suivis d'un astérisque sont obligatoires.
- Le login est le compte utilisateur région wallonne

2.2.1.1.3 Information sur la société représentée par l'utilisateur :

| Numéro de BCE : *                                                                                                    | — <u>Représentant de la société</u><br>Personne physique / morale | · 🔽 💌 * |              |
|----------------------------------------------------------------------------------------------------|-------------------------------------------------------------------|---------|--------------|
| Numéro de TVA :     Dénomination légale :     Abréviation :     Forme juridique :     Pays :     Pays :     Code postal :     *     Localité :     * | Numéro de BCE                                                     | * ?     |              |
| Dénomination légale :* Abréviation :* Forme juridique :* Pays :* Région :* Code postal :*                                                            | Numéro de TVA                                                     | *       |              |
| Abréviation :                                                                                                    | Dénomination légale                                               | *       |              |
| Forme juridique :<br>Pays : * Région : M<br>Code postal : * Localité : *                                                                             | Abréviation                                                       | :       |              |
| Pays : * Région : M                                                                                                    | Forme juridique                                                   | :       |              |
| Code postal : * Localité : *                                                                                                    | Pays                                                              | : 💌 *   | Région :     |
|                                                                                                    | Code postal                                                       | *       | Localité : * |
| Rue : *                                                                                                    | Rue                                                               | *       |              |
| N° : N° Boîte :                                                                                                    | N°                                                                | :       | Nº Boîte :   |

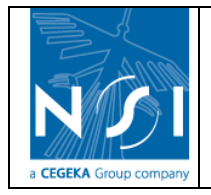

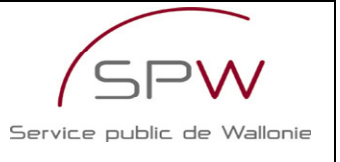

Les informations sur la société qu'il représente demandées à l'utilisateur qui s'inscrit sont le type de société (personne physique ou morale), le n° BCE, le n° TVA, la dénomination légale, l'abréviation s'il y en a une, la forme juridique (SA, SPRL,...) et l'adresse.

Les règles mises en place sont les suivantes :

- Les champs suivis d'un astérisque sont obligatoires.
- N° BCE :
  - L'obligation d'encoder le n° BCE dépend de la valeur du champ « N° BCE obligatoire ? » liée au groupe d'utilisateurs.
  - Le n° BCE est validé (10 chiffres, check-digit, on ne tient compte ni des tirets et ni des points) et les informations suivantes sont automatiquement complétées avec les informations obtenues auprès de la BCE :
    - Dénomination légale
    - Abréviation
    - Forme juridique
    - Numéro de TVA
    - Rue
    - N°
    - N° boîte
    - Code postal
    - Localité
    - Pays
    - Région
    - Téléphone société
    - Fax société
- N° TVA :
  - L'obligation d'encoder le n° de TVA dépend de la valeur du champ « N° TVA obligatoire ? » liée au groupe d'utilisateurs.
  - Le n° TVA est validé s'il s'agit d'un numéro belge (BE + 9 chiffres (ou 10 chiffres), check-digit, on ne tient compte ni des tirets et ni des points).

Le champ Région ne peut être encodé que si le champ Pays est Belgique. Dans ce cas, il est obligatoire.

Une fois toutes les informations encodées l'utilisateur soumet son inscription (sauvegarde).

Soumettre

Les règles énoncées ci-dessus sont validées. Un message d'erreur apparait si une règle n'est pas respectée (Exemple : Le champ [Nom] est obligatoire).

Lorsque l'inscription est terminée, un message prévient l'utilisateur :

Votre compte doit être identifié par la DPS avant de remplir votre formulaire. Un mail vous sera envoyé dès que l'identification aura été réalisée.

L'utilisateur reçoit un mail confirmant la réception de sa demande d'inscription. Le contenu du mail est le suivant :

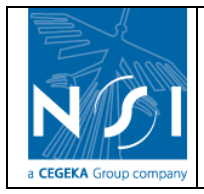

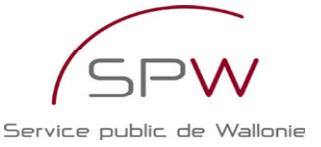

Cher utilisateur du Site Web DPS,

Votre demande d'inscription au Site Web DPS a bien été réceptionnée. [Nom d'utilisateur : test (65)]

La DPS va traiter votre demande d'inscription et vous enverra un e-mail lorsque celle-ci sera validée.

Pour toute information complémentaire relative à cette inscription, je vous invite à prendre contact avec la DPS - benedicte.dusart@spw.wallonie.be - 081/33.65.48.

#### La Direction de la Protection des Sols

Office wallon des Déchets- Département du Sol et des Déchets DGO3-Direction générale opérationnelle Agriculture, Environnement et Ressources naturelles.

« Ce message n'engage pas la DGARNE et reste informel. Tout courrier officiel doit être confirmé par lettre signée d'un agent dûment mandaté. »

Pour notre planète, n'imprimez ce message que si c'est vraiment nécessaire

La Direction de la Protection des Sols. Bénédicte DUSART, Attaché (e-mail : <u>benedicte.dusart@spw.wallonie.be</u>).

Une fois le compte activé par la DPS, l'utilisateur reçoit le mail suivant :

Madame, Monsieur,

Votre compte utilisateur du site de la DPS -http://dps.environnement.wallonie.be/- vient d'être activé. Nom d'utilisateur : lsm

Mot de passe : password

La Direction de la Protection des Sols Office wallon des Déchets- Département du Sol et des Déchets DGO3-Direction générale opérationnelle Agriculture, Environnement et Ressources naturelles.

« Ce message n'engage pas la DGARNE et reste informel. Tout courrier officiel doit être confirmé par lettre signée d'un agent dûment mandaté. »

Pour notre planète, n'imprimez ce message que si c'est vraiment nécessaire

L'utilisateur peut maintenant accéder aux formulaires de demande d'agrément en se rendant à nouveau sur la page de login (Voir Visites suivantes 2.2.2 ci-dessous).

### **2.2.2 Visites suivantes**

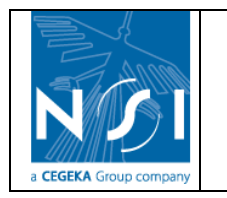

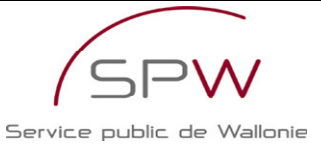

Accueil > <u>Gestion des sols</u> > Visualisation des données d'identificatio Vous êtes inscrit en tant que Demandeur d'agrément Données d'identification Prénom : Laction Nom : Stolisão a Adresse e-mail : isin@nvi >a.be Représentant de la société Numéro de BCE : Dénomination légale : Expertise Smisdom Pays : Belgique Code postal : 4100 Localité : Seraing Rue : rue Grande N°:10 1 2

Après s'être identifié, l'utilisateur peut soit modifier ses données (1), soit accéder aux formulaires (2).

### 2.2.2.1 Modifier vos données

Les données d'identification de l'utilisateur ainsi que les données d'identification de la société qu'il représente peuvent être modifiées à tout moment.

| vous etes inscrit en tant que ( Piodifier ) | Demandeur d'agrément      |                              |
|---------------------------------------------|---------------------------|------------------------------|
| Données d'identification                    |                           |                              |
| Entête utilisate                            | ur: Madame 🗙 *            |                              |
| Prén                                        | om : Loeding *            |                              |
| N                                           | am : Seried a             |                              |
| Adresse e-m                                 | ail: tanzāusi satbe       |                              |
| Télépho                                     | ne : 04/203.01.44 *       |                              |
| F                                           | ax: 04014                 |                              |
| Lo                                          | gin : Ism                 |                              |
|                                             |                           |                              |
| Représentant de la société                  |                           |                              |
| Personne physique / mor                     | ale : Personne physique   |                              |
| Numéro de E                                 | CE :                      |                              |
| Numéro de T                                 | VA: BE450905686 *         |                              |
| Dénomination lég                            | ale : Expertise Smisdom * |                              |
| Abréviat                                    | on :                      |                              |
| Forme juridio                               | ue : 💌 💌                  |                              |
| Adresse du siège social                     |                           |                              |
| Pa                                          | ys : Belgique 💉 *         | Région : Région Wallonne 💉 * |
| Code pos                                    | tal : 4100 *              | Localité : Seraing *         |
| R                                           | ue : rue Grande *         |                              |
|                                             | N° : 10                   | N° Boîte :                   |
|                                             | (*) Champs obligatoires   |                              |
|                                             | Terminer Annuler          |                              |
|                                             |                           |                              |

### 2.2.2.2 Accès aux formulaires

Voir Encodage des formulaires.

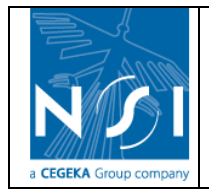

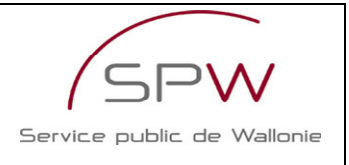

## 2.3 RECUPERATION DU MOT DE PASSE

Le mot de passe peut être renvoyé par e-mail en cas d'oubli. Il suffit de renseigner le nom d'utilisateur pour lequel on souhaite recevoir le mot de passe :

Vous avez oublié votre mot de passe

Nom d'utilisateur : 🚓 🗛

Si le nom d'utilisateur renseigné ne correspond pas à un compte e-forms de la région wallonne, le message suivant apparaît :

Cela signifie :

- Soit que vous avez fait une erreur en encodant le nom d'utilisateur ;
- Soit que vous ne possédez pas encore de compte e-forms. Vous pouvez dès lors en créer un en suivant la procédure décrite dans la section <u>Inscription</u>

Si le nom d'utilisateur renseigné correspond bien à un compte e-forms de la région wallonne, le message suivant apparaît :

Vous utilisez un compte utilisateur Région Wallonne unique pour le remplissage de vos formulaires.

Ce lien http://www.wallonie.be/fr/sendpassword.html vous permettra de récupérer le mot de passe lié à votre compte utilisateur.

#### Retour à la page d'identification

Le lien indiqué permet d'accéder à la page suivante et de demander la récupération du mot de passe associé au nom d'utilisateur :

| 1                                                             | FR - NL - DE - EN - ES - IT                                  | Accueil - Plan du site - Contacts - Aide |
|---------------------------------------------------------------|--------------------------------------------------------------|------------------------------------------|
| W                                                             | Portail de la Région wallonne                                | Chercher Recherche<br>avancée            |
| RÉGION WALLONNE                                               | Vous êtes ici: <u>Accueil</u> / <b>Envoi de mot de passe</b> |                                          |
| Citoyens                                                      | Envoi de mot de passe                                        | Taille du texte : a a a a                |
| Entreprises                                                   | Envoi de mot de passe                                        |                                          |
| Thèmes                                                        | Votre mot de passe va être envoyé sur votre boîte mail.      | Mon Espace Personnel                     |
| Découvrir la Wallonie                                         | Nom d'utilisateur                                            | Nom d'utilisateur :                      |
| Informations générales                                        | Récupérer mon mot de passe                                   | Mot de passe :                           |
| Institutions<br>Parlement<br>Gouvernement<br>Services publics |                                                              | Me connecter                             |

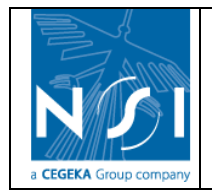

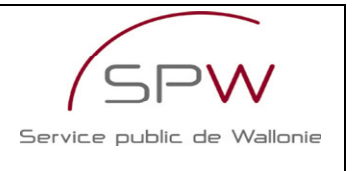

# **3. ENCODAGE DE LA DEMANDE D'AGREMENT**

L'encodage de la demande d'agrément s'effectue via les formulaires électroniques de demande d'agrément.

## 3.1 CREATION D'UN FORMULAIRE

Pour créer un nouveau formulaire, cliquer sur le bouton « Nouveau formulaire Demande d'agrément » :

| <u>Accueil</u> > <u>Gestion des sols</u> > Vos formulaires                                   |                                                                |                      |  |  |
|----------------------------------------------------------------------------------------------|----------------------------------------------------------------|----------------------|--|--|
| Transmis :                                                                                   | Statut : [Tous] 💌                                              | Rechercher           |  |  |
| Sél. Type de formulaire Catégorie d'agrément Nº Version Statut Transmis Renouv. Demande de c | omplément <u>N° Form. précédent</u> Date de création Date de s | oumission Impression |  |  |
| Nouveau formulaire Demande d'agrément                                                        |                                                                |                      |  |  |

Si l'utilisateur est renseigné comme personne morale, 4 catégories de formulaires sont proposées :

| tégorie d'agrément                                   |        |
|------------------------------------------------------|--------|
| O Demandes d'agrément - Expert Catégorie 1           |        |
| Demandes d'agrément - Expert Catégorie 2             |        |
| O Demandes d'agrément - Laboratoire                  |        |
| O Demandes d'agrément - Organisme d'assainissement d | lu sol |
| OK Annuler                                           |        |

Si l'utilisateur est renseigné comme personne physique, seulement 2 catégories sont proposées : « Demandes d'agrément - Expert catégorie 1 » et « Demande d'agrément - Expert catégorie 2 ».

Sélectionner la catégorie d'agrément souhaitée et cliquer sur « ok ». Un nouveau formulaire est créé et l'index de ce formulaire s'affiche :

| Catégorie d'agrément : Expert Catégorie 1                                      | N° du formulaire : 296                                            | (En cours)                            | Créé par : Test Test                     |          |
|--------------------------------------------------------------------------------|-------------------------------------------------------------------|---------------------------------------|------------------------------------------|----------|
| Ci-dessous, vous trouvez la liste<br>Les sections à compléter sont soulignées. | e des sections de votre formulai<br>Vous pouvez afficher une sect | ire de demande d<br>ion en cliquant s | d'agrément.<br>sur le titre de celle-ci. |          |
|                                                                                | <ul> <li>Identité - Personne morale</li> </ul>                    |                                       |                                          | <b>_</b> |
|                                                                                | • <u>Identité</u>                                                 |                                       |                                          |          |
|                                                                                | <ul> <li>Siège social</li> </ul>                                  |                                       |                                          |          |
|                                                                                | <ul> <li>Siège(s) d'exploitation</li> </ul>                       |                                       |                                          |          |
|                                                                                | <ul> <li><u>Signataire</u></li> </ul>                             |                                       |                                          |          |
|                                                                                | <ul> <li>Personnes de contact</li> </ul>                          |                                       |                                          |          |
|                                                                                | <ul> <li>Administrateurs, gérant</li> </ul>                       | s ou personnes                        | pouvant engager la société               |          |
|                                                                                | <ul> <li>Autres agréments</li> </ul>                              |                                       |                                          |          |
|                                                                                | <ul> <li>Renseignements généraux</li> </ul>                       |                                       |                                          |          |
|                                                                                | <ul> <li>Personnes engagées</li> </ul>                            |                                       |                                          |          |
|                                                                                | <ul> <li>Personnes habilitées</li> </ul>                          |                                       |                                          |          |
|                                                                                | <ul> <li>Personnes qualifiées - E</li> </ul>                      | tude de risques                       |                                          |          |
|                                                                                | <ul> <li>Garanties financières</li> </ul>                         |                                       |                                          |          |
|                                                                                | <ul> <li>Renseignements complément</li> </ul>                     | itaires - Expert                      | Catégorie 1                              |          |
|                                                                                | <ul> <li>Assurance responsabilit</li> </ul>                       | é civile professio                    | onnelle                                  |          |
|                                                                                | <ul> <li>Manuel qualité</li> </ul>                                |                                       |                                          |          |
|                                                                                | <ul> <li>Respect des règles</li> </ul>                            |                                       |                                          | -        |
| Soume                                                                          | ettre le formulaire à l'administrati                              | on                                    |                                          |          |

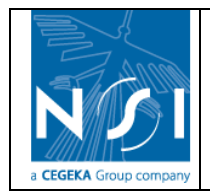

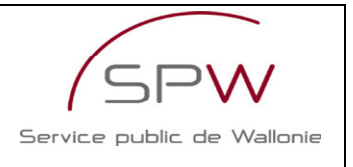

## **3.2 EDITION D'UN FORMULAIRE**

Le menu Accueil > Gestion des sols > Vos formulaires affiche la liste des formulaires existants pour l'utilisateur connecté.

| REGION WALLONNE                       | eil > <u>Gestion des sol</u>          | <u>s</u> > V | os fori | mulaires      |                                |                                 |                                        |                                  |   |
|---------------------------------------|---------------------------------------|--------------|---------|---------------|--------------------------------|---------------------------------|----------------------------------------|----------------------------------|---|
| Transmis : Statut : Tous M Rechercher |                                       |              |         |               |                                |                                 |                                        |                                  |   |
| Sél. <u>Type de formulaire</u>        | <u>Catégorie</u><br><u>d'agrément</u> | <u>N°</u>    | Version | <u>Statut</u> | <u>Transmis</u> <u>Renouv.</u> | <u>Demande de</u><br>complément | N° Form.<br>précédent Date de création | Date de<br>soumission Impression | Ì |
| Demandes d'agrément                   | Expert Catégorie 1                    | 296          | 0       | En cours      |                                |                                 | 04/11/2009                             |                                  | X |
|                                       |                                       |              |         | Nouveau       | ı formulaire Demande d'        | agrément                        |                                        | 1 2                              | ť |

Les informations suivantes sont précisées pour chaque formulaire :

- Le type de formulaire
- La catégorie d'agrément
- Le numéro du formulaire
- La version du formulaire (utilisé notamment dans le cadre d'une demande de complément)
- Le statut du formulaire
   Ex. :« en cours », « transmis », « soumis », « soumis incomplet »
- Renouvellement : indique si le formulaire est un formulaire de demande de renouvellement
- Demande de complément : indique si le formulaire résulte d'une demande de complément de l'administration
- N° du formulaire précédent (utilisé notamment dans le cadre d'une demande de complément)
- La date de création du formulaire
- La date de soumission du formulaire

Il est possible d'imprimer un formulaire en cliquant sur le bouton « Imprimer » (1).

Il est possible de supprimer un formulaire en cliquant sur le bouton « Supprimer » (2), uniquement si le formulaire possède le statut « en cours ». Un message de confirmation est affiché :

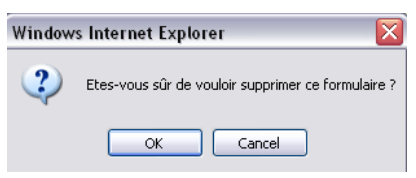

Pour éditer un formulaire existant, cliquer sur la flèche devant le formulaire à éditer :

| <u>Accue</u>                   | eil > <u>Gestion des sols</u> > '                       | Vos formulaires                                |                  |                          | · · ·                               | •                     |
|--------------------------------|---------------------------------------------------------|------------------------------------------------|------------------|--------------------------|-------------------------------------|-----------------------|
| Transmis :                     |                                                         |                                                |                  | Statut                   | : [Tous]                            | Rechercher            |
| Sél. <u>Type de formulaire</u> | Catégorie Nº<br>d'agrément Nº<br>Expert Catégorie 1 296 | Version <u>Statut</u><br>O En cours<br>Nouveau | Transmis Renouv. | Demande de<br>complément | Nº Form.<br>précédent<br>04/11/2009 | Date de<br>soumission |

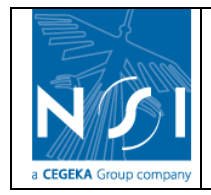

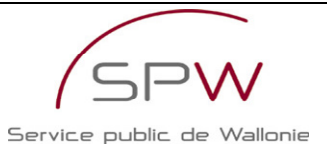

#### L'index du formulaire s'affiche alors :

| TALLOTTIL. | Accueil > Gestion des sols > Vos formulaire                                                                                                    | <u>es</u> > Demande d'agrément                |                   |                            |   |   |  |  |  |
|------------|----------------------------------------------------------------------------------------------------|-----------------------------------------------|-------------------|----------------------------|---|---|--|--|--|
|            | Catégorie d'agrément : Expert Catégorie 1                                                                                                    | Nº du formulaire : 296                        | (En cours)        | Créé par : Test Test       |   |   |  |  |  |
|            | Ci-dessous, vous trouvez la liste des sections de votre formulaire de demande d'agrément.<br>Les sections à compléter sont soulignées. Vous pouvez afficher une section en cliquant sur le titre de celle-ci. |                                               |                   |                            |   |   |  |  |  |
|            | Identité - Personne morale                                                                                                    |                                               |                   |                            |   |   |  |  |  |
|            |                                                                                                    | • <u>Identité</u>                             |                   |                            |   |   |  |  |  |
|            |                                                                                                    | <ul> <li>Siège social</li> </ul>              |                   |                            |   |   |  |  |  |
|            |                                                                                                    | <ul> <li>Siège(s) d'exploitation</li> </ul>   |                   |                            |   |   |  |  |  |
|            |                                                                                                    | <ul> <li>Signataire</li> </ul>                |                   |                            |   |   |  |  |  |
|            |                                                                                                    | <ul> <li>Personnes de contact</li> </ul>      |                   |                            |   |   |  |  |  |
|            |                                                                                                    | <ul> <li>Administrateurs, gérants</li> </ul>  | s ou personnes    | pouvant engager la société |   |   |  |  |  |
|            |                                                                                                    | <ul> <li><u>Autres agréments</u></li> </ul>   |                   |                            |   |   |  |  |  |
|            |                                                                                                    | <ul> <li>Renseignements généraux</li> </ul>   |                   |                            |   |   |  |  |  |
|            |                                                                                                    | <ul> <li>Personnes engagées</li> </ul>        |                   |                            |   |   |  |  |  |
|            |                                                                                                    | <ul> <li>Personnes habilitées</li> </ul>      |                   |                            |   |   |  |  |  |
|            |                                                                                                    | <ul> <li>Personnes qualifiées - E</li> </ul>  | tude de risque    | <u>s</u>                   |   |   |  |  |  |
|            |                                                                                                    | <ul> <li>Garanties financières</li> </ul>     |                   |                            |   |   |  |  |  |
|            |                                                                                                    | <ul> <li>Renseignements complémen</li> </ul>  | taires - Expert   | t Catégorie 1              |   |   |  |  |  |
|            |                                                                                                    | <ul> <li>Assurance responsability</li> </ul>  | é civile professi | onnelle                    |   |   |  |  |  |
|            |                                                                                                    | <ul> <li>Manuel gualité</li> </ul>            |                   |                            |   |   |  |  |  |
|            |                                                                                                    | <ul> <li><u>Respect des règles</u></li> </ul> |                   |                            |   | - |  |  |  |
|            | Sa                                                                                                    | umettre le formulaire à l'administration      | on                |                            | I |   |  |  |  |

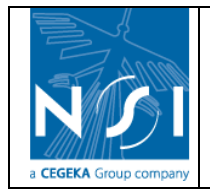

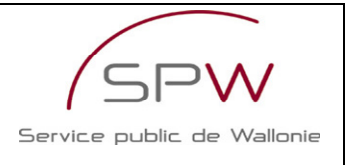

# **3.3 ENCODAGE D'UN FORMULAIRE**

## 3.3.1 Général

Un formulaire est structuré en différentes parties, chacune structurées en sections. La constitution d'un formulaire est différente :

- en fonction de la catégorie d'agrément demandée
- si l'utilisateur est renseigné comme personne physique ou personne morale

Pour afficher le contenu d'une section, cliquer sur le nom de la section.

Identité - Personne morale

- <u>Identité</u>
- <u>Siège social</u>
- <u>Siège(s–d'exploitation</u>
- <u>Signataire</u>
- Personnes de contact

Le contenu de la section est affiché :

| 1 Accueil > Gestion des sols > Vos formulaires > Demande d'agrée | nent > Section «Siège social»             |
|------------------------------------------------------------------|-------------------------------------------|
| 2 Catégorie d'agrément : Expert Catégorie 1 N° du formula        | ire : 296 (En cours) Créé par : Test Test |
| Informations fournies lors de                                    | l'inscription.                            |
| 3 Rue : Bvd ďAr                                                  | *                                         |
| Numéro : 1                                                       |                                           |
| N° boîte :                                                       |                                           |
| Code postal : 4000                                               | *                                         |
| Localité : Liège                                                 | *                                         |
| Pays : Belgiqu                                                   | *                                         |
| Région : Région                                                  | Vallonne 💌 *                              |
| Numéro de téléphone : 04/00.00                                   | .00                                       |
| Numéro de fax :                                                  |                                           |
| E-mail société : 🧰 🖓                                             | Negl                                      |
| Commentaire                                                      |                                           |
| 4                                                                |                                           |
| 5 — (*) Champs obligate                                          | ires 7 8 9                                |
| 6 — Saaver                                                       | << Précédent Suivant >> Retour            |

Certains éléments de la page sont communs à toutes les sections.

- 1. La barre de menu indique à tout moment à quel endroit du site DPS l'on se trouve. Il est possible d'atteindre un menu (d'un niveau supérieur) en cliquant simplement sur son intitulé dans la barre de menu.
- La zone supérieure de l'écran de la section rappelle les informations relatives au formulaire courant : la catégorie d'agrément, le n° du formulaire (et son état), l'utilisateur qui a créé le formulaire.
- 3. La zone d'introduction de la section affiche un message informatif sur le contenu de la section et, le cas échéant, sur les informations à compléter.
- 4. La zone de commentaire permet à l'utilisateur de renseigner un commentaire concernant la section courante.

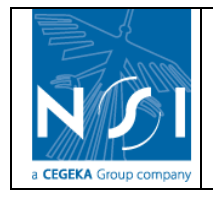

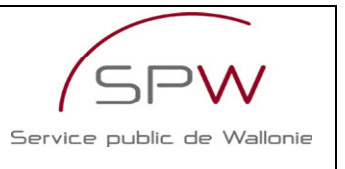

- 5. La mention (\*) Champs obligatoires rappelle que les champs obligatoires d'un écran d'encodage sont identifiés par un astérisque (\*).
- Le bouton « Sauver » permet de sauvegarder les changements effectués dans l'écran. Lorsque des modifications sont en cours dans l'écran, le bouton « Sauver » s'affiche en rouge.
- 7. Le bouton « Précédent » permet d'accéder directement à la section précédente du formulaire (si elle existe).
- 8. Le bouton « Suivant » permet d'accéder directement à la section suivante du formulaire (si elle existe).
- 9. Le bouton « Retour » permet de revenir à la page d'index du formulaire.

Si l'utilisateur tente de quitter une section alors que des modifications non sauvegardées sont en cours, le message suivant apparaît :

| Window | rs Internet Explorer 🛛 🔀                                                                                                    |
|--------|----------------------------------------------------------------------------------------------------|
| 2      | Vous n'avez pas sauvé vos modifications !<br>Choisissez OK pour rester sur le formulaire actuel et pouvoir sauver.<br>Choisissez Annuler pour quitter le formulaire sans sauver. |
|        | OK Cancel                                                                                                    |

- Cliquer sur « ok » pour rester dans l'écran et sauver les modifications.

Le message disparait alors et il est possible de sauvegarder les modifications en cours en

cliquant sur le bouton

- Cliquer sur « annuler » pour quitter l'écran et ignorer les modifications en cours.

Certaines sections disposent d'un bouton « Aller à » et d'une liste déroulante associée :

Aller à Annexe GEN 1 - Publication des statuts 💙

La liste déroulante présente les sections relatives à la section courante.

Par exemple : les sections permettant de fournir les « annexes » relatives aux informations encodées dans la section courante.

Une fois une section sélectionnées dans la liste déroulante, un click sur le bouton « Aller à » permet de se rendre directement à la section choisie, sans devoir passer par l'index du formulaire.

L'encodage d'un formulaire peut s'effectuer en plusieurs fois. L'utilisateur peut revenir autant de fois qu'il le souhaite sur le site Internet de la DPS et accéder à ses formulaires en cours d'encodage.

Il n'est cependant plus possible de modifier ou de compléter un formulaire une fois qu'il a été soumis (voir section <u>Soumission d'un formulaire</u>).

## **3.3.2 Gestion des personnes physiques**

Pour plus de facilité, les personnes physiques à renseigner au sein des formulaires de demande d'agrément sont gérées de manière partagée pour tous les formulaires.

Ainsi, une personne physique créée pour les besoin d'un formulaire de demande d'agrément sera créée dans la liste des personnes physiques partagée et sera donc utilisable dans le cadre des autres formulaires en cours d'encodage.

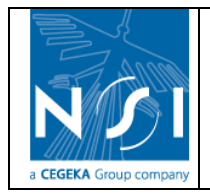

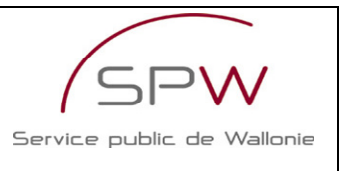

Cela permettra, entre autres, de définir une seule fois toutes les informations concernant ces personnes physiques, comme par exemple son (ou ses) diplômes ou encore son contrat de travail la liant au demandeur.

Les écrans de gestion des personnes physiques sont disponibles à partir de différentes sections des formulaires de demande d'agrément (voir description des sections pour plus de détails), notamment :

- Signataire ;
- Personnes de contact ;
- Administrateurs, gérants ou personnes pouvant engager la société ;
- Personnes engagées ;
- Personnes habilitées ;
- Personnes qualifiées Etude de risques ;

et bien sûr dans toutes les sections de la partie « Annexe » qui ont pour but de fournir des annexes pour les personnes physiques déclarées plus haut dans le formulaire.

La sélection d'une personne physique pour compléter une section du formulaire passe toujours par l'écran suivant :

|           |       |        | Liste des personn   | es physiques     |               |          |          |
|-----------|-------|--------|---------------------|------------------|---------------|----------|----------|
| Sél.      | Nom   | Prénom | <u>Téléphone</u>    | Fax              | <u>E-mail</u> | Edit.    | <u>(</u> |
| E         | Assin | Marc   |                     |                  |               | <b>E</b> | ×        |
|           | Fer   | Lucie  | 0123456789          | 0123456789012345 |               | Ľ        | ×        |
| <u>€</u>  | Gator | Ali    |                     |                  |               | <b>₫</b> | ×        |
| € <u></u> | Mal   | Annie  | 012345678 901234    | 0123456789       |               | Ľ        | ×        |
| € <u></u> | NPPH2 | PPPH2  |                     |                  |               | Ľ        | ×        |
|           | PPH1  | PPH1   |                     |                  |               | E.       | ×        |
| €         | PPH3  | PPH3   |                     |                  |               | E        | ×        |
|           |       |        |                     |                  |               |          |          |
|           |       |        | Nombre d'enregistre | ements : 7       |               |          |          |

Cet écran présente la liste des personnes physiques déjà définies pour le demandeur d'agrément.

Pour sélectionner une personne physique, il suffit de cliquer sur le lien « Sélectionner » devant la personne physique souhaitée.

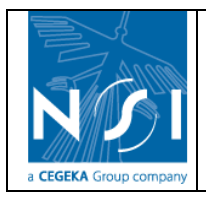

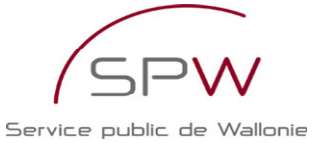

| Sél. | Nom   | Prénom | <u>Téléphone</u> | Fax              | <u>E-mail</u> | Edit.    | <u> (</u> |
|------|-------|--------|------------------|------------------|---------------|----------|-----------|
| €    | Assin | Marc   |                  |                  |               | ľ        | ×         |
| €    | Fer   | Lucie  | 0123456789       | 0123456789012345 |               | E        | ×         |
| E    | Gator | Ali    |                  |                  |               | <b>₫</b> | ×         |
| E    | Mal   | Annie  | 012345678 901234 | 0123456789       |               | <b>₫</b> | ×         |
| €    | NPPH2 | PPPH2  |                  |                  |               | <b>₫</b> | ×         |
|      | PPH1  | PPH1   |                  |                  |               | <b>₫</b> | ×         |
| E.   | PPH3  | PPH3   |                  |                  |               | <b>₫</b> | ×         |

La création, la modification et la suppression d'une personne physique de la liste est décrite ciaprès, de même que l'encodage des informations s'y rapportant (diplômes, contrats, fonctions, curriculum vitae et extrait de casier judiciaire).

### 3.3.2.1 Création d'une nouvelle personne physique

1. Cliquer sur le bouton « Nouveau »

Liste des personnes physiques

| Sél.  | Nom     | Prénom        | Téléphone           | Fax               | <u>E-mail</u> | Edit.    | <u>(</u> |
|-------|---------|---------------|---------------------|-------------------|---------------|----------|----------|
| E₂    | Assin   | Marc          |                     |                   |               | đ        | ×        |
|       | Fer     | Lucie         | 0123456789          | 0123456789012345  |               | Ľ        | ×        |
|       | Gator   | Ali           |                     |                   |               | Ľ        | ×        |
| ±     | Mal     | Annie         | 012345678 901234    | 0123456789        |               | <b>E</b> | ×        |
|       | NPPH2   | PPPH2         |                     |                   |               | <b>E</b> | ×        |
| €     | PPH1    | PPH1          |                     |                   |               | <b>₫</b> | ×        |
| €     | PPH3    | PPH3          |                     |                   |               | Ľ        | ×        |
|       |         | ,             | Nombre d'enregistre | ements : <b>7</b> |               |          |          |
| Nouve | au      |               | Annuler             | 1                 |               |          |          |
| 2     | La nace | suivante s'a  | affiche :           | -                 |               |          |          |
| ۷.    |         |               |                     |                   |               |          |          |
|       | 1       | Personne phys | sique               |                   |               |          |          |
|       |         |               | •                   |                   |               |          |          |

- 3. Encoder les informations concernant la personne physique
- 4. Cliquer sur le bouton « Sauver »

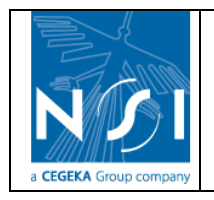

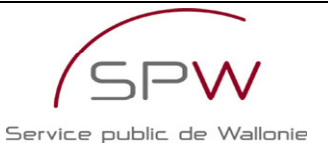

| Personne physique |              |  |  |  |  |  |
|-------------------|--------------|--|--|--|--|--|
| Nom :             | Test *       |  |  |  |  |  |
| Prénom :          | Test *       |  |  |  |  |  |
| Téléphone :       | Fax :        |  |  |  |  |  |
| E-mail :          |              |  |  |  |  |  |
| (*) Champs        | obligatoires |  |  |  |  |  |
| Sau               | Sauver       |  |  |  |  |  |

5. Si un des champs obligatoires n'est pas complété, un message d'avertissement précise le nom du champ manquant.

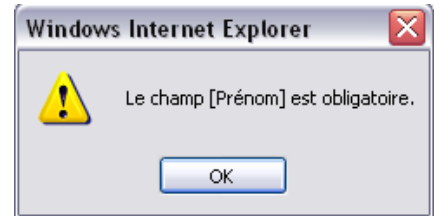

 Si tous les champs obligatoires sont complétés, la personne physique est sauvegardée et un message précise que la personne physique a bien été ajoutée à la liste.
 Ajout effectué correctement

Sauver

Pour revenir à la liste des personnes physiques (1), cliquer sur le bouton « retour ».
 Pour compléter les informations complémentaires (2) de la personne physique créée, voir description correspondante dans les sections ci-après.

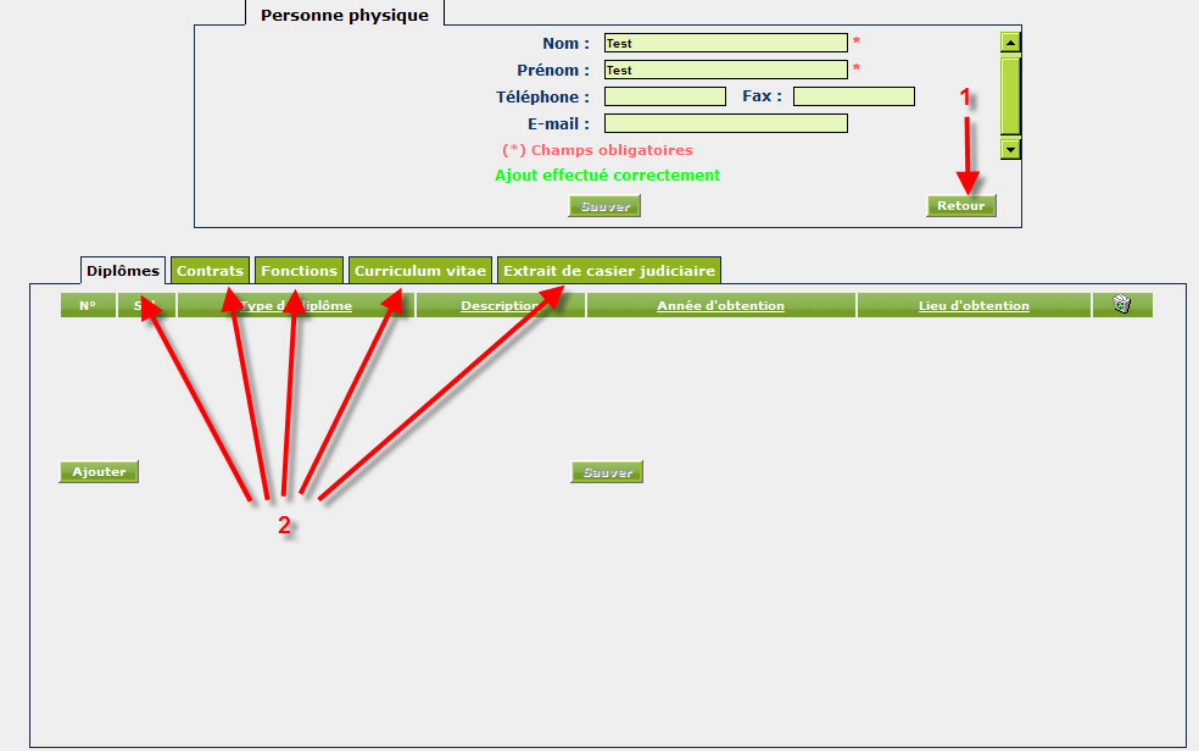

8. La nouvelle personne physique est bien présente dans la liste des personnes physiques :

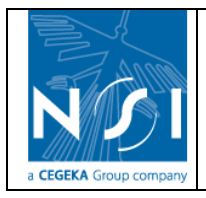

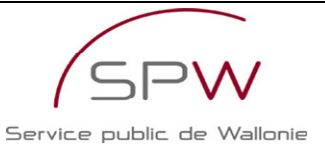

# Liste des personnes physiques

| Sél.     | Nom   | Prénom | <u>Téléphone</u>    | Fax              | <u>E-mail</u> | Edit.    | <u>(</u> |
|----------|-------|--------|---------------------|------------------|---------------|----------|----------|
| <u>€</u> | Assin | Marc   |                     |                  |               | ď        | ×        |
| €_       | Fer   | Lucie  | 0123456789          | 0123456789012345 |               | <b>₫</b> | ×        |
| €_       | Gator | Ali    |                     |                  |               | Ľ        | ×        |
|          | Mal   | Annie  | 012345678 901234    | 0123456789       |               | E.       | ×        |
| €_       | NPPH2 | PPPH2  |                     |                  |               | đ        | ×        |
|          | PPH1  | PPH1   |                     |                  |               | Ľ        | ×        |
|          | РРНЗ  | РРНЗ   |                     |                  |               | đ        | ×        |
|          | Test  | Test   |                     |                  |               | Ľ        | X        |
| _        |       |        | Nombre d'enregistre | ements : 8       |               |          |          |
| Nouve    | au    |        | Annuler             |                  |               |          |          |

### 3.3.2.2 Modification d'une personne physique

- 1. Cliquer sur le lien « Editer » à côté de la personne physique à modifier. Liste des personnes physiques

| End         Marc         If           End         Lucie         0123456789012345         If           End         Gator         Ali         If                                                                                                    | ××× |
|----------------------------------------------------------------------------------------------------|-----|
| E₂         Fer         Lucie         0123456789         0123456789012345         Image: Second second second | ××× |
| 🕒 Gator Ali 📓                                                                                                    | X   |
|                                                                                                    | ×   |
| Mal Annie 012345678 901234 0123456789                                                                                                    | 4.1 |
| E NPPH2 PPPH2                                                                                                    | ×   |
| E PPH1 PPH1                                                                                                    | ×   |
| €_ РРНЗ РРНЗ 📓                                                                                                    | ×   |
| 🕒 Test Test 🛛                                                                                                    | ×   |
| Nombre d'enregistrements : <b>8</b>                                                                                                    |     |
| Namaru                                                                                                    |     |

2. La page suivante s'affiche :

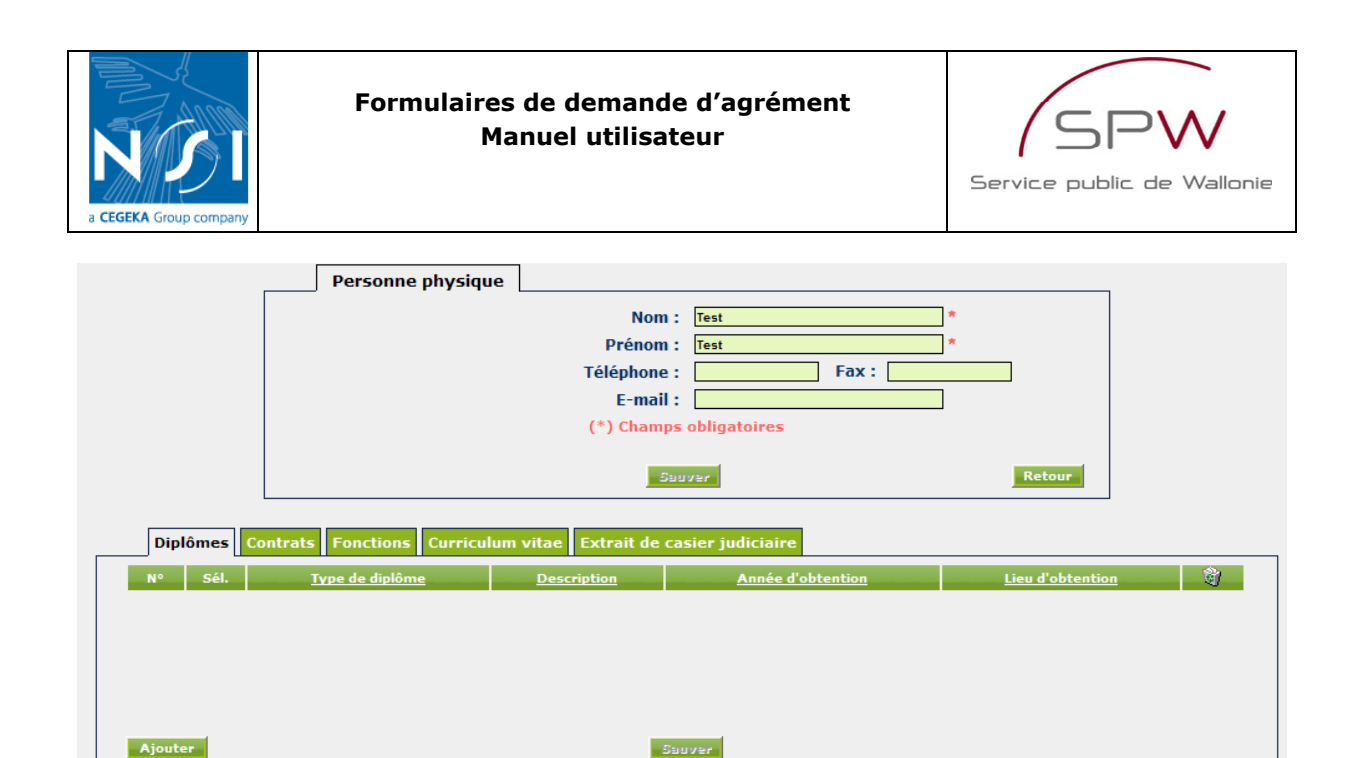

- Modifier les informations principales de la personne physique (Pour modifier les informations complémentaires de la personne physique, voir description correspondante dans les sections ci-après)
- 4. Cliquer sur le bouton « sauver ».

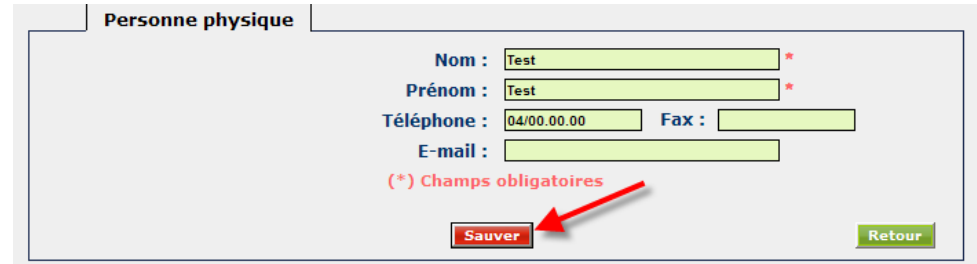

5. Un message précise que la personne physique a bien été modifiée.

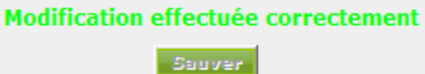

6. Pour revenir à la liste des personnes physiques, cliquer sur le bouton « retour ».

| <br>Personne physique |                   |                    |   |        |
|-----------------------|-------------------|--------------------|---|--------|
|                       | Nom :             | Test               | * |        |
|                       | Prénom :          | Test               | * |        |
|                       | Téléphone :       | 04/00.00.00 Fax :  |   |        |
|                       | E-mail :          |                    |   |        |
|                       | (*) Champs        | obligatoires       |   |        |
|                       | Modification effe | ctuée correctement |   | - 🛨 🗆  |
|                       | Sa                | uver               |   | Retour |

### 3.3.2.3 <u>Suppression d'une personne physique</u>

1. Cliquer sur le lien « Supprimer » à côté de la personne physique à supprimer.

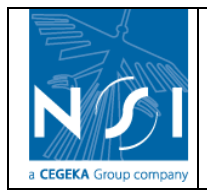

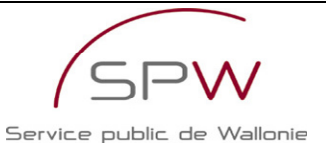

|              | Liste des personnes physiques |               |                                |                               |               |          |          |
|--------------|-------------------------------|---------------|--------------------------------|-------------------------------|---------------|----------|----------|
| Sél.         | Nom                           | <u>Prénom</u> | <u>Téléphone</u>               | Fax                           | <u>E-mail</u> | Edit.    | <u>(</u> |
| E            | Assin                         | Marc          |                                |                               |               | <b>E</b> | ×        |
| E            | Fer                           | Lucie         | 0123456789                     | 0123456789012345              |               | <b>B</b> | ×        |
|              | Gator                         | Ali           |                                |                               |               | <b>₫</b> | ×        |
| . € <u>_</u> | Mal                           | Annie         | 012345678 901234               | 0123456789                    |               | Ľ        | ×        |
| €            | NPPH2                         | PPPH2         |                                |                               |               | Ľ        | ×        |
| €            | PPH1                          | PPH1          |                                |                               |               | Ľ        | ×        |
| €            | PPH3                          | PPH3          |                                |                               |               | Ľ        | ×        |
| €            | Test                          | Test          | 04/00.00.00                    |                               |               | Ľ        | X        |
| Nouve        | au                            |               | Nombre d'enregistre<br>Annuler | ements : <b>8</b>             |               | N        |          |
| 2.           | Un mess                       | age de con    | firmation de suppression e     | est affiché. Cliquer sur « ok | < » pour      | confiri  | ner      |

la suppression.

| Window | s Internet Explorer 🛛 🔀                               |
|--------|-------------------------------------------------------|
| 2      | Voulez-vous réellement supprimer cet enregistrement ? |
|        | OK Cancel                                             |

3. Si la personne physique est renseignée dans une section d'un formulaire de demande d'agrément en cours d'encodage, elle ne peut pas être supprimée. Le message suivant s'affiche :

Cet élément ne peut pas être supprimé car il est toujours utilisé.

4. Si la personne physique n'est renseignée dans aucune section des formulaires en cours d'encodage, elle est supprimée de la liste.

| Sél. | Nom   | Prénom | Téléphone        | Fax              | <u>E-mail</u> | Edit.    | <u>(</u> |
|------|-------|--------|------------------|------------------|---------------|----------|----------|
| €_   | Assin | Marc   |                  |                  |               | ľ        | ×        |
|      | Fer   | Lucie  | 0123456789       | 0123456789012345 |               | E        | ×        |
| €    | Gator | Ali    |                  |                  |               | <b>₫</b> | ×        |
| €    | Mal   | Annie  | 012345678 901234 | 0123456789       |               | <b>₫</b> | ×        |
| €    | NPPH2 | PPPH2  |                  |                  |               | <b>₫</b> | ×        |
| €    | PPH1  | PPH1   |                  |                  |               | E        | ×        |
| €    | PPH3  | PPH3   |                  |                  |               | <b>₫</b> | ×        |
|      |       |        |                  |                  |               |          |          |

### 3.3.2.4 Diplômes

Les diplômes peuvent être créés, modifiés ou supprimés à partir de l'écran de gestion des personnes physiques.

| a CEGEKA Group company | Formulaires de demande d'agrément<br>Manuel utilisateur |                                                                   |                                      | Service public          | de Wallonie |
|------------------------|---------------------------------------------------------|-------------------------------------------------------------------|--------------------------------------|-------------------------|-------------|
|                        | Personne physique                                       | Nom :<br>Prénom :<br>Téléphone :<br>E-mail :<br>(*) Champs<br>Sur | Test Test Fax : obligatoires         | *       *               |             |
| Ajouter                | Type de diplôme                                         | m vitae Extrait de ca<br>Description                              | Sier judiciaire<br>Année d'obtention | <u>Lieu d'obtention</u> | 3           |

L'onglet dont le titre est écrit en noir sur fond blanc est l'onglet actif. Les onglets dans le titre est écrit en blanc sur fond vert sont les onglets inactifs.

Seules les informations de l'onglet actif sont visibles à l'écran. Il suffit de cliquer sur le titre d'un onglet pour le rendre actif. Il n'y a jamais qu'un seul onglet actif à la fois.

### 3.3.2.4.1 Création d'un diplôme

1. Si l'onglet « Diplômes » n'est pas actif, cliquer sur l'onglet intitulé « Diplômes »

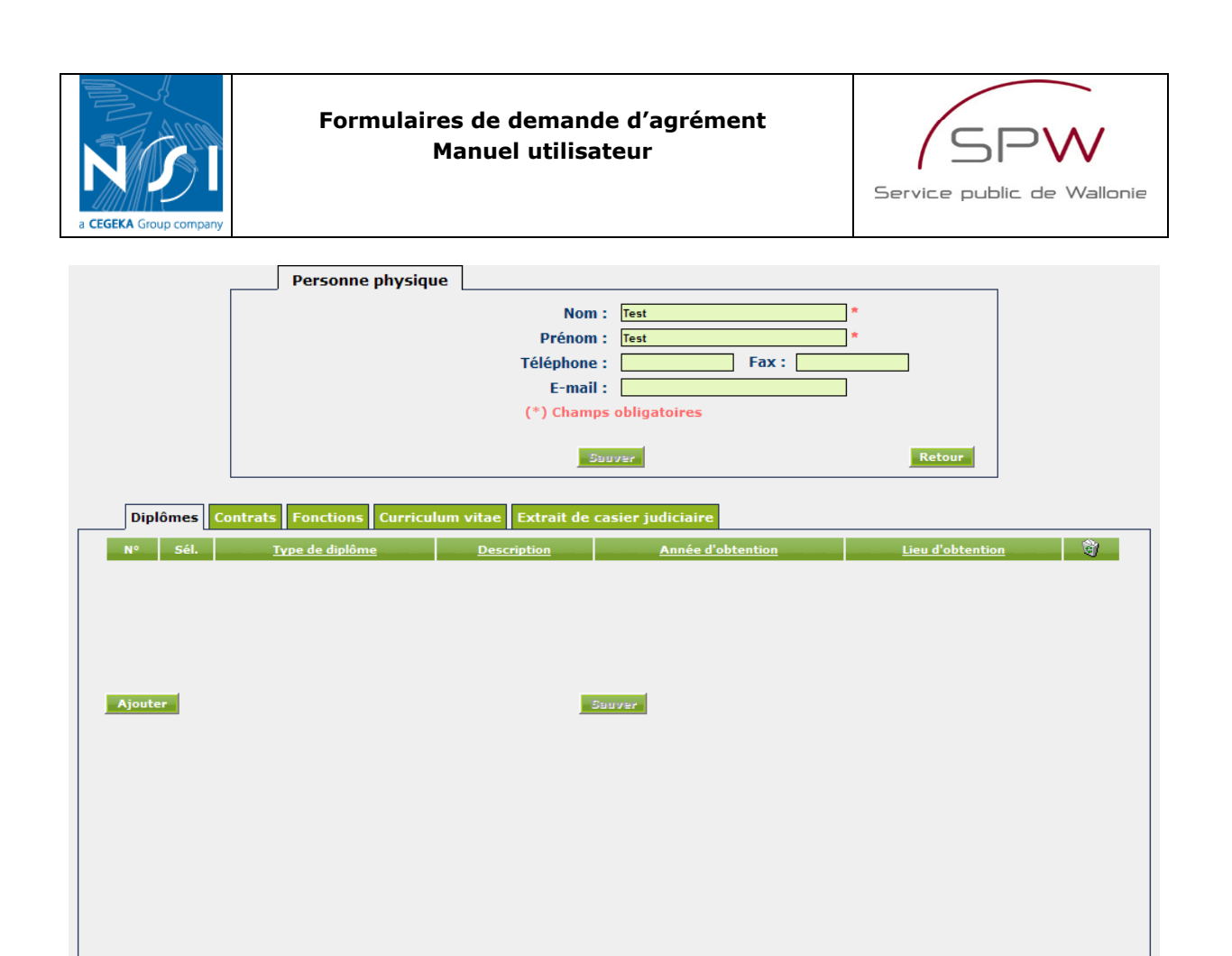

2. Cliquer sur le bouton « Ajouter » pour créer un nouveau diplôme pour la personne physique.

| Diplômes Contrats Fonctions Curricul | um vitae Extrait de ca | sier judiciaire   |                  |         |
|--------------------------------------|------------------------|-------------------|------------------|---------|
| N° Sél. <u>Type de diplôme</u>       | Description            | Année d'obtention | Lieu d'obtention | <u></u> |
|                                      |                        |                   |                  |         |
|                                      |                        |                   |                  |         |
|                                      |                        |                   |                  |         |
|                                      |                        |                   |                  |         |
| Ajouter                              | Sa                     | UV27              |                  |         |

3. La fenêtre suivante s'ouvre :

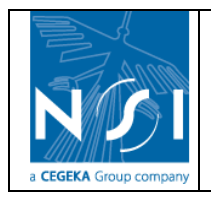

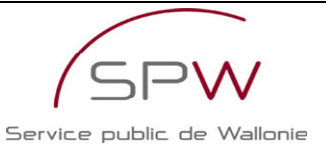

| Diplômes                  |
|---------------------------|
| Type de diplôme : 💉 *     |
| Description :             |
| Année d'obtention : 💽 💌 * |
| Lieu d'obtention : 🔤 *    |
|                           |
| (*) Champs obligatoires   |
| Ajouter Annuler           |

- 4. Encoder les informations concernant le diplôme
  - a. Type de diplôme : sélectionner le type de diplôme dans la liste déroulante.
     Si le type de diplôme recherché n'est pas disponible dans la liste, sélectionner le type « Autre » et préciser la description du diplôme dans le champ description
  - b. Description : champ obligatoire si le type de diplôme choisi est « Autre »
  - c. Année d'obtention
  - d. Lieu d'obtention
- 5. Cliquer sur le bouton « Ajouter ».

| Diplômes                                              |
|-------------------------------------------------------|
| Type de diplôme : Bio-ing. : chimie et bio industries |
| Description :                                         |
| Année d'obtention : 1978 💙 *                          |
| Lieu d'obtention : Liège *                            |
|                                                       |
|                                                       |
|                                                       |
|                                                       |
|                                                       |
|                                                       |
|                                                       |
| (*) Chan ps obligatoires<br>Ajouter Annuler           |

6. Si un des champs obligatoires n'est pas complété, un message précise le nom du champ manquant.

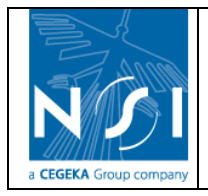

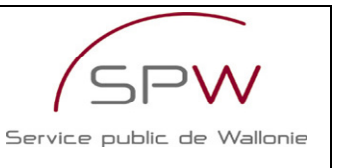

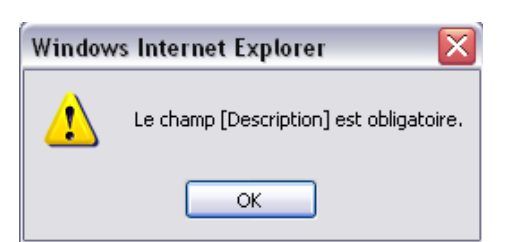

 Si tous les champs obligatoires sont complétés, le diplôme est sauvegardé et est automatiquement ajouté dans la liste des diplômes de la personne physique (1). Un onglet « Annexe » dépendant du nouveau diplôme créé est alors affiché (2). Cet onglet permet de fournir la copie du diplôme défini.

| Diplômes | Contrats Fonctions Curriculum       | vitae Extrait de casier j | udiciaire                                     |                       |
|----------|-------------------------------------|---------------------------|-----------------------------------------------|-----------------------|
| N° Sél.  | <u>Type de diplôme</u>              |                           | Description <u>Année</u><br><u>d'obtentio</u> | on Lieu d'obtention 🧃 |
| 1 +++>   | Bio-ing. : chimie et bio industries |                           | 1978 💙                                        | Liège X               |
| 1        |                                     |                           |                                               |                       |
| Ajouter  | 2                                   | Sauver                    |                                               |                       |
| Annexe   | s                                   |                           |                                               |                       |
| N°       | Nom fichier                         | Fichier                   | <u>Commentaire</u>                            |                       |
|          |                                     |                           |                                               |                       |
| Ajouter  |                                     | Sauver                    |                                               |                       |

8. N.B. : Il est possible de définir plusieurs diplômes.
(1) Pour sélectionner un diplôme, cliquer sur le lien « Sélectionner » devant le diplôme souhaité. Le diplôme sélectionné apparaît alors en surbrillance « vert foncé ».
(2) L'onglet « Annexe » affiche les annexes se rapportant au diplôme sélectionné.

|   | Diplô   | mes Contrats Fonctions         | Curriculum vitae | Extrait de casier | judiciaire             |                                    |                  |          |
|---|---------|--------------------------------|------------------|-------------------|------------------------|------------------------------------|------------------|----------|
|   | N° S    | iél. <u>Type de</u>            | <u>e diplôme</u> |                   | <u>Description</u>     | <u>Année</u><br><u>d'obtention</u> | Lieu d'obtention | <b>(</b> |
| 1 | 1 4     | Bio-ing. : chimie et bio indus | stries 🗸 🗸       |                   |                        | 1978 💙                             | Liège            | ×        |
| - | 2 5     | Ing. agronome, option agron    | omie 💌           | Deuxième dip      | lôme                   | 1984 💙                             | Namur            | ×        |
|   | Ajouter |                                |                  | Sauver            | •                      |                                    |                  |          |
|   | N°      | Nom                            | <u>ı fichier</u> | Fichier           |                        | <u>Commentaire</u>                 |                  | <u>)</u> |
|   | 1       | Copie du diplôme.jpg           |                  | Q                 | Copie du diplôme Ing A | Igro                               |                  | ×        |
|   | 2       | Copie du diplôme - verso.jpg   |                  | Q                 | Copie verso diplôme Ir | ng Agro                            |                  | ×        |
|   | Ajout   | er                             |                  | Sauver            |                        |                                    |                  |          |

9. Cliquer sur le bouton « Ajouter » de l'onglet « Annexe ».

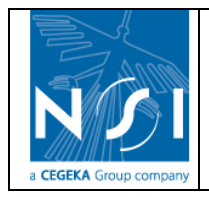

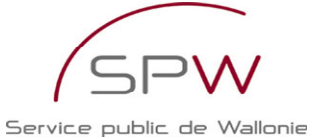

Diplômes
Contrats
Fonctions
Curriculum vitae
Extrait de casier judiciaire

N°
Sét.
Type de diplôme
Description
d'obtention

1
💬
Bio-ing.: chimie et bio industries

Ajouter
Suuver

N°
Nom fichier

Fichier
Commentaire

Suuver

Suuver

10. La fenêtre suivante s'ouvre :

| Annexes                 |
|-------------------------|
| Fichier : Browse *      |
| Commentaire :           |
|                         |
|                         |
|                         |
|                         |
|                         |
|                         |
|                         |
|                         |
|                         |
|                         |
|                         |
| (*) Champs obligatoires |
| Ajouter Annuler         |

11. Cliquer sur le bouton « Parcourir... » (ou « Browse ») pour sélectionner le fichier à joindre. Une fenêtre de sélection de fichier s'ouvre sur votre poste de travail. Sélectionner le fichier contenant la copie du diplôme (1) et cliquer sur « Ouvrir » (ou « Open ») (2).

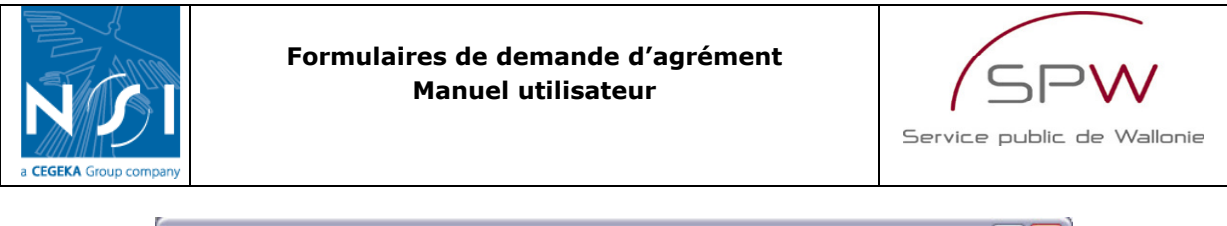

| Choose file                                        |                              |                                         |   |          | ? 🔀                 |
|----------------------------------------------------|------------------------------|-----------------------------------------|---|----------|---------------------|
| Look in:                                           | 🗀 Test                       |                                         | • | 🗢 🗈 💣 📰• |                     |
| My Recent<br>Documents<br>Desktop<br>My Documents  | Copie du diplô               | me.jpg<br>1                             |   |          |                     |
| My Computer<br>My Computer<br>My Network<br>Places | File name:<br>Files of type: | Copie du diplôme.jpg<br>All Files (*.*) |   | <b>•</b> | 2<br>Open<br>Cancel |

12. L'adresse du fichier est automatiquement affichée dans le champ « Fichier ».

| Annexes                                    |
|--------------------------------------------|
|                                            |
| Fichier: C:\Documents and Setting Browse * |
| Commentaire :                              |
|                                            |
|                                            |
|                                            |
|                                            |
|                                            |
|                                            |
|                                            |
|                                            |
|                                            |
|                                            |
|                                            |
|                                            |
|                                            |
|                                            |
| (*) Champs obligatoires                    |
| K                                          |
| Ajouter Annuler                            |

13. Une fois le fichier sélectionné et un éventuel commentaire encodé, cliquer sur le bouton « Ajouter » pour enregistrer la copie du diplôme.

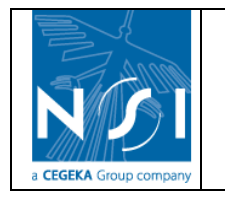

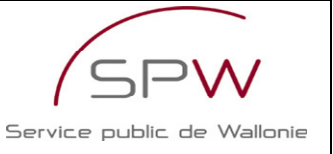

| ,                | Annexes                         |
|------------------|---------------------------------|
| Fichier : C:\Do  | cuments and Settine Browse *    |
| Commentaire :    |                                 |
|                  |                                 |
|                  | т                               |
|                  | T                               |
|                  |                                 |
| (*) Cha<br>Ajour | ups obligatoires<br>ter Annuler |

14. L'annexe est automatiquement reportée dans la liste des annexes de diplôme et le nom du fichier joint est affiché dans la colonne « Nom fichier ». Il est possible de visualiser le fichier joint en cliquant sur le lien (à condition que le format du fichier le permette).

| Diplômes | Contrats Fonctions Cu               | rriculum vitae Extr | ait de casi | er judiciaire       |                                    |                  |           |
|----------|-------------------------------------|---------------------|-------------|---------------------|------------------------------------|------------------|-----------|
| N° Sél.  | <u>Type de dip</u>                  | ôme                 |             | <b>Description</b>  | <u>Année</u><br><u>d'obtention</u> | Lieu d'obtention | <b>(</b>  |
| 1 👾      | Bio-ing. : chimie et bio industries | <b>~</b>            |             |                     | 1978 🗸                             | Liège            | ×         |
|          |                                     |                     |             |                     |                                    |                  |           |
|          |                                     |                     |             |                     |                                    |                  |           |
|          |                                     |                     |             |                     |                                    |                  |           |
|          |                                     |                     |             |                     |                                    |                  |           |
| Ajouter  |                                     |                     | Sauv        | 27 C                |                                    |                  |           |
| Annexe   | es                                  |                     |             |                     |                                    |                  |           |
| N°       | <u>Nom fichier</u>                  |                     | Fichier     |                     | <u>Commentaire</u>                 |                  | <u>()</u> |
| 1 Co     | pie du diplôme.jpg                  |                     | Q           | Test de commentaire |                                    |                  | X         |
| 1        |                                     |                     |             |                     |                                    |                  |           |
| Ajouter  |                                     |                     | Sauv        | 27                  |                                    |                  |           |

15. N.B. : Il est possible de fournir plusieurs annexes (fichiers) par diplôme renseigné.

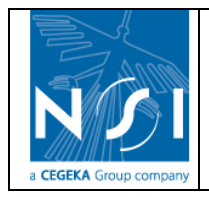

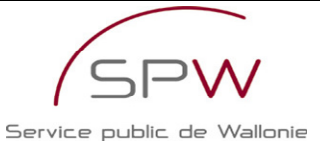

|   | Diplô                                     | mes   | Contrats    | Fonctions     | Curriculun    | n vitae | Extra | ait de casie | r judiciaire  |                                    |                    |        |            |  |
|---|-------------------------------------------|-------|-------------|---------------|---------------|---------|-------|--------------|---------------|------------------------------------|--------------------|--------|------------|--|
|   | N° Sél. <u>Type de diplôme</u>            |       |             |               |               |         |       | Description  | <u>n</u>      | <u>Année</u><br><u>d'obtention</u> | Lieu d'obt         | ention | <b>(1)</b> |  |
|   | 1 😳 Bio-ing. : chimie et bio industries 💙 |       |             |               |               |         |       |              | 1978 💙        | Liège                              |                    | ×      |            |  |
|   |                                           |       |             |               |               |         |       |              |               |                                    |                    |        |            |  |
|   |                                           |       |             |               |               |         |       |              |               |                                    |                    |        |            |  |
|   |                                           |       |             |               |               |         |       |              |               |                                    |                    |        |            |  |
|   | Aiouter                                   |       |             |               |               |         |       | Sauza        | r             |                                    |                    |        |            |  |
|   |                                           |       | -           |               |               |         |       |              |               |                                    |                    |        |            |  |
|   | Ani                                       | nexes | ;           |               |               |         |       |              |               |                                    |                    |        |            |  |
|   | N°                                        |       |             | <u>Nom fi</u> | <u>ichier</u> |         |       | Fichier      |               |                                    | <u>Commentaire</u> |        | <u></u>    |  |
|   | 1                                         | Copi  | e du diplôm | ne.jpg        |               |         |       | Q            | Test de comme | entaire                            |                    |        | ×          |  |
| T | 2                                         | Copi  | e du diplôm | ne2.jpg       |               |         |       |              | Deuxième copi | ie                                 |                    |        | ×          |  |
|   | r                                         |       |             |               |               |         |       |              |               |                                    |                    |        |            |  |
|   |                                           |       |             |               |               |         |       |              |               |                                    |                    |        |            |  |
|   |                                           |       |             |               |               |         |       |              |               |                                    |                    |        |            |  |
|   | Ajout                                     | er    |             |               |               |         |       | Serve        | : <b>r</b>    |                                    |                    |        |            |  |

### 3.3.2.4.2 Modification d'un diplôme

1. Si l'onglet « Diplômes » n'est pas actif, cliquer sur l'onglet intitulé « Diplômes ».

|                      | Sel.         |                                                                      |                 | Description                                 | d'obtention        | obtention   |
|----------------------|--------------|----------------------------------------------------------------------|-----------------|---------------------------------------------|--------------------|-------------|
| 1                    | 55           | Bio-ing. : chimie et bio industries                                  |                 |                                             | 1978 V Liège       |             |
| 2                    | -99D         | Ing. agronome, option agronomie                                      | Deuxièr         | ne diplôme                                  | 1984 🗙 Namur       |             |
| _                    | _            |                                                                      |                 |                                             |                    |             |
| _ A                  | nnexe        | IS                                                                   | Pielo           |                                             | Companyation       |             |
| _ A<br>N°            | nnexe        | rs<br><u>Nom fichier</u>                                             | Fichi           | er                                          | <u>Commentaire</u> | <u></u>     |
| _ ▲<br>№             | nnexe<br>Cop | ss<br><u>Nom fichier</u><br>pie du diplôme.jpg                       | Fichi           | er<br>Test de commentaire                   | <u>Commentaire</u> | ©<br>★      |
| <b>N</b> °<br>1<br>2 | Cop<br>Cop   | s<br><u>Nom fichier</u><br>pie du diplôme.jpg<br>pie du diplôme2.jpg | Fichi<br>Q<br>Q | er<br>Test de commentaire<br>Deuxième copie | <u>Commentaire</u> | े<br>×<br>× |

2. Sélectionner le diplôme à modifier en cliquant sur le lien « Sélectionner » devant le diplôme à modifier.

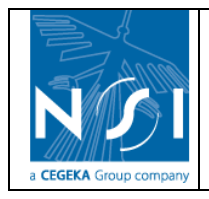

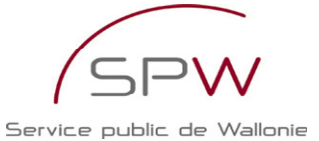

Diplômes Contrats Fonctions Curriculum vitae Extrait de casier judiciaire Type de d d'obtention Lieu d'obt 9 ~ Bio-ing. : chimie et bio industries 1978 💙 Liège 1984 💌 Namur 2 🕀 Ing. agronome, option agronomie ~ Deuxième diplôn Ajouter Sauver Annexes <u>ĝ</u>1 Test de commentaire × Copie du diplôme.jpg ٩ 1 2 Copie du diplôme2.jpg Deuxième copie × Ajouter Sauver

 Le diplôme sélectionné apparaît alors en surbrillance « vert foncé » (1). L'onglet « Annexes » affiche alors les annexes correspondant au diplôme sélectionné (2).

| N° :         | Sél.            | <u>Type de diplôme</u> |   |               | <b>Description</b>     | <u>d'obtention</u> | Lieu d'obten | tion     |
|--------------|-----------------|------------------------|---|---------------|------------------------|--------------------|--------------|----------|
| 1 1          | Bio-ing. : ch   | imie et bio industries | ~ |               |                        | 1978 🛩             | Liège        |          |
| 2 0          | Ing. agronor    | me, option agronomie   | ~ | Deuxième dipl | òme                    | 1984 💙             | Namur        |          |
| 1<br>Ajouter | nexes           | 2                      |   | Sauver        | 1                      |                    |              |          |
| Nº           |                 | Nom fichier            |   | Fichier       |                        | <u>Commentaire</u> |              | <u>)</u> |
| 1            | Copie du diplôr | me.jpg                 |   |               | Copie du diplôme Ing A | Agro               |              | ×        |
| 2            | Copie du diplôr | me - verso.jpg         |   |               | Copie verso diplôme la | ng Agro            |              | ×        |
|              |                 |                        |   |               |                        |                    |              |          |

4. Pour modifier les informations du diplôme, encoder les modifications dans les champs visibles sur la ligne du diplôme.

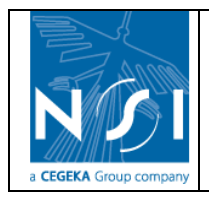

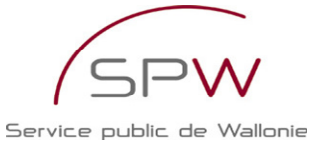

Diplômes Contrats Fonctions Curriculum vitae Extrait de casier judiciaire Type de 1 1978 💙 Liège Bio-ing. : chimie et bio industries ~ × 1 Γ 관련 Ing. agronome, option agronomie ~ 1984 🗙 Namur Deuxième diplôme × Ajouter Sauver Annexes 罰 Copie du diplôme.jpg ٥ Copie du diplôme Ing Agro × 1 × 2 Copie du diplôme - verso.jpg Copie verso diplôme Ing Agro Ajouter Sauver

5. Pour modifier le commentaire des annexes, encoder les modifications dans le champ commentaire visible sur la ligne de l'annexe.

| N°                 | Sél.       | <u>Type de diplôme</u>                                                                     |                   | Description                                        | <u>Année</u><br><u>d'obtention</u>  | Lieu d'obtention | . Î                |
|--------------------|------------|--------------------------------------------------------------------------------------------|-------------------|----------------------------------------------------|-------------------------------------|------------------|--------------------|
| 1                  | -330       | Bio-ing. : chimie et bio industries                                                        |                   |                                                    | 1978 🗸                              | Liège            | <b>X</b>           |
| 2                  | -1#D       | Ing. agronome, option agronomie                                                            | Deuxième diplôn   | ne                                                 | 1984 💙                              | Namur            | <u> </u>           |
|                    |            |                                                                                            |                   |                                                    |                                     |                  |                    |
|                    |            |                                                                                            |                   |                                                    |                                     |                  |                    |
|                    | _          |                                                                                            |                   |                                                    |                                     |                  |                    |
| Ajouter            | <b>r</b>   |                                                                                            | Sauver            |                                                    |                                     |                  |                    |
|                    |            |                                                                                            |                   |                                                    |                                     |                  |                    |
| An                 | nnexe      | s                                                                                          |                   |                                                    |                                     |                  |                    |
| An<br>N°           | nexe       | s <u>Nom fichier</u>                                                                       | Fichier           |                                                    | <u>Commentaire</u>                  |                  | đ                  |
| An<br>N°           | nnexe      | <b>s</b><br><u>Nom fichier</u><br>pie du diplôme.jpg                                       | Fichier           | Copie du diplôme Ing A <u>c</u>                    | <u>Commentaire</u><br>Iro           |                  | <u>⊜</u><br>×      |
| An<br>N°<br>1<br>2 | Cop<br>Cop | <b>s</b><br><u>Nom fichier</u><br>bie du diplôme-jpg<br>bie du diplôme - verso.jpg         | Fichier<br>Q<br>Q | Copie du diplôme Ing Aç<br>Copie verso diplôme Ing | <u>Commentaire</u><br>jro<br>j Agro |                  | <b>⊚</b><br>×<br>× |
| An<br>N°<br>1<br>2 | Cop<br>Cop | <b>s</b><br><u>Nom fichier</u><br>bie du diplôme - verso.jpg<br>bie du diplôme - verso.jpg | Fichier<br>Q<br>Q | Copie du diplôme Ing As<br>Copie verso diplôme Ing | <u>Commentaire</u><br>jro<br>g Agro |                  | ©<br>×<br>×        |
| An<br>N°<br>1<br>2 | Cop        | <b>s</b><br><u>Nom fichier</u><br>bie du diplôme.jpg<br>bie du diplôme - verso.jpg         | Fichier<br>Q<br>Q | Copie du diplôme Ing Ag<br>Copie verso diplôme Ing | <u>Commentaire</u><br>jro<br>j Agro |                  | S<br>X<br>X        |
| An<br>N°<br>1<br>2 | Cop        | <b>s</b><br><u>Nom fichier</u><br>bie du diplôme.jpg<br>bie du diplôme - verso.jpg         | Fichier<br>Q<br>Q | Copie du diplôme Ing Ag<br>Copie verso diplôme Ing | <u>Commentaire</u><br>jro<br>J Agro |                  | ିଅ<br>×<br>×       |

6. Il n'est pas possible de modifier le fichier attaché à l'annexe. Il est seulement possible de supprimer une annexe (1) ou d'en créer une nouvelle avec un nouveau fichier (2).

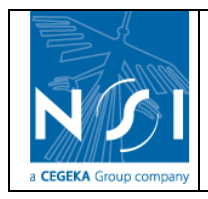

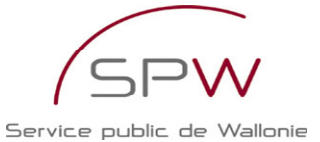

Diplômes Contrats Fonctions Curriculum vitae Extrait de casier judiciaire Type de <u>Annee</u> l'obtentio ह) ÷ Bio-ing. : chimie et bio industries ~ 1978 💙 Liège Γ × 1 Ing. agronome, option agror ~ Deuxièm 1984 ¥ Namu Ajouter Sauver Annexes Copie du diplôme.jpg Copie du diplôme Ing Agro 1 × Copie du diplôme - verso.jpg Copie verso diplôme Ing Agr × 2 2 Sauver

### 3.3.2.4.3 Suppression d'un diplôme

Un diplôme ne peut pas être supprimé tant qu'il existe des annexes attachées à ce diplôme.

1. Si l'onglet « Diplômes » n'est pas actif, cliquer sur l'onglet intitulé « Diplômes ».

| N°                            | Sél.     |                                      | <u>Type de</u>                   | diplôme      |   |                 | Description                        |                   | <u>Année</u><br>d'obtention | <u>Lieu d'obtenti</u> | on 🕲        |
|-------------------------------|----------|--------------------------------------|----------------------------------|--------------|---|-----------------|------------------------------------|-------------------|-----------------------------|-----------------------|-------------|
| 1                             | ġ∰>      | Bio-ing. : chin                      | nie et bio indust                | ries         | ~ |                 |                                    |                   | 1978 🕶                      | Liège                 | <b>X</b>    |
| 2                             | -3#D     | Ing. agronom                         | e, option agrono                 | mie          | ~ | Deuxième d      | diplôme                            |                   | 1984 💙                      | Namur                 | _ ×         |
| A :                           | _        |                                      |                                  |              |   |                 |                                    |                   |                             |                       |             |
|                               | nnexe    | 25                                   |                                  |              |   | Sauv            | er                                 |                   |                             |                       | ۵,          |
| Ajoute<br>Ai                  | nnexe    |                                      | <u>Nom fi</u>                    | <u>chier</u> |   | Suuv<br>Fichier | er                                 | Com               | mentaire                    |                       | <u></u>     |
| Ajoute<br>Ai<br>N°            | nnexe    | pie du diplôm                        | <u>Nom fi</u><br>e.jpg           | <u>chier</u> |   | Fichier         | Test de commenta                   | <u>Com</u><br>ire | <u>mentaire</u>             |                       | ্থ<br>×     |
| Ajourte<br>Ai<br>N°<br>1<br>2 | Co<br>Co | 25<br>pie du diplôm<br>pie du diplôm | <u>Nom fi</u><br>e.jpg<br>e2.jpg | <u>chier</u> | _ | Sasv<br>Fichier | Test de commenta<br>Deuxième copie | <u>Com</u><br>ire | <u>mentaire</u>             |                       | े<br>×<br>× |

2. Sélectionner le diplôme à modifier en cliquant sur le lien « Sélectionner » devant le diplôme à modifier.

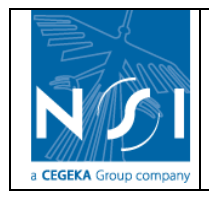

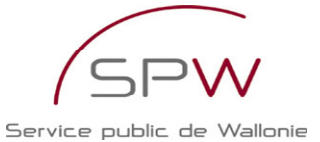

Diplômes Contrats Fonctions Curriculum vitae Extrait de casier judiciaire Type de d <u>Année</u> d'obtention Lieu d'obt ~ Bio-ing. : chimie et bio industries 1978 💙 Liège 1984 💌 Namur 2 🕀 Ing. agronome, option agronomie ~ Deuxième diplôn Ajouter Sauver Annexes <u>ह</u>ी. Test de commentaire × Copie du diplôme.jpg ٩ 1 2 Copie du diplôme2.jpg Deuxième copie × Ajouter Sauver

 Le diplôme sélectionné apparaît alors en surbrillance « vert foncé » (1). L'onglet « Annexes » affiche alors les annexes correspondant au diplôme sélectionné (2).

| N° S         | Sél. <u>Type de diplôme</u>                                               | Description <u>d'obtention</u> Lieu d'obtenti | <u>on</u> |
|--------------|---------------------------------------------------------------------------|-----------------------------------------------|-----------|
| 2 0          | Bio-ing. : chimie et bio industries       Ing. agronome, option agronomie | Deuxième diplôme 1984 V Namur                 |           |
| 1<br>Ajouter | 2                                                                         | Sauver                                        |           |
| _ Ani        | Nom fichier                                                               | Fichier <u>Commentaire</u>                    | <u></u>   |
|              | Copie du diplôme.jpg                                                      | Copie du diplôme Ing Agro                     | ×         |
| 1            |                                                                           |                                               | X         |
| 1            | Copie du diplôme - verso.jpg                                              | Copie verso diplôme Ing Agro                  |           |

4. Supprimer d'abord toutes les annexes du diplôme en cliquer sur le lien « supprimer » à côté de chacune d'entre elles et confirmer la suppression à chaque fois.

|    | Ann    | exes                                                  |          |                              |   |
|----|--------|-------------------------------------------------------|----------|------------------------------|---|
|    | N°     | Nom fichier                                           | Fichier  | Commentaire                  |   |
|    | 1      | Copie du diplôme.jpg                                  | <u>a</u> | Copie du diplôme Ing Agro    | × |
|    | 2      | Copie du diplôme - verso.jpg                          |          | Copie Verso Diplôme Ing Agro | × |
|    |        |                                                       |          |                              |   |
|    |        |                                                       |          |                              |   |
|    | Ajoute | er Sa                                                 | SUVER    |                              |   |
| Wi | ndow   | s Internet Explorer 🛛 🔀                               |          |                              |   |
| (  | 2      | Voulez-vous réellement supprimer cet enregistrement ? |          |                              |   |
|    |        | OK Cancel                                             |          |                              |   |

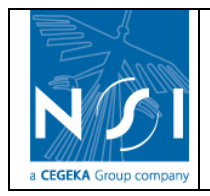

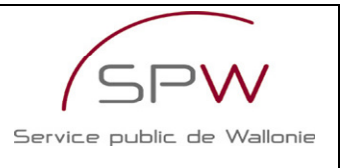

5. Une fois les Annexes supprimées, cliquer sur le lien « Supprimer » à côté du diplôme à supprimer et confirmer la suppression.

|     | Diplômes | Contrats     | Fonctions         | Curriculum vitae | Extrait de | casier judiciair | e           |        |               |               |                 |            |     |
|-----|----------|--------------|-------------------|------------------|------------|------------------|-------------|--------|---------------|---------------|-----------------|------------|-----|
|     | N° Sél.  |              | Түр               | e de diplôme     |            |                  | Description |        | An<br>d'obte  | née<br>ention | Lieu d'obtentio | <u>n</u> ŝ | ð - |
|     | 1 🕀      | Bio-ing. : c | himie et bio indu | istries 🗸 🗸      |            |                  |             |        | 1978          | ~             | Liège           | )          | ĸ   |
|     | 2 දේශ්ව  | Ing. agrono  | ome, option agro  | nomie 🗸 🗸        |            | Deuxième diplôme |             |        | 1984          | ~             | Namur           | ] >        | < . |
|     |          |              |                   |                  |            |                  |             |        |               |               |                 |            | 1   |
|     |          |              |                   |                  |            |                  |             |        |               |               |                 |            |     |
|     | ljouter  |              |                   |                  |            | Sauver           |             |        |               |               |                 |            |     |
|     | Annexes  |              |                   |                  |            |                  |             |        |               |               |                 |            |     |
|     | N°       |              | Nom fichie        | ir               | Fi         | chier            |             | Commer | <u>itaire</u> |               |                 | <u>i</u>   |     |
|     |          |              |                   |                  |            |                  |             |        |               |               |                 |            |     |
|     |          |              |                   |                  |            |                  |             |        |               |               |                 |            |     |
|     |          |              |                   |                  |            |                  |             |        |               |               |                 |            |     |
|     |          |              |                   |                  |            |                  |             |        |               |               |                 |            |     |
|     | Ajouter  |              |                   |                  |            | Sauver           |             |        |               |               |                 |            |     |
| Win | dows Int | ternet E     | xplorer           |                  |            | $\mathbf{X}$     |             |        |               |               |                 |            |     |
| 0   | ) Vou    | llez-vous    | réellement        | supprimer cet er | registreme | ent ?            |             |        |               |               |                 |            |     |
|     |          |              | эк (              | Cancel           |            |                  |             |        |               |               |                 |            |     |
| (   | 6. S'il  | subsis       | te enco           | re des anne      | xes atta   | achées au        | diplôme,    | le mes | sag           | e si          | uivant appar    | aît :      |     |

7. Si aucune annexe n'est attachée au diplôme, le diplôme est supprimé de la liste des diplômes de la personne physique

| <br>Diplô | òmes | Contrats Fonctions Curriculum vitae Extrait d | e casier judiciaire |                      |
|-----------|------|-----------------------------------------------|---------------------|----------------------|
| Nº        | Sél. | <u>Type de diplôme</u>                        | Description         | Année<br>d'obtention |
| 1         | æ    | Bio-ing. : chimie et bio industries           |                     | 1978 🗸 Liège         |
|           |      |                                               |                     |                      |
|           |      |                                               |                     |                      |
|           |      |                                               |                     |                      |
| Ajoute    |      |                                               | Sauver              |                      |

### 3.3.2.5 Contrats

Les contrats peuvent être créés, modifiés ou supprimés à partir de l'écran de gestion des personnes physiques.

Le fonctionnement de l'onglet des contrats est identique au fonctionnement de l'onglet des diplômes.

3.3.2.5.1 Création d'un contrat

Voir Création d'un diplôme.

3.3.2.5.2 Modification d'un contrat

Voir Modification d'un diplôme.

3.3.2.5.3 Suppression d'un contrat

Voir Suppression d'un diplôme.
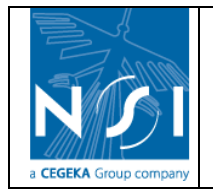

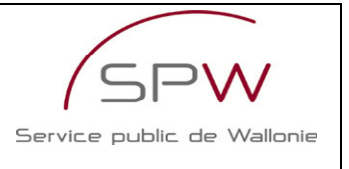

# 3.3.2.6 Fonctions

Les fonctions peuvent être créées, modifiées ou supprimées à partir de l'écran de gestion des personnes physiques.

3.3.2.6.1 Création d'une fonction

1. Si l'onglet « Fonctions » n'est pas actif, cliquer sur l'onglet intitulé « Fonctions ».

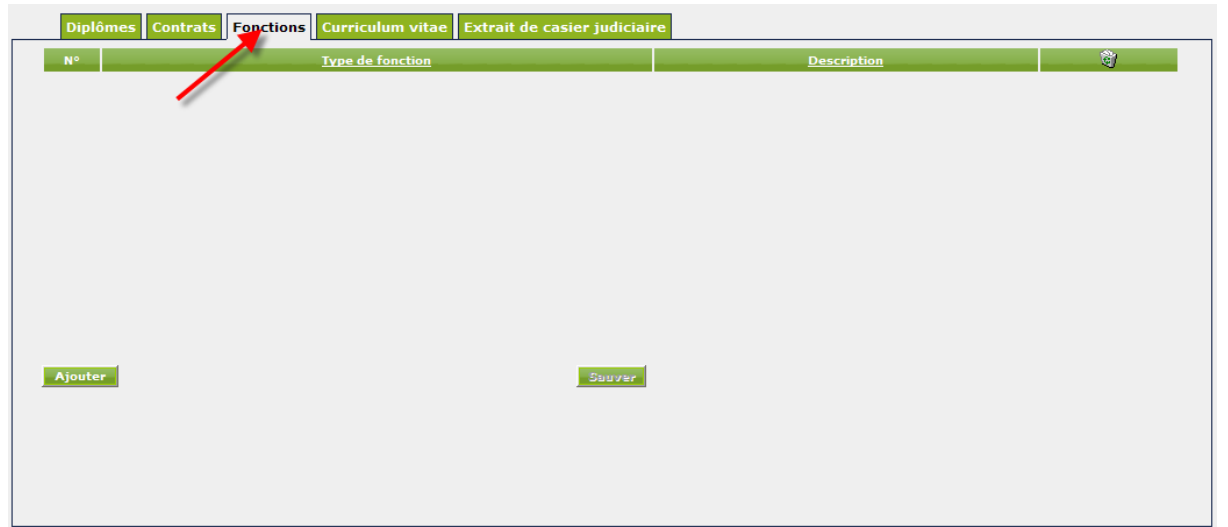

2. Cliquer sur le bouton « ajouter » pour créer une nouvelle fonction.

|   | Diplômes | Contrats Fonctions Curriculum vitae | Extrait de casie | r judiciaire |             |         |  |
|---|----------|-------------------------------------|------------------|--------------|-------------|---------|--|
|   | N°       | Type de fonction                    |                  |              | Description | <u></u> |  |
|   |          |                                     |                  |              |             |         |  |
|   |          |                                     |                  |              |             |         |  |
|   |          |                                     |                  |              |             |         |  |
|   |          |                                     |                  |              |             |         |  |
|   |          |                                     |                  |              |             |         |  |
|   |          |                                     |                  |              |             |         |  |
|   |          |                                     |                  |              |             |         |  |
|   |          |                                     |                  |              |             |         |  |
|   | 1        |                                     |                  |              |             |         |  |
| 1 | jouter   |                                     | Sauver           |              |             |         |  |
|   |          |                                     |                  |              |             |         |  |

3. La fenêtre suivante s'ouvre :

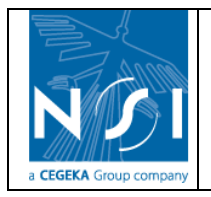

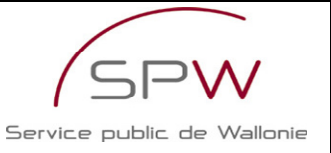

| Fonctions                |
|--------------------------|
| Type de fonction : 💽 💌 * |
| Description :            |
|                          |
|                          |
|                          |
|                          |
|                          |
|                          |
|                          |
|                          |
|                          |
|                          |
|                          |
| (*) Champs obligatoires  |
| Ajouter Annuler          |

- 4. Encoder les informations concernant la fonction
  - a. Type de fonction : sélectionner le type de fonction dans la liste déroulante.
     Si le type de fonction recherché n'est pas disponible dans la liste, sélectionner le type « Autre » et préciser la description de la fonction dans le champ description
  - b. Description : champ obligatoire si le type de fonction choisi est « Autre »
- 5. Cliquer sur le bouton « Ajouter ».

| Fonctions                      |
|--------------------------------|
|                                |
| Type de fonction : Autre 💽 *   |
| Description : Test de fonction |
|                                |
|                                |
|                                |
|                                |
|                                |
|                                |
|                                |
|                                |
|                                |
|                                |
|                                |
|                                |
|                                |
| (*) Charge obligateires        |
| (*) Champs obligatoires        |
| Ajouter Annuler                |
|                                |

6. Si un des champs obligatoires n'est pas complété, un message précise le champ manquant.

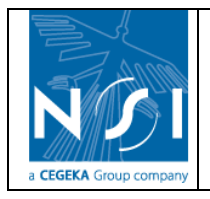

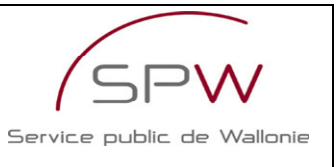

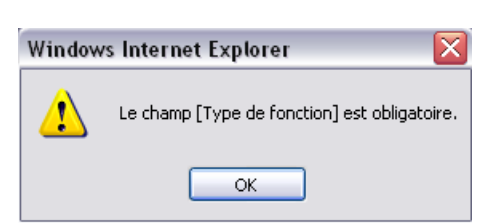

7. Si tous les champs obligatoires sont complétés, la fonction est automatiquement insérée dans la liste des fonctions de la personne physique.

| _ | Dip   | lômes | Contrats Fonctions C | urriculum vitae Ex | trait de casier | judiciaire         |              |
|---|-------|-------|----------------------|--------------------|-----------------|--------------------|--------------|
|   | N°    |       | Type de fonction     |                    |                 | <b>Description</b> | <br><u>ئ</u> |
|   | 1     | Autre | ¥                    | Test de fonction   |                 |                    | X            |
|   |       | /     | <b>X</b>             |                    |                 |                    |              |
|   | /     |       |                      |                    |                 |                    |              |
|   |       |       |                      |                    |                 |                    |              |
|   |       |       |                      |                    |                 |                    |              |
|   |       |       |                      |                    |                 |                    |              |
|   |       |       |                      |                    |                 |                    |              |
|   |       |       |                      |                    |                 |                    |              |
|   |       |       |                      |                    |                 |                    |              |
|   |       |       |                      |                    |                 |                    |              |
|   | Ajout | er    |                      |                    | Sauver          |                    |              |
|   |       |       |                      |                    |                 |                    |              |

#### 3.3.2.6.2 Modification d'une fonction

1. Si l'onglet « Fonctions » n'est pas actif, cliquer sur l'onglet intitulé « Fonctions ».

| Curriculum vitae Extrait de casier judiciaire |   |
|-----------------------------------------------|---|
| Description                                   |   |
| Test de fonction                              | × |
| Test fonction 2                               | × |
|                                               |   |
|                                               |   |
|                                               |   |
|                                               |   |
|                                               |   |
|                                               |   |
|                                               |   |
|                                               |   |
|                                               |   |
|                                               |   |
| Sauver                                        |   |
| Souver                                        |   |

2. Encoder les modifications directement dans les champs affichés à l'écran.

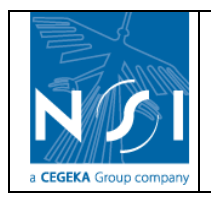

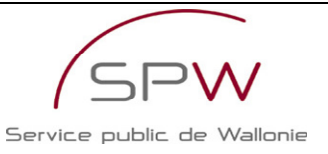

|    | Dipl  | ômes Contrats Fonctions Curri | iculum vitae Extrait de casier judiciaire |          |
|----|-------|-------------------------------|-------------------------------------------|----------|
| N  | •     | Type de fonction              | Description                               | <u>i</u> |
|    | 1     | Autre M                       | Test de fonction                          | ×        |
| :  | 2     | Fonction 2 💙                  | Test fonction 2                           | ×        |
|    |       | •                             | T                                         |          |
|    |       |                               | ,                                         |          |
|    |       |                               |                                           |          |
|    |       |                               |                                           |          |
|    |       |                               |                                           |          |
|    |       |                               |                                           |          |
|    |       |                               |                                           |          |
|    |       |                               |                                           |          |
| Aj | joute | er -                          | Sauver                                    |          |
| 3  |       | Cliquer sur le bouton « S     | Sauver ».                                 |          |
|    | Dipl  | ômes Contrats Fonctions Curri | iculum vitae Extrait de casier judiciaire |          |
| N  | P     | Type de fonction              | Description                               | <u>)</u> |
|    | 1     | Autre                         | Test de fonction                          | ×        |
|    | 2     | Fonction 1                    | Test fonction 2 - modification            | ×        |
|    |       |                               |                                           |          |
|    |       |                               |                                           |          |
|    |       |                               |                                           |          |
|    |       |                               |                                           |          |
|    |       |                               |                                           |          |
|    |       |                               |                                           |          |

## 3.3.2.6.3 Suppression d'une fonction

Ajouter

1. Si l'onglet « Fonctions » n'est pas actif, cliquer sur l'onglet intitulé « Fonctions ».

| N°<br>1<br>2 | Type de fon  | Test de fonction | Descr  | iption | <u></u> |
|--------------|--------------|------------------|--------|--------|---------|
| 1            | Autre        | Test de fonction |        |        |         |
| 2            | Equation 2 M |                  |        |        | ×       |
|              | Policion 2   | Test fonction 2  |        |        | ×       |
|              |              |                  |        |        |         |
|              |              |                  |        |        |         |
|              |              |                  |        |        |         |
|              |              |                  |        |        |         |
|              |              |                  |        |        |         |
|              |              |                  |        |        |         |
|              |              |                  |        |        |         |
|              |              |                  |        |        |         |
|              |              |                  |        |        |         |
| Ajouter      |              |                  | Sauver |        |         |

2. Cliquer sur le lien « Supprimer » à côté de la fonction à supprimer et confirmer la suppression.

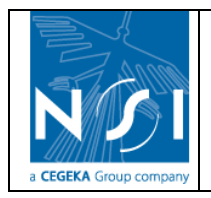

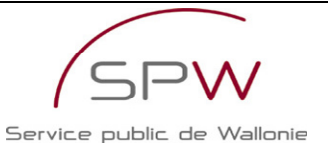

| Dip    | lômes Contrats Fonctions | Curriculum vitae Extrait de casier judiciaire                                                      |   |
|--------|--------------------------|----------------------------------------------------------------------------------------------------|---|
| N°     | Type de fonction         | Description                                                                                        |   |
| 1      | Autre 🖌                  | Test de fonction                                                                                   | × |
| 2      | Fonction 2 💌             | Test fonction 2                                                                                    | × |
|        |                          |                                                                                                    | 7 |
| Ajoute | er                       | Sauver                                                                                             |   |
|        |                          | Windows Internet Explorer         Voulez-vous réellement supprimer cet enregistrement ?         OK |   |

3. La fonction est supprimée de la liste des fonctions de la personne physique.

| Dipl   | ômes Contrats Fonctions Curr | riculum vitae Extrait de casier judiciaire |   |
|--------|------------------------------|--------------------------------------------|---|
| N°     | <u>Type de fonction</u>      | Description                                | Î |
| 1      | Autre 🖌                      | Test de fonction                           | × |
|        |                              |                                            |   |
|        |                              |                                            |   |
|        |                              |                                            |   |
|        |                              |                                            |   |
|        |                              |                                            |   |
|        |                              |                                            |   |
|        |                              |                                            |   |
|        |                              |                                            |   |
|        |                              |                                            |   |
| Ajoute | 2r                           | Sauver                                     |   |

## 3.3.2.7 Curriculum vitae

Le curriculum vitae peut être créé, modifié ou supprimé à partir de l'écran de gestion des personnes physiques.

3.3.2.7.1 Création d'un curriculum vitae

1. Si l'onglet « Curriculum vitae » n'est pas actif, cliquer sur l'onglet intitulé « Curriculum vitae ».

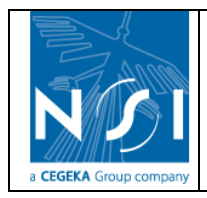

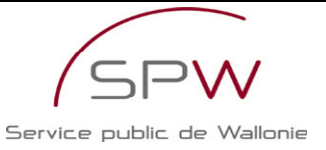

| Diplômes Contrats Fonctions Curriculum vitae Extrait de casier judiciaire |         |                    |  |  |  |  |  |
|---------------------------------------------------------------------------|---------|--------------------|--|--|--|--|--|
| N° <u>Nom fichier</u>                                                     | Fichier | <u>Commentaire</u> |  |  |  |  |  |
|                                                                           |         |                    |  |  |  |  |  |
| Ajouter                                                                   | Sauver  |                    |  |  |  |  |  |
| 2. Cliquer sur le bouton « Ajouter ».                                     |         |                    |  |  |  |  |  |
|                                                                           |         |                    |  |  |  |  |  |

| Diplômes Co | ontrats Fonctions Curriculun | n vitae Extrait de casie | r judiciaire |         |
|-------------|------------------------------|--------------------------|--------------|---------|
| N°          | Nom fichier                  | Fichier                  | Commentaire  | <u></u> |
|             |                              |                          |              |         |
|             |                              |                          |              |         |
|             |                              |                          |              |         |
|             |                              |                          |              |         |
|             |                              |                          |              |         |
| Ajouter     |                              | Samera                   |              |         |
| Ajouter     |                              | Sabrer                   |              |         |

3. La fenêtre suivante s'ouvre :

| Curriculum vitae |                     |  |  |  |
|------------------|---------------------|--|--|--|
| Fichier :        | Browse *            |  |  |  |
| Commentaire :    |                     |  |  |  |
|                  |                     |  |  |  |
|                  |                     |  |  |  |
|                  |                     |  |  |  |
|                  |                     |  |  |  |
|                  |                     |  |  |  |
|                  |                     |  |  |  |
|                  |                     |  |  |  |
|                  |                     |  |  |  |
|                  |                     |  |  |  |
|                  |                     |  |  |  |
|                  |                     |  |  |  |
|                  |                     |  |  |  |
| (*)              | Champs obligatoires |  |  |  |
|                  | Ajouter Annuler     |  |  |  |

 Cliquer sur le bouton « Parcourir... » (ou « Browse ») pour sélectionner le fichier à joindre. Une fenêtre de sélection de fichier s'ouvre sur votre poste de travail. Sélectionner le fichier contenant le curriculum vitae (1) et cliquer sur « Ouvrir » (ou « Open ») (2).

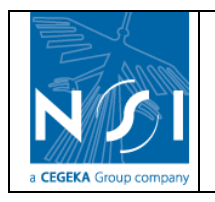

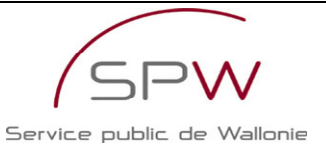

| Choose file                       |                |                 |   |           | ? 🗙    |
|-----------------------------------|----------------|-----------------|---|-----------|--------|
| Look in:                          | 🔁 Test         |                 | • | ← 🗈 💣 📰 - |        |
| My Recent<br>Documents<br>Desktop | Copie du diplô | me - verso.jpg  |   |           |        |
| My Documents                      |                |                 |   |           |        |
| My Computer                       |                |                 |   |           | 2      |
| <b>S</b>                          |                |                 |   |           |        |
| My Network<br>Places              | File name:     | CV.doc          |   | •         | Open   |
|                                   | Files of type: | All Files (*.*) |   | •         | Cancel |

5. L'adresse du fichier est automatiquement affichée dans le champ « Fichier ». Curriculum vitae

| Fichier : C:\0 | ocuments and Setting Browse * |
|----------------|-------------------------------|
| Commentaire :  |                               |
|                |                               |
|                |                               |
|                |                               |
|                |                               |
|                |                               |
|                |                               |
|                |                               |
|                |                               |
|                |                               |
|                |                               |
|                |                               |
|                |                               |
| (*) Ch         | amps obligatoires             |
| Ajo            | uter Annuler                  |

6. Une fois le fichier sélectionné et un éventuel commentaire encodé, cliquer sur le bouton « Ajouter » pour enregistrer le curriculum vitae.

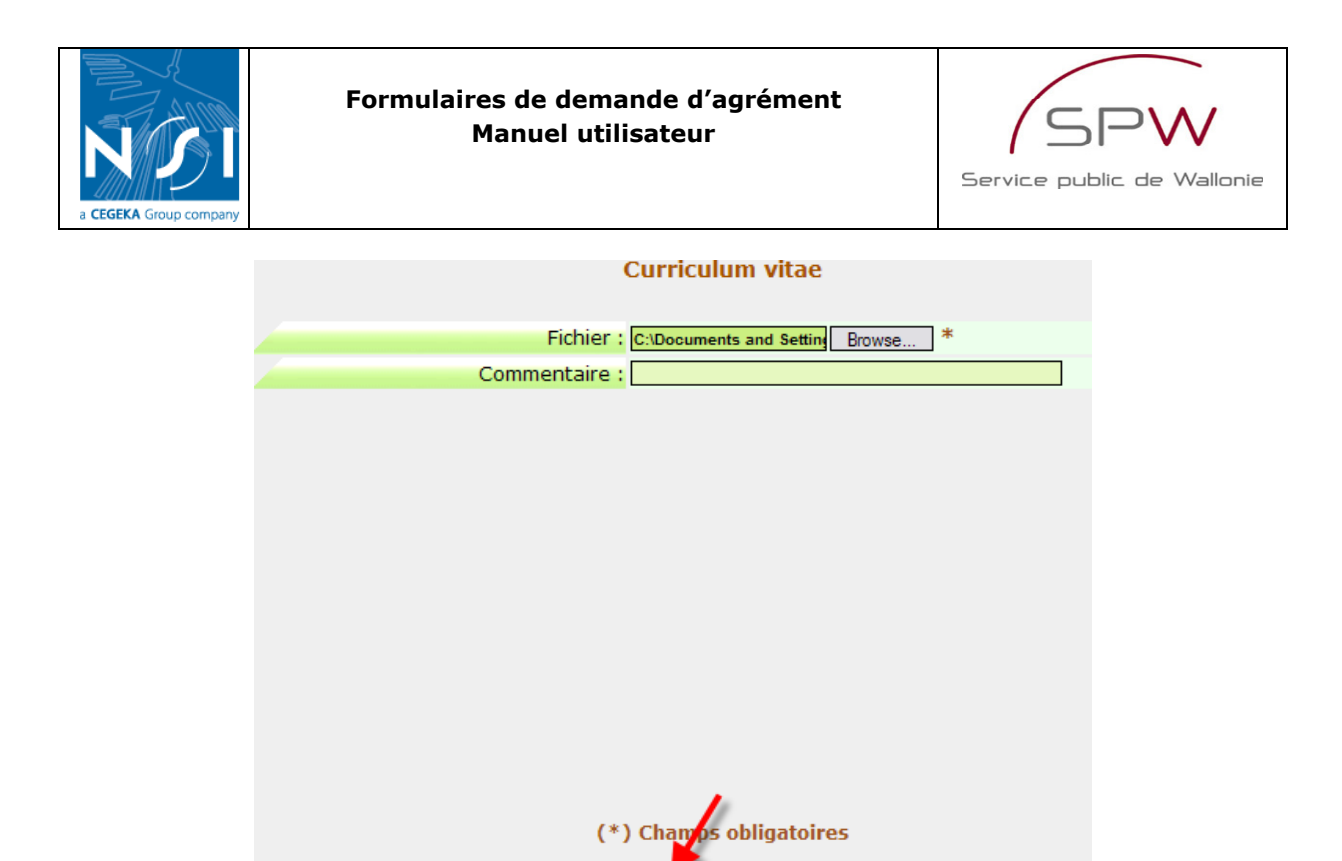

Le curriculum vitae est automatiquement reporté dans la liste des curriculum vitae de la personne physique et le nom du fichier joint est affiché dans la colonne « Nom fichier ». Il est possible de visualiser le fichier joint en cliquant sur le lien (à condition que le format du fichier le permette).

Annuler

| Diplômes Contrats Fonctions Curriculum vitae Extrait de casier judiciaire |         |                    |   |   |  |  |
|---------------------------------------------------------------------------|---------|--------------------|---|---|--|--|
| N° <u>Nom fichier</u>                                                     | Fichier | <u>Commentaire</u> | ী |   |  |  |
| 1 CV.doc                                                                  | Q       |                    | × | > |  |  |
|                                                                           |         |                    |   |   |  |  |
| Ajouter                                                                   |         | Suuver             |   |   |  |  |

#### 3.3.2.7.2 Modification d'un curriculum vitae

1. Si l'onglet « Curriculum vitae » n'est pas actif, cliquer sur l'onglet intitulé « Curriculum vitae ».

| Dip   | lômes  | Contrats Fonctions | Curriculu | m vitae Extra | ait de casier judiciaire |                    |         |
|-------|--------|--------------------|-----------|---------------|--------------------------|--------------------|---------|
| N°    |        | <u>Nom fichier</u> |           | Fichier       |                          | <u>Commentaire</u> | <u></u> |
| 1     | CV.doc |                    |           | Q             |                          |                    | ×       |
|       |        |                    | 1         |               |                          |                    |         |
|       |        |                    |           |               |                          |                    |         |
|       |        |                    |           |               |                          |                    |         |
|       |        |                    |           |               |                          |                    |         |
|       |        |                    |           |               |                          |                    |         |
| Ajout | er     |                    |           |               | Sauver                   |                    |         |

2. Seul le champ « commentaire » est modifiable. Encoder directement les modifications à apporter dans le champ commentaire affiché à l'écran.

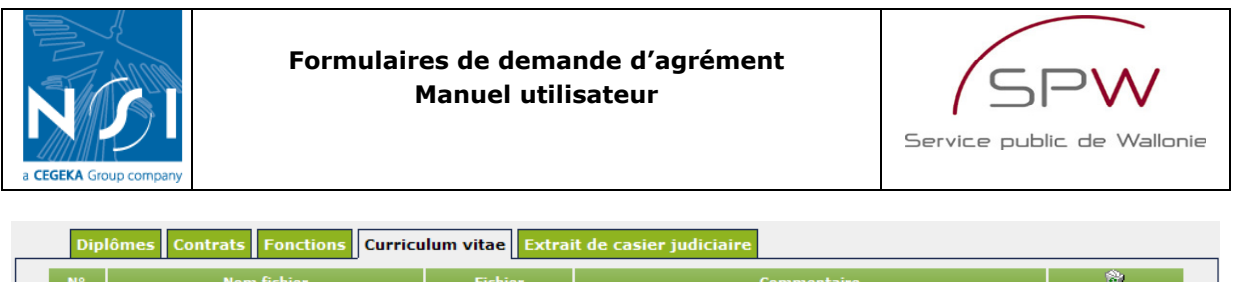

| N°    | <u>Nom fichier</u>              | Fichier          | Commentaire                         | <u>i</u> |
|-------|---------------------------------|------------------|-------------------------------------|----------|
| 1     | CV.doc                          | Q                |                                     | ×        |
| Ajout | er                              |                  | Sauver                              |          |
| 3.    | Cliquer sur le bouton « Sa      | uver ».          |                                     |          |
| Dip   | lômes Contrats Fonctions Curric | Ilum vitae Extra | it de casier judiciaire             |          |
| N°    | Nom fichier                     | Fichier          | Commentaire                         | <u></u>  |
| 1     | CV.doc                          | Q                | Test de modification de commentaire | ×        |
| Ajout | er                              |                  | Sauver                              |          |

3.3.2.7.3 Suppression d'un curriculum vitae

1. Si l'onglet « Curriculum vitae » n'est pas actif, cliquer sur l'onglet intitulé « Curriculum vitae ».

| Diplômes Cont | rats Fonctions Curriculu | m vitae Extrai | it de casier judiciaire |                    |   |
|---------------|--------------------------|----------------|-------------------------|--------------------|---|
| N°            | Nom fichier              | Fichier        | <u> </u>                | <u>Commentaire</u> |   |
| 1 CV.doc      |                          |                |                         |                    | × |
|               |                          |                |                         |                    |   |
|               |                          |                |                         |                    |   |
|               |                          |                |                         |                    |   |
|               |                          |                |                         |                    |   |
|               |                          |                |                         |                    |   |
| Ajouter       |                          |                | Sauver                  |                    |   |

2. Cliquer sur le lien « Supprimer » à côté du curriculum vitae à supprimer et confirmer la suppression.

| Dip   | lômes  | Contrats | Fonctions | Curricu | lum vitae | Extra         | it de casier judiciaire             |                    |   |           |
|-------|--------|----------|-----------|---------|-----------|---------------|-------------------------------------|--------------------|---|-----------|
| N°    |        | Nom      | ı fichier |         | Fichie    | er            |                                     | <u>Commentaire</u> | _ | <u>()</u> |
| 1     | CV.doc |          |           |         | <u>a</u>  |               | Test de modification de con         | nmentaire          |   |           |
| Ajout | er     |          |           |         |           |               | Sauver                              |                    |   |           |
|       |        |          |           | Window  | vs Intern | et Exp        | lorer                               |                    |   |           |
|       |        |          |           | ?       | Voulez-v  | ous rée<br>OK | ellement supprimer cet en<br>Cancel | registrement ?     |   |           |

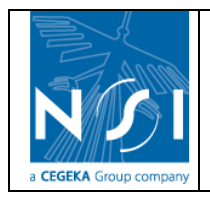

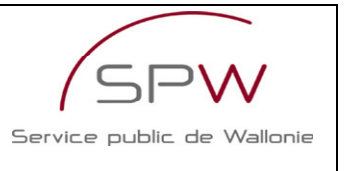

3. Le curriculum vitae est supprimé de la liste des curriculum vitae de la personne physique.

|    | Dip  | plômes | Contrats | Fonctions | Curriculun | ı vitae | Extrait de casie | r judiciaire |                    |              |
|----|------|--------|----------|-----------|------------|---------|------------------|--------------|--------------------|--------------|
|    | N°   |        | No       | m fichier |            |         | Fichier          |              | <u>Commentaire</u> | <br><u>)</u> |
|    |      |        |          |           |            |         |                  |              |                    |              |
|    |      |        |          |           |            |         |                  |              |                    |              |
|    |      |        |          |           |            |         |                  |              |                    |              |
|    |      |        |          |           |            |         |                  |              |                    |              |
|    |      |        |          |           |            |         |                  |              |                    |              |
| Ι. |      |        |          |           |            |         |                  |              |                    |              |
|    | Ajou | ter    |          |           |            |         | Sauver           |              |                    |              |

#### 3.3.2.8 Extrait de casier judiciaire

Les extraits de casier judiciaire peuvent être créés, modifiés ou supprimés à partir de l'écran de gestion des personnes physiques.

- 3.3.2.8.1 Création d'un extrait de casier judiciaire
  - 1. Si l'onglet « Extrait de casier judiciaire » n'est pas actif, cliquer sur l'onglet intitulé « Extrait de casier judiciaire ».

| N° <u>Nom fichier</u> Fichier <u>Date de délivrance</u> <u>Commentaire</u> 💱 |  |
|------------------------------------------------------------------------------|--|
|                                                                              |  |
|                                                                              |  |
|                                                                              |  |
|                                                                              |  |
|                                                                              |  |
|                                                                              |  |
|                                                                              |  |
|                                                                              |  |
| Ajouter                                                                      |  |
| 2. Oliveran en la bastan a Masteria                                          |  |
| 2. Cliquer sur le bouton « Ajouter ».                                        |  |
| Diplômes Contrats Fonctions Curriculum vitae Extrait de casier judiciaire    |  |
| N° <u>Nom fichier</u> Fichier <u>Date de délivrance</u> <u>Commentaire</u>   |  |
|                                                                              |  |
|                                                                              |  |
|                                                                              |  |
|                                                                              |  |
|                                                                              |  |
|                                                                              |  |
|                                                                              |  |
| Ajouter Sauver                                                               |  |

3. La fenêtre suivante s'ouvre :

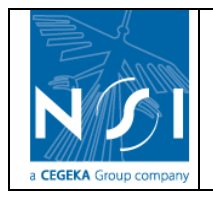

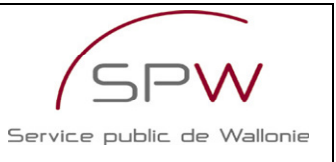

| Extrai                 | t de casier judiciaire                |
|------------------------|---------------------------------------|
| Fichier : [            | Browse *                              |
| Date de délivrance : [ | · · · · · · · · · · · · · · · · · · · |
| Commentaire :          |                                       |
|                        |                                       |
| (*)                    | Champs obligatoires                   |
|                        | Ajouter Annuler                       |

 Cliquer sur le bouton « Parcourir... » (ou « Browse ») pour sélectionner le fichier à joindre. Une fenêtre de sélection de fichier s'ouvre sur votre poste de travail. Sélectionner le fichier contenant l'extrait de casier judiciaire (1) et cliquer sur « Ouvrir » (ou « Open ») (2).

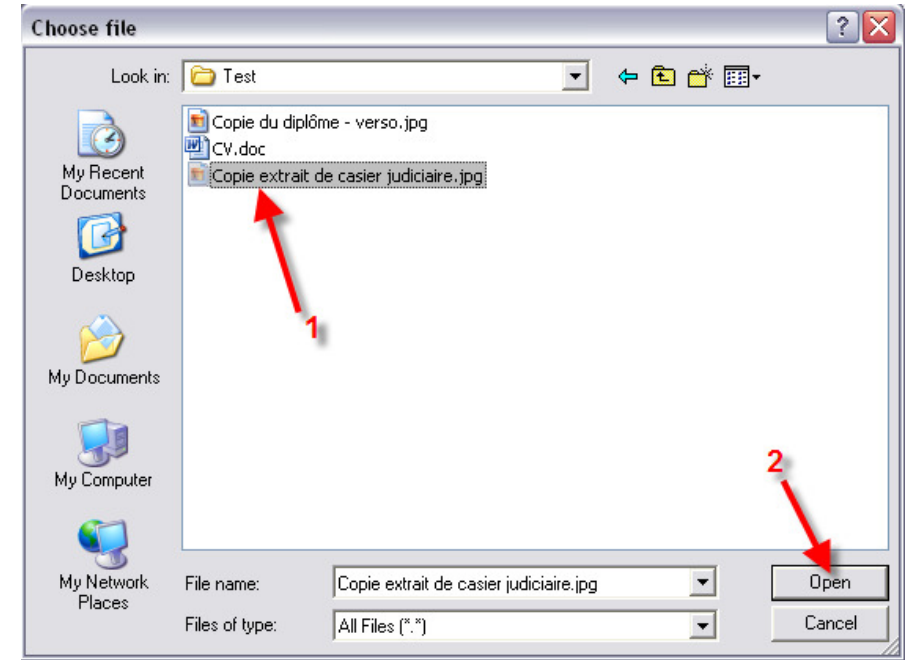

5. L'adresse du fichier est automatiquement affichée dans le champ « Fichier ».

| Extrait de casier judiciaire               |  |
|--------------------------------------------|--|
| Fichier: C:\Documents and Setting Browse * |  |
| Date de délivrance : 🔜 🔜                   |  |
| Commentaire :                              |  |
|                                            |  |

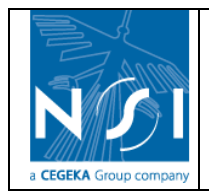

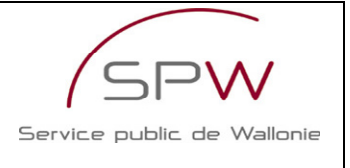

6. Encoder la date de délivrance et un éventuel commentaire concernant l'extrait de casier judiciaire.

| Extra                | it de casier judiciaire           |
|----------------------|-----------------------------------|
| Fichier :            | C:\Documents and Setting Browse * |
| Date de délivrance : | 16/11/2009 *                      |
| Commentaire :        |                                   |

Extrait de casier judiciaire

7. Cliquer sur le bouton « Ajouter » pour enregistrer l'extrait de casier judiciaire.

| Fichier: C:\Documents and Setting Browse |
|------------------------------------------|
| Date de délivrance : 16/11/2009 📰 *      |
| Commentaire :                            |
|                                          |
|                                          |
|                                          |
|                                          |
|                                          |
|                                          |
|                                          |
|                                          |
| 1                                        |
|                                          |
|                                          |
| (*) Champs obligatoires                  |
|                                          |
| Ajouter Annuler                          |

L'extrait de casier judiciaire est automatiquement reporté dans la liste des extraits de casier judiciaire de la personne physique et le nom du fichier joint est affiché dans la colonne « Nom fichier ». Il est possible de visualiser le fichier joint en cliquant sur le lien (à condition que le format du fichier le permette).

|   | Diplômes Contrats Fonctions Curriculu  | im vitae Extrait de casier judiciaire |                    |   |
|---|----------------------------------------|---------------------------------------|--------------------|---|
| N | • <u>Nom fichier</u>                   | Fichier Date de délivrance            | <u>Commentaire</u> |   |
|   | Copie extrait de casier judiciaire.jpg | 16/11/2009                            | X                  | ) |
|   |                                        |                                       |                    |   |

- 3.3.2.8.2 Modification d'un extrait de casier judiciaire
  - 1. Si l'onglet « Extrait de casier judiciaire » n'est pas actif, cliquer sur l'onglet intitulé « Extrait de casier judiciaire ».

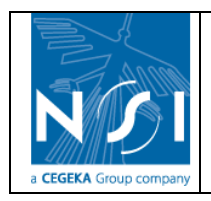

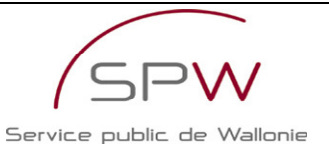

| Diplô   | mes Contrats Fonctions Curricul        | um vitae Extrait de casier judicia                  | ire         |         |
|---------|----------------------------------------|-----------------------------------------------------|-------------|---------|
| N°      | <u>Nom fichier</u>                     | Fichier <u>Dra de délivrance</u>                    | Commentaire | <u></u> |
| 1 (     | Copie extrait de casier judiciaire.jpg | A 6/11/2009     A 4 4 4 4 4 4 4 4 4 4 4 4 4 4 4 4 4 |             | ×       |
| Ajouter |                                        | Sauver                                              |             |         |

2. Encoder directement les modifications à apporter dans les champs affichés à l'écran.

|   | Dipl  | ômes       | Contrats      | Fonctions          | Curriculum | vitae  | Extrait de casier judi        | ciaire          |                    |   |
|---|-------|------------|---------------|--------------------|------------|--------|-------------------------------|-----------------|--------------------|---|
|   | N°    |            |               | Nom fichier        |            | Fichi  | ier <u>Date de délivrance</u> |                 | <u>Commentaire</u> |   |
|   | 1     | Copie (    | extrait de ca | sier judiciaire.   | jpg        | Q      | 16/11/2009                    |                 | •                  | × |
|   | joute | : <b>r</b> |               |                    |            |        | Sauver                        |                 |                    |   |
| 3 | 3.    | Cliqu      | ier sur       | le bouto           | n « Sauv   | ver ». |                               |                 |                    |   |
|   | Dipl  | ômes       | Contrats      | Fonctions          | Curriculum | vitae  | Extrait de casier judi        | iaire           |                    |   |
|   | N°    |            |               | <u>Nom fichier</u> |            | Fichi  | er <u>Date de délivrance</u>  |                 | <u>Commentaire</u> |   |
|   | 1     | Copie e    | extrait de ca | sier judiciaire.j  | ipg        | Q      | 17/11/2009                    | Test de modific | ation              | × |
|   |       |            |               |                    |            |        |                               |                 |                    |   |
|   |       |            |               |                    |            |        |                               |                 |                    |   |
|   |       |            |               |                    |            |        |                               |                 |                    |   |
|   |       |            |               |                    |            |        | 1                             |                 |                    |   |

3.3.2.8.3 Suppression d'un extrait de casier judiciaire

1. Si l'onglet « Extrait de casier judiciaire » n'est pas actif, cliquer sur l'onglet intitulé « Extrait de casier judiciaire ».

| Diplômes Contrats Fonctions Curriculu    | m vitae Extrait de casier judiciaire |                    |
|------------------------------------------|--------------------------------------|--------------------|
| N° <u>Nom fichier</u>                    | Fichier Dat Ae délivrance            | <u>Commentaire</u> |
| 1 Copie extrait de casier judiciaire.jpg | 🔍 1711/2009 📖 Test de modi           | ication X          |
|                                          |                                      |                    |
|                                          | ·/                                   |                    |
|                                          |                                      |                    |
|                                          |                                      |                    |
|                                          |                                      |                    |
|                                          |                                      |                    |
| Ajouter                                  | Sauver                               |                    |

2. Cliquer sur le lien « Supprimer » à côté de l'extrait de casier judiciaire à supprimer et confirmer la suppression.

Ajouter

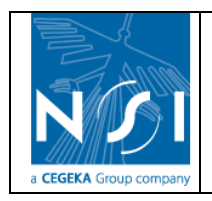

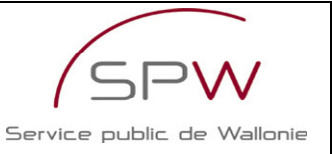

| Diplômes Contrats Fo      | onctions Curriculum vitae E | xtrait de casier judiciaire  | :                  |                 |         |
|---------------------------|-----------------------------|------------------------------|--------------------|-----------------|---------|
| N° <u>Non</u>             | <u>m fichier</u> Fichie     | r <u>Date de délivrance</u>  | Com                | <u>mentaire</u> | <u></u> |
| 1 Copie extrait de casier | · judiciaire.jpg 📃          | 17/11/2009 Test o            | le modification    |                 | ×       |
|                           |                             |                              |                    |                 |         |
|                           |                             |                              |                    |                 | /       |
|                           |                             |                              |                    |                 |         |
|                           |                             |                              |                    |                 |         |
|                           |                             |                              |                    |                 |         |
|                           |                             |                              |                    |                 |         |
| Ajouter                   |                             | Sauver                       |                    |                 |         |
|                           | Windows Interne             | at Explorer                  |                    |                 |         |
|                           | windows interne             | et Explorer                  |                    |                 |         |
|                           | 2 Voulez-vo                 | ous réellement supprimer cel | : enregistrement ? |                 |         |
|                           | ~                           |                              |                    |                 |         |
|                           |                             | OK Capcal                    | n l                |                 |         |
|                           |                             |                              | J                  |                 |         |

3. L'extrait de casier judiciaire est supprimé de la liste des extraits de casier judiciaire de la personne physique.

| Diplômes Contrats Fonction | s Curriculum vit | ae Extrait de casier judiciaire |                    |
|----------------------------|------------------|---------------------------------|--------------------|
| N° <u>Nom fichier</u>      | Fichier          | Date de délivrance              | <u>Commentaire</u> |
|                            |                  |                                 |                    |
|                            |                  |                                 |                    |
|                            |                  |                                 |                    |
|                            |                  |                                 |                    |
|                            |                  |                                 |                    |
|                            |                  |                                 |                    |
| Ajouter                    |                  | Sauver                          |                    |

# 3.3.3 Identité – Personne morale

Cette partie n'est accessible qu'aux utilisateurs renseignés comme personne morale. Elle permet de fournir les informations signalétiques de la personne morale.

#### 3.3.3.1 <u>Identité</u>

Cette section présente les informations signalétiques de la personne morale renseignées par l'utilisateur lors de son inscription au site DPS.

| <u>Accueil</u> > <u>Gestion des sols</u> > <u>Vos formul</u> | l <u>aires</u> > <u>Demande d'agrément</u> > Ide                                                                                                    | ntité du demandeur - Personne n                                                                                | norale               |        |
|--------------------------------------------------------------|----------------------------------------------------------------------------------------------------|----------------------------------------------------------------------------------------------------|----------------------|--------|
| Catégorie d'agrément : Expe                                  | rt Catégorie 1 N° du fe                                                                                                    | ormulaire : 296 (En cours)                                                                                     | Créé par : Test Test |        |
|                                                              | Identité du demande                                                                                                    | eur - personne morale                                                                                          |                      |        |
|                                                              | Code formulaire :<br>Personne physique ou morale :<br>Numéro BCE :<br>Dénomination légale :<br>Abréviation :<br>Raison sociale :<br>Nom :<br>Précem | 296<br>Personne morale<br>450905686<br>450905686<br>Test pour manuel utilisateur<br>Test<br>SA<br>Test<br>Test |                      |        |
| Aller 3 Annexe GEN 1 - Publication des statuts               | v _ 50                                                                                                    | IVA                                                                                                    | Suivant >>           | Retour |

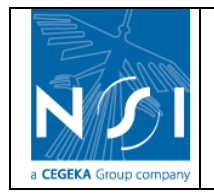

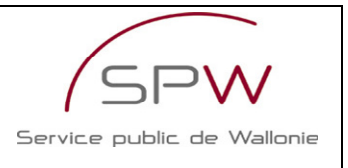

Ces informations ne sont pas modifiables  $^1$ .

## 3.3.3.2 Siège social

Cette section présente les informations de la personne morale relatives au siège social renseignées par l'utilisateur lors de son inscription au site DPS.

| <u>Accueil</u> > <u>Gestion des sols</u> > <u>Vos formulaires</u> > <u>Demai</u> | nde d'agrément > Section «Siège so      | (En cours )  | Cráá par : Test Test    |        |
|----------------------------------------------------------------------------------|-----------------------------------------|--------------|-------------------------|--------|
| categorie a agrement : Expert categorie 1                                        | N du formulaire. 290                    | ( circours ) | cree par . rest rest    |        |
|                                                                                  | informations fournies fors de l'inscrip | buon.        |                         |        |
|                                                                                  | Rue : Bvd d'Arvoy                       | *            |                         |        |
|                                                                                  | Numéro : 1                              |              |                         |        |
|                                                                                  | N° boîte :                              |              |                         |        |
|                                                                                  | Code postal : 4000 *                    |              |                         |        |
|                                                                                  | Localité : Liège                        | *            |                         |        |
|                                                                                  | Pays : Belgique                         | *            |                         |        |
|                                                                                  | Région : Région Wallonne                | *            |                         |        |
|                                                                                  | Numéro de téléphone : 04/00.00.00       |              |                         |        |
|                                                                                  | Numéro de fax : dfef                    |              |                         |        |
|                                                                                  | E-mail société : tourse au              |              |                         |        |
| Commentaire                                                                      |                                         |              |                         |        |
|                                                                                  |                                         |              |                         |        |
|                                                                                  | (*) Champs obligatoires                 |              |                         |        |
|                                                                                  | Sauver                                  |              | << Précédent Suivant >> | Retour |

Ces informations sont modifiables<sup>2</sup> à partir du formulaire.

Si des modifications sont encodées, cliquer sur « sauver » pour les sauvegarder avant de passer à la section suivante (« suivant ») ou de revenir à l'index du formulaire (« retour »).

## 3.3.3.3 Siège(s) d'exploitation

Cette section permet d'encoder la liste des sièges d'exploitation de la personne morale.

| <u>Accueil</u> >             | <u>Gestion des sols</u> > <u>Vos formulaires</u> > | <u>Demande d'agrément</u> > S      | iège(s) d'explo  | itation              |            |          |
|------------------------------|----------------------------------------------------|------------------------------------|------------------|----------------------|------------|----------|
| Catégo                       | orie d'agrément : Expert Catégorie 1               | N° du formulaire : 297             | (En cours)       | Créé par : Test Test |            |          |
|                              | Veuillez compléter l                               | la liste des sièges d'exploitation | n de la société. |                      |            |          |
|                              | Dénomination                                       |                                    | Adresse          |                      | Edit.      | <u>)</u> |
| Test pour manuel utilisateur |                                                    | Bvd d'Arvoy 1 4000 Liège BE        |                  |                      | Ľ          | ×        |
|                              |                                                    |                                    |                  |                      |            |          |
|                              |                                                    |                                    |                  |                      |            |          |
|                              |                                                    |                                    |                  |                      |            |          |
|                              |                                                    |                                    |                  |                      |            |          |
|                              |                                                    |                                    |                  |                      |            |          |
|                              |                                                    |                                    |                  |                      |            |          |
|                              | Commentaire                                        |                                    |                  | ]                    |            |          |
|                              |                                                    |                                    |                  |                      |            |          |
|                              | <u></u>                                            | Souver                             |                  |                      |            |          |
| Nouveau                      |                                                    |                                    |                  | << Précédent         | Suivant >> | Retour   |
|                              |                                                    |                                    |                  |                      |            |          |

<sup>&</sup>lt;sup>1</sup> La modification de ces informations peut se faire uniquement à partir de la page « Modifier vos données » (cf. section Modifier vos données).

<sup>&</sup>lt;sup>2</sup> Les modifications encodées dans le formulaire ne seront pas reportées dans la fiche d'inscription au Site DPS. Pour modifier cette dernière, il faut se rendre à la page « Modifier vos données » (cf. section Modifier vos données).

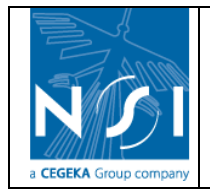

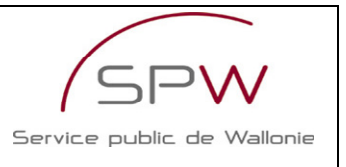

Si le formulaire courant est le premier formulaire de demande d'agrément créé pour la personne morale, la liste des sièges d'exploitation reprend une et une seule ligne définie sur base des informations du siège social.

Si le formulaire courant n'est pas le premier formulaire de demande d'agrément créé pour la personne morale, la liste des sièges d'exploitation reprend les sièges d'exploitations déjà créés dans les autres formulaires. En effet, la liste des sièges d'exploitation est une **liste partagée** par tous les formulaires en cours d'encodage.

Cela signifie que :

- si on supprime un siège d'exploitation dans un des formulaires en cours d'encodage, il n'apparaîtra plus dans la liste des sièges d'exploitation des autres formulaires en cours d'encodage ;
- si on ajoute un siège d'exploitation dans un des formulaires en cours d'encodage, il apparaîtra dans la liste des sièges d'exploitation des autres formulaires en cours d'encodage.

#### 3.3.3.3.1 Création d'un nouveau siège d'exploitation

1. Cliquer le bouton nouveau.

| Accueil > Gestion des sols > Vos formulaires >    | <u>Demande d'agrément</u> > S                                                                                                    | iège(s) d'exploit | ation                 |               |
|---------------------------------------------------|----------------------------------------------------------------------------------------------------|-------------------|-----------------------|---------------|
| Catégorie d'agrément : Expert Catégorie 1         | N° du formulaire : 297                                                                                                    | (En cours)        | Créé par : Test Test  |               |
| Veuillez compléter                                | a liste des sièges d'exploitatior                                                                                                    | n de la société.  |                       |               |
| Dénomination                                      |                                                                                                    | <u>Adresse</u>    |                       | Edit. 👸       |
| Test pour manuel utilisateur                      | Bvd d'Arvoy 1 4000 Liège BE                                                                                                    |                   |                       | ₫ ×           |
| 2. La page suivante s'affiche :                   | Suver                                                                                                    |                   | < Précédent Suiva     | nt >> Retour  |
| Accueil > Gestion des sols > Vos formulaires > I  | Demande d'agrément                                                                                                    | > Siène(s) d'e    | xploitation > Siège d | 'exploitation |
| Catégorie d'agrément : Expert Catégorie 1         | N° du formulaire : 2                                                                                                    | 97 (En cours      | ) Créé par : Test T   | est           |
| Déno<br>Cod<br>Numéro de t<br>Numé<br>Adress<br>( | mination :<br>Rue :<br>Numéro :<br>N° boîte :<br>de postal :*<br>Localité :<br>Pays :<br>Région :*<br>Éléphone :<br>ro de fax :<br>se e-mail :<br>*) Champs obligatoires | *                 |                       |               |
|                                                   | Sauver                                                                                                    |                   |                       | Retour        |

3. Une fois les champs encodés, cliquer sur « sauver » pour enregistrer le nouveau siège d'exploitation.

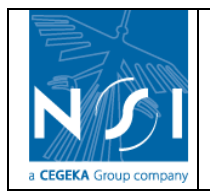

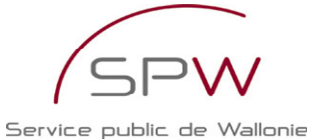

Accueil > Gestion des sols > Vos formulaires > Demande d'agrément > Siège(s) d'exploitation > Siège d'exploitation N° du formulaire : 297 (En cours) Catégorie d'agrément : Expert Catégorie 1 Créé par : Test Test Dénomination : Test siège d'exploitation 2 Rue : Rue Grande \* Numéro : 1 N° boîte : Code postal : 1000 Localité : Bruxelles \* Pays: Belgique Région : Région Bruxelles Capitale 💙 \* Numéro de téléphone : Numéro de fax : Adresse e-mail : test@test.be (\*) Champs obligatoires Sauver Retour

4. Si un des champs obligatoires n'est pas complété, un message d'avertissement s'affiche, précisant le champ manquant.

| Window | /s Internet Explorer 🛛 🛛 🔀           |
|--------|--------------------------------------|
| ⚠      | Le champ [Localité] est obligatoire. |
|        | ОК                                   |

 Si tous les champs obligatoires sont complétés, la sauvegarde du nouveau siège d'exploitation est effectuée. Un message précise que le nouveau siège d'exploitation a bien été ajouté à la liste.

Ajout effectué correctement

6. Cliquer sur le bouton « retour » pour revenir à la liste des sièges d'exploitation.

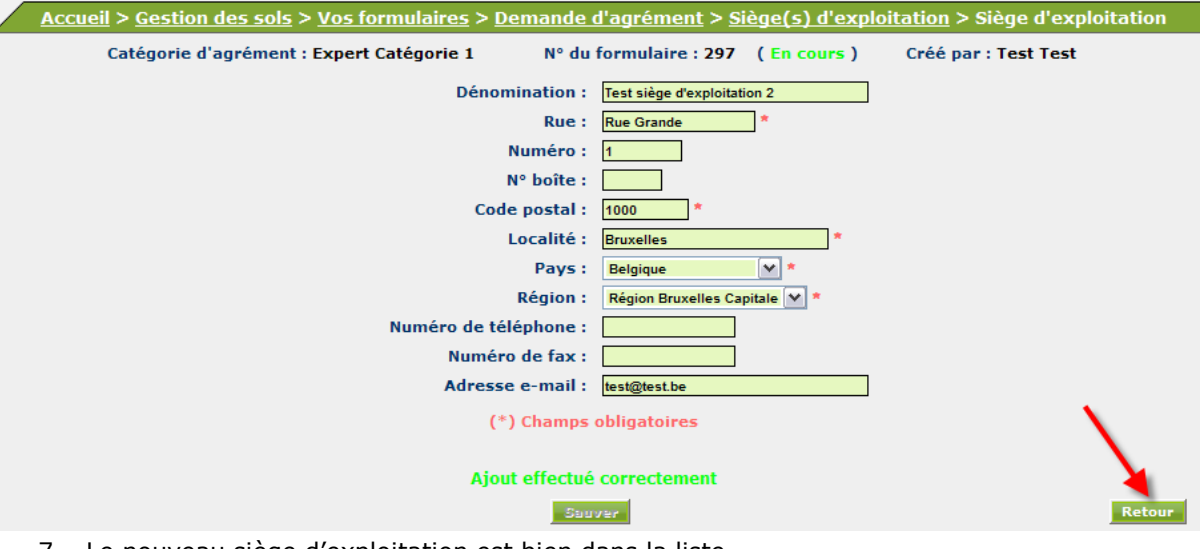

7. Le nouveau siège d'exploitation est bien dans la liste.

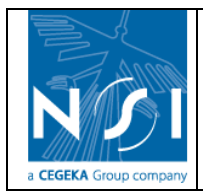

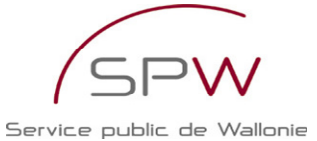

| WALLONINE                                                |                 |                                   |                  |                      |            |          |
|----------------------------------------------------------|-----------------|-----------------------------------|------------------|----------------------|------------|----------|
| <u>Accueil</u> > <u>Gestion des sols</u> > <u>Vos fo</u> | rmulaires >     | <u> Demande d'agrément</u> > S    | iège(s) d'explo  | bitation             |            |          |
| Catégorie d'agrément : Expert Cat                        | égorie 1        | N° du formulaire : 297            | (En cours)       | Créé par : Test Test |            |          |
| Veuille                                                  | ez compléter la | a liste des sièges d'exploitation | n de la société. |                      |            |          |
| Dénomination                                             |                 |                                   | Adresse          |                      | Edit.      | <u>)</u> |
| Test pour manuel utilisateur                             | Bvd             | d'Arvoy 1 4000 Liège BE           |                  |                      | ď          | ×        |
| Test siège d'exploitation 2                              | Rue             | Grande 1 1000 Bruxelles BE        |                  |                      | E          | ×        |
| Commentaire                                              |                 |                                   |                  |                      |            |          |
|                                                          |                 | Provenue                          |                  |                      |            |          |
| Nouveau                                                  |                 | Sanser                            |                  | << Précédent         | Suivant >> | Retour   |

3.3.3.3.2 Modification d'un siège d'exploitation

1. Cliquer sur le lien « Editer » à côté du siège d'exploitation à modifier

| Denomination                                 | Adresse                                   | Edit. 🥑                    |
|----------------------------------------------|-------------------------------------------|----------------------------|
| Test pour manuel utilisateur                 | Bvd d'Arvoy 1 4000 Liège BE               | ĭ                          |
| Test siège d'exploitation 2                  | Rue Grande 1 1000 Bruxelles BE            | <b>₫</b> 4 ×               |
| 2. La page d'édition s'affiche :             |                                           |                            |
| Accueil > Gestion des sols > Vos formulaires | Demande d'agrément > Siège(s) d'exploitat | ion > Siège d'exploitation |
| Catégorie d'agrément : Expert Catégorie 1    | N° du formulaire : 297 (En cours) Ci      | réé par : Test Test        |
| Dé                                           | omination : Test siège d'exploitation 2   |                            |
|                                              | Rue: Rue Grande *                         |                            |
|                                              | Numéro : 1                                |                            |
|                                              | N° boîte :                                |                            |
|                                              | ode postal : 1000 *                       |                            |
|                                              | Localité : Bruxelles *                    |                            |
|                                              | Pays : Belgique 💉                         |                            |
|                                              | Région : Région Bruxelles Capitale 💌 *    |                            |
| Numéro de                                    | téléphone :                               |                            |
| Nur                                          | éro de fax :                              |                            |
| Adr                                          | sse e-mail : test@test.be                 |                            |
|                                              | (*) Champs obligatoires                   |                            |
|                                              | Seuver                                    | Retour                     |

3. Encoder les modifications souhaitées puis cliquer sur « sauver ».

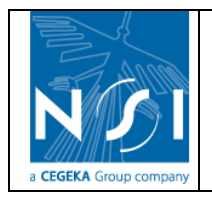

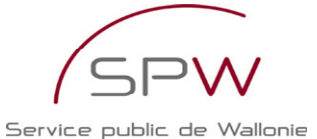

<u>Accueil > Gestion des sols > Vos formulaires > Demande d'agrément > Siège(s) d'exploitation</u> > Siège d'exploitation Catégorie d'agrément : Expert Catégorie 1 N° du formulaire : 297 (En cours) Créé par : Test Test Dénomination : Test siège d'exploitation 2 Rue : Rue Grande Numéro : 1 N° boîte : Code postal : 1000 Localité : Bruxelles Pays: Belgique ¥ \* Région : Région Bruxelles Capitale 💙 \* Numéro de téléphone : Numéro de fax : Adresse e-mail : test1@test.be (\*) Champs obligatoires Sauver Retour

4. Si un des champs obligatoires n'est pas complété, un message d'avertissement s'affiche, précisant le champ manquant.

| Window | /s Internet Explorer 🛛 💈            | X  |
|--------|-------------------------------------|----|
|        | Le champ [Localité] est obligatoire | э. |
|        | ОК                                  |    |

 Si tous les champs obligatoires sont complétés, la sauvegarde du nouveau siège d'exploitation est effectuée. Un message précise que le siège d'exploitation a bien été modifié.

Modification effectuée correctement

6. Cliquer sur le bouton retour pour revenir à la liste des sièges d'exploitation.

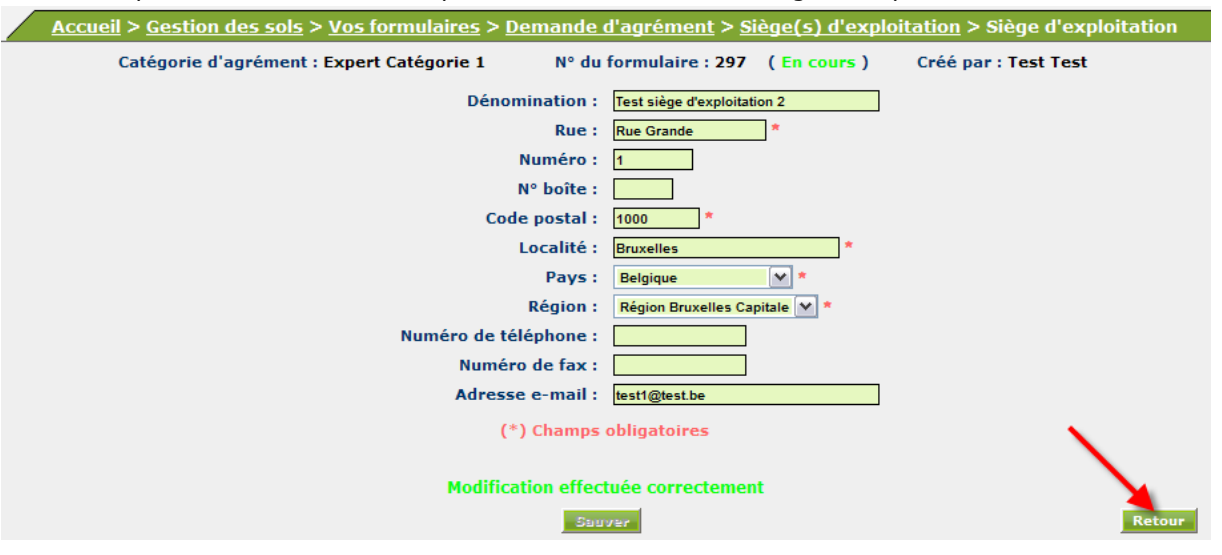

- 3.3.3.3 Suppression d'un siège d'exploitation
  - 1. Cliquer sur le lien « supprimer » à côté du siège d'exploitation à supprimer.

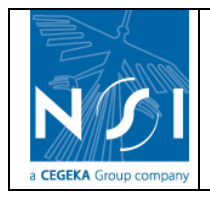

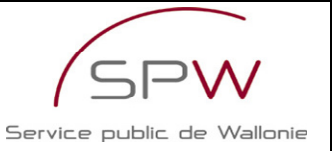

| Dénomination                 | Adresse                        | Edit.    | <u></u> |
|------------------------------|--------------------------------|----------|---------|
| Test pour manuel utilisateur | Bvd d'Arvoy 1 4000 Liège BE    | 🖬 🔪      | X       |
| Test siège d'exploitation 2  | Rue Grande 1 1000 Bruxelles BE | <b>₫</b> | ×       |

2. Un message demande la confirmation de la suppression. Cliquer sur « ok » pour confirmer la suppression

| Windows | s Internet Explorer 🛛 🔀                               |
|---------|-------------------------------------------------------|
| 2       | Voulez-vous réellement supprimer cet enregistrement ? |
|         | OK Cancel                                             |

3. Le siège d'exploitation est supprimé et n'apparaît plus dans la liste.

| Dénomination                 | Adresse                     | Edit. | <u>)</u> |
|------------------------------|-----------------------------|-------|----------|
| Test pour manuel utilisateur | Bvd d'Arvoy 1 4000 Liège BE | đ     | ×        |

## 3.3.3.4 Signataire

Cette section permet d'encoder le signataire de la demande d'agrément.

| Accueil > Gestion des sols > Vos formulaires > Demande d'agrément > Identité du signataire de la demande |                                 |             |                      |        |  |  |  |
|----------------------------------------------------------------------------------------------------|---------------------------------|-------------|----------------------|--------|--|--|--|
| Catégorie d'agrément : Expert Catégorie 1                                                                | N° du formulaire : 297          | (En cours)  | Créé par : Test Test |        |  |  |  |
| Veuillez compléte                                                                                        | r le signataire de la demande c | l'agrément. |                      |        |  |  |  |
| Nom                                                                                                    | ı/prénom : 🛛 🚳                  |             |                      |        |  |  |  |
| Commentaire                                                                                              |                                 |             |                      |        |  |  |  |
|                                                                                                    |                                 |             |                      |        |  |  |  |
| (                                                                                                    | *) Champs obligatoires          |             |                      |        |  |  |  |
|                                                                                                    |                                 |             |                      |        |  |  |  |
|                                                                                                    | Sauver                          | << Précé    | dent Suivant >>      | Retour |  |  |  |

#### 3.3.3.4.1 Encodage du signataire

1. Cliquer sur le bouton de « recherche » à côté du signataire.

| Accue | eil > <u>Gestion des sols</u> > <u>Vos formulaires</u> > <u>I</u> | <u> Demande d'agrément</u> > Id | lentité du signa | taire de la demande  |        |
|-------|-------------------------------------------------------------------|---------------------------------|------------------|----------------------|--------|
|       | Catégorie d'agrément : Expert Catégorie 1                         | N° du formulaire : 297          | (En cours)       | Créé par : Test Test |        |
|       | Veuillez compléter                                                | r le signataire de la demande c | l'agrément.      |                      |        |
|       | Nom<br>Commentaire                                                | /prénom : 🖸                     |                  |                      |        |
|       | (                                                                 | *) Champs obligatoires          |                  |                      |        |
|       |                                                                   | Sauver                          | << Précé         | dent Suivant >>      | Retour |

2. La fenêtre présentant les personnes physiques déjà définies pour le demandeur s'ouvre.

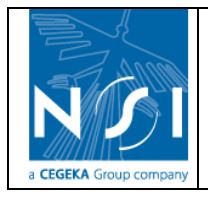

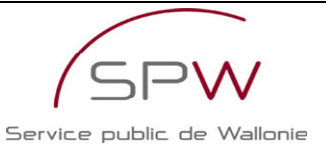

| Liste des personnes physiques |       |               |                            |                   |               |          |          |
|-------------------------------|-------|---------------|----------------------------|-------------------|---------------|----------|----------|
| Sél.                          | Nom   | <u>Prénom</u> | <u>Téléphone</u>           | Fax               | <u>E-mail</u> | Edit.    | <u>(</u> |
| E                             | Assin | Marc          |                            |                   |               | ľ        | ×        |
| E                             | Fer   | Lucie         | 0123456789                 | 0123456789012345  |               | Ľ        | ×        |
| €_                            | Gator | Ali           |                            |                   |               | đ        | ×        |
| _ <u>€</u> _                  | Mal   | Annie         | 012345678 901234           | 0123456789        |               | Ē        | ×        |
| €_                            | NPPH2 | PPPH2         |                            |                   |               | đ        | ×        |
| E                             | PPH1  | PPH1          |                            |                   |               | Ľ        | ×        |
| €_                            | PPH3  | PPH3          |                            |                   |               | <b>E</b> | ×        |
|                               |       |               |                            |                   |               |          |          |
|                               |       |               |                            |                   |               |          |          |
|                               |       |               |                            |                   |               |          |          |
|                               |       |               |                            |                   |               |          |          |
|                               |       |               |                            |                   |               |          |          |
|                               |       |               |                            |                   |               |          |          |
|                               |       |               |                            |                   |               |          |          |
|                               |       |               |                            |                   |               |          |          |
|                               |       |               |                            |                   |               |          |          |
|                               |       |               |                            |                   |               |          |          |
|                               |       |               |                            |                   |               |          |          |
| _                             |       |               | Nombre d' <u>enregistr</u> | ements : <b>7</b> |               | _        | _        |
| Nouve                         | au    |               | Annuler                    |                   |               |          |          |

 Si le signataire est une personne physique déjà présente dans la liste, cliquer sur le lien « Sélectionner » à côté de la personne physique.

Sinon, créer une nouvelle personne physique (cf. section Gestion des personnes physiques) puis cliquer sur le lien « Sélectionner » à côté de la personne physique.

|                |       |        |                    | es physiques     |               |          |          |
|----------------|-------|--------|--------------------|------------------|---------------|----------|----------|
| Sél.           | Nom   | Prénom | <u>Téléphone</u>   | Fax              | <u>E-mail</u> | Edit.    | <u>)</u> |
| E              | Assin | Marc   |                    |                  |               | ľ        | ×        |
|                | Fer   | Lucie  | 0123456789         | 0123456789012345 |               | <b>₫</b> | ×        |
| E              | Gator | Ali    |                    |                  |               | Ē        | ×        |
| _ <u>€</u> _ ^ | Mal   | Annie  | 012345678 901234   | 0123456789       |               | ľ        | ×        |
| €              | NPPH2 | PPPH2  |                    |                  |               | ľ        | ×        |
| - E <u></u>    | PPH1  | PPH1   |                    |                  |               | Ē        | ×        |
| €              | PPH3  | PPH3   |                    |                  |               | ľ        | ×        |
|                |       |        |                    |                  |               |          |          |
|                |       |        |                    |                  |               |          |          |
|                |       |        |                    |                  |               |          |          |
|                |       |        |                    |                  |               |          |          |
|                |       |        |                    |                  |               |          |          |
|                |       |        |                    |                  |               |          |          |
|                |       |        |                    |                  |               |          |          |
|                |       |        |                    |                  |               |          |          |
|                |       |        |                    |                  |               |          |          |
|                |       |        |                    |                  |               |          |          |
|                |       |        |                    |                  |               |          |          |
| _              |       |        |                    |                  |               |          | _        |
|                |       |        | Nombre a enregistr | ements : 7       |               |          |          |
| Nouve          | au    |        | Annuler            |                  |               |          |          |

# Liste des personnes physiques

4. La personne sélectionnée est automatiquement renseignée comme signataire.

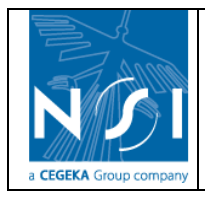

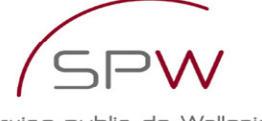

Service public de Wallonie

| Accueil > Gestion des sols > Vos formulaires > Demande d'agrément > Identité du signataire de la demande |        |
|----------------------------------------------------------------------------------------------------|--------|
| Catégorie d'agrément : Expert Catégorie 1 Nº du formulaire : 297 (En cours ) Créé par : Test Test        |        |
| Veuillez compléter le signataire de la demande d'agrément.                                               |        |
| Nom/prénom Gator Ali                                                                                     |        |
| Commentaire                                                                                              |        |
|                                                                                                    |        |
| (*) Champs obligatoires                                                                                  |        |
| ( ) champs obligatories                                                                                  |        |
| Sauver << Précédent Suivant >>                                                                           | Retour |
| 5. Cliquer sur « sauver » pour enregistrer le signataire.                                                |        |
| Accueil > Gestion des sols > Vos formulaires > Demande d'agrément > Identité du signataire de la demande |        |
| Catégorie d'agrément : Expert Catégorie 1 N° du formulaire : 297 (En cours ) Créé par : Test Test        |        |
| Veuillez compléter le signataire de la demande d'agrément.                                               |        |
| Nom/prénom : Gator Ali                                                                                   |        |
| Commentaire                                                                                              |        |
|                                                                                                    |        |
| (*) Champs obligatoires                                                                                  |        |
| Sauver << Précédent Suivant >>                                                                           | Retour |
| 6. Un message précise que le signataire a bien été ajouté.                                               |        |
| Aiout effectué correctement                                                                              |        |

## 3.3.3.4.2 Modification du signataire sélectionné

1. Cliquer sur le bouton de « recherche » à côté du signataire.

| <u>Accueil</u> > <u>Ge</u> | estion des sols > <u>Vos formulaires</u> > <u>D</u> | emande d'agrément > Io        | lentité du <del>s</del> ignataire | de la demande     |
|----------------------------|-----------------------------------------------------|-------------------------------|-----------------------------------|-------------------|
| Catég                      | orie d'agrément : Expert Catégorie 1                | N° du formulaire : 297        | (En cours) Crée                   | é par : Test Test |
|                            | Veuillez compléter                                  | le signataire de la demande o | l'agrément.                       |                   |
|                            | Nom/                                                | /prénom : Gator Ali 💽 🗷       |                                   |                   |
|                            | (*                                                  | ) Champs obligatoires         |                                   |                   |
|                            |                                                     | Sauver                        | << Précédent                      | Suivant >> Retour |

Sauver

2. La fenêtre présentant les personnes physiques déjà définies pour le demandeur s'ouvre.

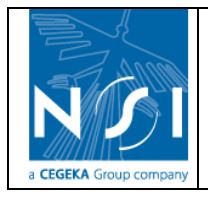

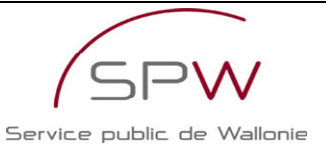

|              | Liste des personnes physiques |               |                     |                  |               |          |          |  |  |
|--------------|-------------------------------|---------------|---------------------|------------------|---------------|----------|----------|--|--|
| Sél.         | Nom                           | <u>Prénom</u> | Téléphone           | Fax              | <u>E-mail</u> | Edit.    | <u>(</u> |  |  |
| €            | Assin                         | Marc          |                     |                  |               | ľ        | ×        |  |  |
| €            | Fer                           | Lucie         | 0123456789          | 0123456789012345 |               | Ē        | ×        |  |  |
| €_           | Gator                         | Ali           |                     |                  |               | <b>₫</b> | ×        |  |  |
| E            | Mal                           | Annie         | 012345678 901234    | 0123456789       |               | <b>₫</b> | ×        |  |  |
| €_           | NPPH2                         | PPPH2         |                     |                  |               | Ľ        | ×        |  |  |
| . € <u>_</u> | PPH1                          | PPH1          |                     |                  |               | Ľ        | ×        |  |  |
| €_           | PPH3                          | PPH3          |                     |                  |               | <b>₫</b> | ×        |  |  |
|              |                               |               |                     |                  |               |          |          |  |  |
|              |                               |               |                     |                  |               |          |          |  |  |
|              |                               |               |                     |                  |               |          |          |  |  |
|              |                               |               |                     |                  |               |          |          |  |  |
|              |                               |               |                     |                  |               |          |          |  |  |
|              |                               |               |                     |                  |               |          |          |  |  |
|              |                               |               |                     |                  |               |          |          |  |  |
|              |                               |               |                     |                  |               |          |          |  |  |
|              |                               |               |                     |                  |               |          |          |  |  |
|              |                               |               |                     |                  |               |          |          |  |  |
|              |                               |               |                     |                  |               |          |          |  |  |
| _            | _                             |               | Nombre d'enregistre | ements : 7       | _             | _        |          |  |  |
| Nouve        | Nouveau Annuler               |               |                     |                  |               |          |          |  |  |

# Si le nouveau signataire est une personne physique déjà présente dans la liste, cliquer sur le lien « Sélectionner » à côté de la personne physique. Sinon, créer une nouvelle personne physique (cf. section Gestion des personnes physiques)

Sinon, créer une nouvelle personne physique (cf. section Gestion des personnes physiques) puis cliquer sur le lien « Sélectionner » à côté de la personne physique.

# Liste des personnes physiques

| Sél.         | Nom   | Prénom | Téléphone        | Fax              | <u>E-mail</u> | Edit.    | <u>)</u> |
|--------------|-------|--------|------------------|------------------|---------------|----------|----------|
| E            | Assin | Marc   |                  |                  |               | đ        | ×        |
|              | Fer   | Lucie  | 0123456789       | 0123456789012345 |               | <b>B</b> | ×        |
| E            | Gator | Ali    |                  |                  |               | Ē        | ×        |
| E            | Mal   | Annie  | 012345678 901234 | 0123456789       |               | Ľ        | ×        |
| - E <u>-</u> | NPPH2 | PPPH2  |                  |                  |               | <b>E</b> | ×        |
|              | PPH1  | PPH1   |                  |                  |               | <b>E</b> | ×        |
| E            | ррнз  | PPH3   |                  |                  |               | <b>E</b> | ×        |
|              |       |        |                  |                  |               |          |          |
| Nouve        | au    |        | Annuler          |                  |               |          |          |

4. La personne sélectionnée est automatiquement renseignée comme signataire.

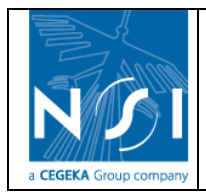

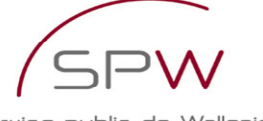

Service public de Wallonie

| Accu  | <u>ieil</u> > <u>Gestion des sols</u> > <u>Vos formulaires</u> > <u>De</u> | <u>mande d'agrément</u> > Ic | lentité du signa | taire de la demande  |        |
|-------|----------------------------------------------------------------------------|------------------------------|------------------|----------------------|--------|
|       | Catégorie d'agrément : Expert Catégorie 1                                  | N° du formulaire : 297       | (En cours)       | Créé par : Test Test |        |
|       | Veuillez compléter le                                                      | signataire de la demande d   | l'agrément.      |                      |        |
|       | Nom/p                                                                      | rénom : Mal Annie 🔯 🖪        | l                |                      |        |
|       |                                                                            |                              |                  |                      |        |
|       | (*)                                                                        | Champs obligatoires          |                  |                      |        |
|       |                                                                            | Sauver                       | << Précéd        | lent Suivant >>      | Retour |
| 5. C  | liquer sur « sauver » pour enregisti                                       | rer le signataire.           |                  |                      |        |
| Accue | il > <u>Gestion des sols</u> > <u>Vos formulaires</u> > <u>Den</u>         | nande d'agrément > Id        | entité du signat | aire de la demande   |        |

| <u>Accueil</u> > <u>Gestion des sols</u> > <u>Vos formulaires</u> > <u>Demande d'agrement</u> > Identité du signataire de la demande |   |
|----------------------------------------------------------------------------------------------------|---|
| Catégorie d'agrément : Expert Catégorie 1 N° du formulaire : 297 (En cours) Créé par : Test Test                                     |   |
| Veuillez compléter le signataire de la demande d'agrément.                                                                           |   |
| Nom/prénom : Mal Annie 💽 🗹                                                                                                    |   |
|                                                                                                    |   |
| (*) Champs obligatoires                                                                                                    |   |
| Sauver Sulvances Recourt                                                                                                    | - |
| 6. Un message précise que le signataire a bien été modifié.                                                                          |   |

Modification effectuée correctement

3.3.3.4.3 Edition de la personne physique renseignée comme signataire

1. Cliquer sur le bouton « Edition » à côté du signataire.

| Accueil > Gestion des sols > Vos formulaires > | <u>Demande d'agrément</u> > Id   | lentité du sign | ataire de la demande |        |
|------------------------------------------------|----------------------------------|-----------------|----------------------|--------|
| Catégorie d'agrément : Expert Catégorie 1      | N° du formulaire : 297           | (En cours)      | Créé par : Test Test |        |
| Veuillez compléte                              | er le signataire de la demande o | d'agrément.     |                      |        |
| Non                                            | n/prénom : Mal Annie 🔯 🖪         | L               |                      |        |
| Commentaire                                    |                                  |                 |                      |        |
|                                                |                                  | $\mathbf{i}$    |                      |        |
|                                                | (*) Champs obligatoires          |                 |                      |        |
|                                                | Sauver                           | << Précé        | édent Suivant >>     | Retour |

2. La fenêtre d'édition des personnes physiques s'ouvre (cf. section Gestion des personnes physiques)

# 3.3.3.5 Personnes de contact

Cette section permet d'encoder la ou les personnes de contact du demandeur dans le cadre des demandes d'agrément.

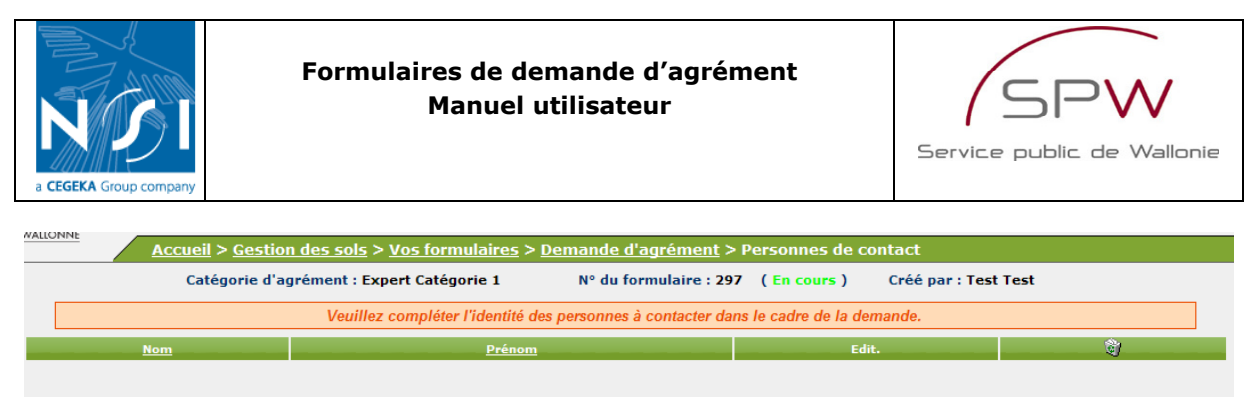

|         | Commentaire — |        |   |              |            |        |
|---------|---------------|--------|---|--------------|------------|--------|
|         |               |        |   | <b>_</b>     |            |        |
|         |               |        |   |              |            |        |
|         |               | Sauver |   |              |            |        |
| Nouveau |               |        | 1 | << Précédent | Suivant >> | Retour |

## 3.3.3.5.1 Création d'une personne de contact

1. Cliquer sur le bouton de « nouveau ».

| WALLOININE | Ac  | <u>cueil</u> > <u>Gesti</u> | <u>on des sols</u> > <u>Vos f</u> e | ormulaires > De       | emande d'agrément > P      | ersonnes de co     | ntact               |            |        |
|------------|-----|-----------------------------|-------------------------------------|-----------------------|----------------------------|--------------------|---------------------|------------|--------|
|            |     | Catégorie d'                | agrément : Expert Ca                | tégorie 1             | Nº du formulaire : 297     | (En cours)         | Créé par : Test Tes | st         |        |
|            |     |                             | Veuillez compl                      | éter l'identité des p | personnes à contacter dans | le cadre de la den | nande.              |            |        |
| _          | Nom |                             |                                     | <u>Prénom</u>         |                            | Edit               |                     | Û          |        |
|            |     |                             |                                     |                       |                            |                    |                     |            |        |
|            |     |                             |                                     |                       |                            |                    |                     |            |        |
|            |     |                             |                                     |                       |                            |                    |                     |            |        |
|            |     |                             |                                     |                       |                            |                    |                     |            |        |
|            |     |                             |                                     |                       |                            |                    |                     |            |        |
|            |     |                             |                                     |                       |                            |                    |                     |            |        |
|            |     | _ c                         | ommentaire                          |                       |                            |                    |                     |            |        |
|            |     |                             |                                     |                       |                            |                    | -                   |            |        |
|            |     |                             |                                     |                       | Sauver                     |                    |                     |            |        |
| Nouvea     | u   |                             |                                     |                       |                            |                    | << Précédent        | Suivant >> | Retour |
|            |     |                             |                                     |                       |                            |                    |                     |            |        |

2. La fenêtre présentant les personnes physiques déjà définies pour le demandeur s'ouvre.

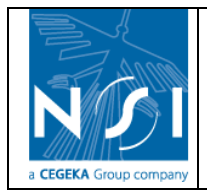

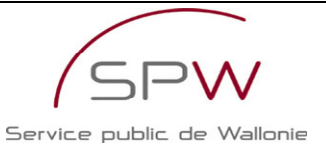

# Liste des personnes physiques

| Sél. | Nom   | <u>Prénom</u> | <u>Téléphone</u> | Fax              | <u>E-mail</u> | Edit.    | <u>(</u> |
|------|-------|---------------|------------------|------------------|---------------|----------|----------|
| E    | Assin | Marc          |                  |                  |               | Ľ        | ×        |
|      | Fer   | Lucie         | 0123456789       | 0123456789012345 |               | <b>E</b> | ×        |
| €    | Gator | Ali           |                  |                  |               | <b>E</b> | ×        |
| €    | Mal   | Annie         | 012345678 901234 | 0123456789       |               | Ľ        | ×        |
| €    | NPPH2 | PPPH2         |                  |                  |               | Ē        | ×        |
| €    | PPH1  | PPH1          |                  |                  |               | đ        | ×        |
| €    | PPH3  | PPH3          |                  |                  |               | <b>E</b> | ×        |
| €    | Test  | Test          |                  |                  |               | <b>E</b> | ×        |
|      |       |               |                  |                  |               |          |          |

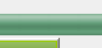

#### Nombre d'enregistrements : 8

puis cliquer sur le lien « Sélectionner » à côté de la personne physique.

Fermer

 Si la personne de contact est une personne physique déjà présente dans la liste, cliquer sur le lien « Sélectionner » à côté de la personne physique.
 Sinon, créer une nouvelle personne physique (cf. section Gestion des personnes physiques)

|              | Liste des personnes physiques |        |                     |                  |               |            |           |  |
|--------------|-------------------------------|--------|---------------------|------------------|---------------|------------|-----------|--|
| Sél.         | Nom                           | Prénom | <u>Téléphone</u>    | Fax              | <u>E-mail</u> | Edit.      | <u> (</u> |  |
| E_           | Assin                         | Marc   |                     |                  |               | ľ          | ×         |  |
| - € <u>-</u> | Fer                           | Lucie  | 0123456789          | 0123456789012345 |               | <b>E</b>   | ×         |  |
| E            | Gator                         | Ali    |                     |                  |               | ľ          | ×         |  |
|              | Mal                           | Annie  | 012345678 901234    | 0123456789       |               | Ľ          | ×         |  |
| €            | NPPH2                         | PPPH2  |                     |                  |               | đ          | X         |  |
|              | PPH1                          | PPH1   |                     |                  |               | ∎ <b>1</b> | X         |  |
| ±5_          | PPH3                          | PPH3   |                     |                  |               | <b>E</b>   | ×         |  |
|              |                               |        |                     |                  |               |            |           |  |
|              |                               |        |                     |                  |               |            |           |  |
|              |                               |        |                     |                  |               |            |           |  |
|              |                               |        |                     |                  |               |            |           |  |
|              |                               |        |                     |                  |               |            |           |  |
|              |                               |        |                     |                  |               |            |           |  |
|              |                               |        |                     |                  |               |            |           |  |
|              |                               |        |                     |                  |               |            |           |  |
|              |                               |        |                     |                  |               |            |           |  |
|              |                               |        |                     |                  |               |            |           |  |
|              |                               |        |                     |                  |               |            |           |  |
| _            |                               |        | Nombre d'enregistre | ements : 7       | _             | _          | _         |  |
| Nouve        | au                            |        | Annuler             |                  |               |            |           |  |

4. La personne sélectionnée est automatiquement ajoutée à la liste des personnes de contact.

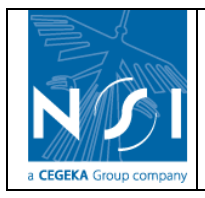

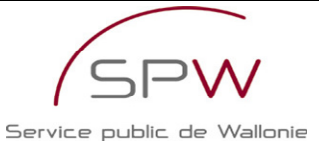

 Multime
 Accueil > Gestion des sols > Vos formulaires > Demande d'agrément > Personnes de contact

 Catégorie d'agrément : Expert Catégorie 1
 Nº du formulaire : 297 ( En cours )
 Créé par : Test Test

 Veuillez compléter l'identité des personnes à contacter dans le cadre de la demande.
 Image: Completer l'identité des personnes à contacter dans le cadre de la demande.

 Nom
 Prénom
 Edit.
 Image: Completer l'identité des personnes à contacter dans le cadre de la demande.

 Commentaire
 Image: Commentaire
 Image: Commentaire
 Image: Commentaire

 Suuver
 Suiver
 Suiver
 Suiver > Center

3.3.3.5.2 Modification d'une personne de contact

1. Cliquer sur le bouton de « Editer » à côté de la personne de contact à modifier.

| Nom   | <u>Prénom</u> | Edit. | S) |
|-------|---------------|-------|----|
| Gator | Ali           |       | ×  |
|       |               |       |    |
|       |               |       |    |

- La fenêtre de gestion de la personne physique sélectionnée s'ouvre (cf. section Gestion des personnes physiques). Il est possible d'y modifier les informations de la personne physique sélectionnée
- 3. Pour remplacer une personne physique par une autre dans la liste des personnes de contact, supprimer de la liste la personne physique à remplacer et ajouter dans la liste la nouvelle personne physique.
- 3.3.3.5.3 Suppression d'une personne de contact
  - 1. Cliquer sur le bouton « Supprimer » à côté de la personne de contact à supprimer.

|       | Nom                      | Prénom                                          | Edit.                   | <u> </u> |
|-------|--------------------------|-------------------------------------------------|-------------------------|----------|
| Gator |                          | Ali                                             | ď                       | ×        |
| 2.    | Confirmer la suppression | on.                                             |                         |          |
|       | Wi                       | ndows Internet Explorer                         | $\overline{\mathbf{X}}$ |          |
|       |                          | Voulez-vous réellement supprimer c<br>OK Cancel | et enregistrement ?     |          |

3. La personne de contact est automatiquement supprimée de la liste.

#### 3.3.3.6 Administrateurs, gérants ou personnes pouvant engager la société

Cette section permet d'encoder la (ou les) administrateur(s), gérant(s) ou personne(s) pouvant engager la société (nommé ci-après « administrateur »).

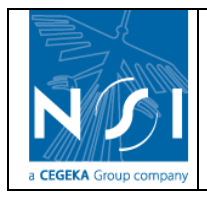

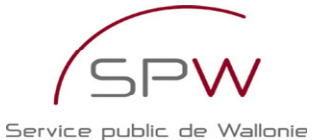

| <u>Ac</u><br>sociét | ccueil > <u>Gestion des s</u><br>té | <u>iols</u> > <u>Vos formulaires</u> > <u>C</u> | emande d'agrément > F     | Administrateurs      | s, gérants ou person    | nes pouvant en     | ıgager la |
|---------------------|-------------------------------------|-------------------------------------------------|---------------------------|----------------------|-------------------------|--------------------|-----------|
|                     | Catégorie d'agrémer                 | t : Expert Catégorie 1                          | N° du formulaire : 297    | (En cours)           | Créé par : Test Test    |                    |           |
| Veuillez complé     | éter la liste nominative d          | es administrateurs, gérants ou                  | personnes pouvant engager | r la société pour la | aquelle la demande d'ag | grément est introd | uite.     |
| Nom                 | 1                                   | <u>Prénom</u>                                   |                           | Edi                  | t                       | <u></u>            |           |
|                     |                                     |                                                 |                           |                      |                         |                    |           |
|                     |                                     |                                                 |                           |                      |                         |                    |           |
|                     |                                     |                                                 |                           |                      |                         |                    |           |
|                     |                                     |                                                 |                           |                      |                         |                    |           |
|                     |                                     |                                                 |                           |                      |                         |                    |           |
|                     |                                     |                                                 |                           |                      |                         |                    |           |
|                     | Commenta                            | aire                                            |                           |                      | ×                       |                    |           |
|                     | L                                   |                                                 | Sauver                    |                      |                         |                    |           |
| Nouveau             |                                     |                                                 |                           |                      | << Précédent            | Suivant >>         | Retour    |

## 3.3.3.6.1 Création d'un administrateur

La création d'un administrateur est similaire à la création d'une personne de contact. Voir section Création d'une personne de contact.

#### 3.3.3.6.2 Modification d'un administrateur

La modification d'un administrateur est similaire à la modification d'une personne de contact. Voir section Modification d'une personne de contact.

#### 3.3.3.6.3 Suppression d'un administrateur

La suppression d'un administrateur est similaire à la suppression d'une personne de contact. Voir section Suppression d'une personne de contact.

## 3.3.3.7 Autres agréments

Cette section :

- Présente la liste des agréments délivrés par la DPS dont dispose le demandeur.
- Permet d'encoder le (ou les) autre(s) agrément(s) dont dispose le demandeur.

| Accueil > Gestion des sols > Vos formulaires > Demande d'agrément > Autres agréments |                                     |                                                                         |                                |                         |            |          |  |
|--------------------------------------------------------------------------------------|-------------------------------------|-------------------------------------------------------------------------|--------------------------------|-------------------------|------------|----------|--|
| Catégor                                                                              | rie d'agrément : Expert Catégorie 1 | N° du formulaire : 297                                                  | (En cours)                     | Créé par : Test Tes     | st         |          |  |
|                                                                                      | Ci-dessous<br>Veuillez compléter    | la liste des agréments délivrés pa<br>la liste des autres agréments dor | r la DPS.<br>nt vous disposez. |                         |            |          |  |
|                                                                                      | Agrément(s) obtenu(s) en région     | wallonne                                                                |                                |                         |            |          |  |
|                                                                                      | Catégorie Début de valio            | lité de l'agrément                                                      | Fin de validité de l'a         | grément                 |            |          |  |
| Autres agréments 😲                                                                   |                                     |                                                                         |                                |                         |            |          |  |
| Type d'agrément                                                                      | Date début validité                 | Date fin                                                                | validité                       | <u>Pays</u> <u>Réqi</u> | on Edit.   | <u>)</u> |  |
|                                                                                      |                                     |                                                                         |                                |                         |            |          |  |
|                                                                                      |                                     |                                                                         |                                |                         |            |          |  |
|                                                                                      | Commentaire                         |                                                                         |                                |                         |            |          |  |
|                                                                                      | Commentane                          |                                                                         |                                | <b>^</b>                |            |          |  |
|                                                                                      |                                     |                                                                         |                                |                         |            |          |  |
|                                                                                      |                                     | Sauver                                                                  |                                |                         |            |          |  |
| Nouveau                                                                              |                                     |                                                                         |                                | << Précédent            | Suivant >> | Retour   |  |

#### 3.3.3.7.1 Création d'un autre agrément

1. Cliquer sur le bouton « Nouveau »

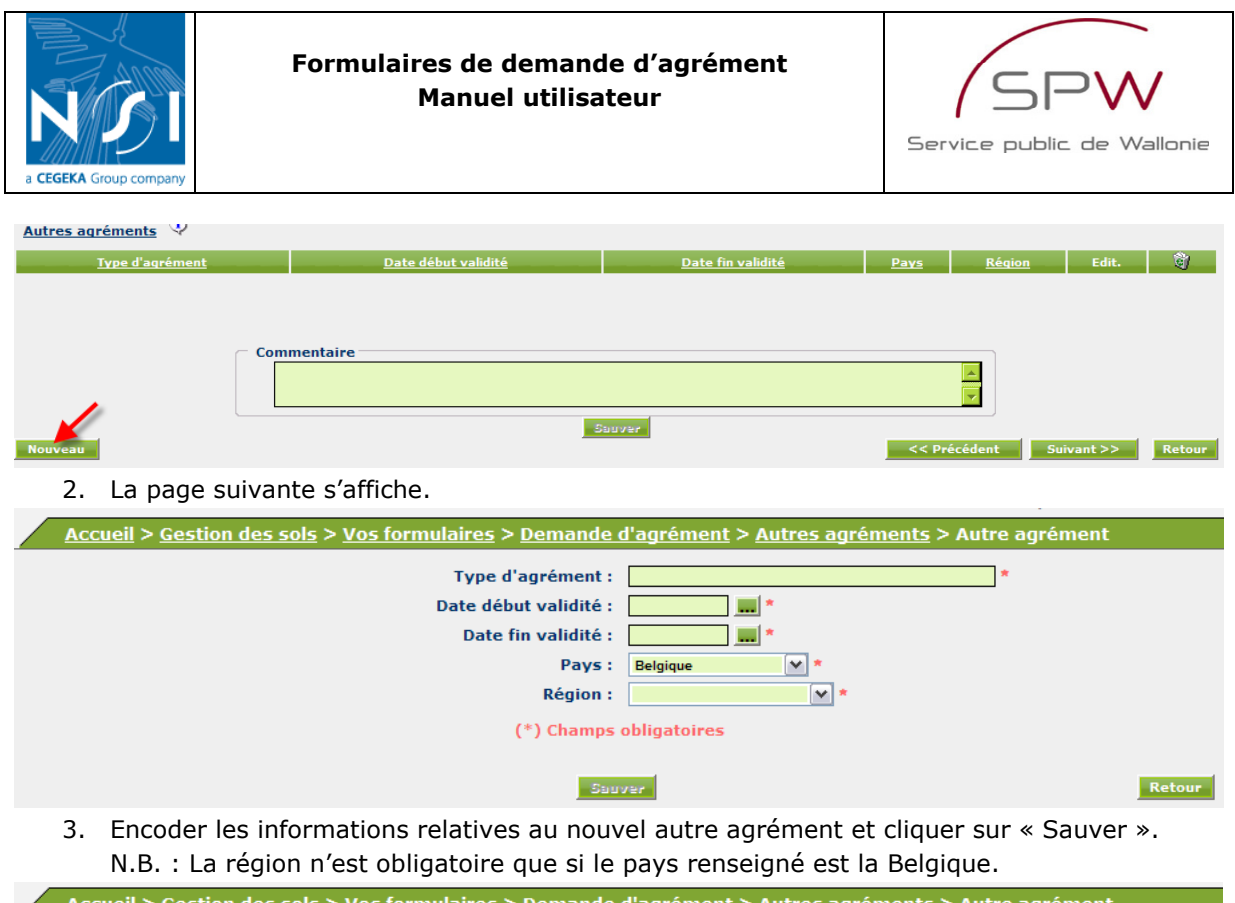

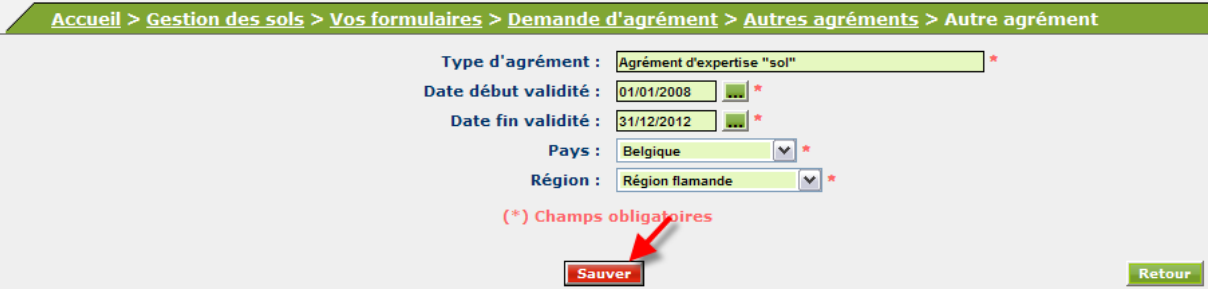

4. Si un des champs obligatoires n'est pas complété, un message d'avertissement précise le nom du champ manquant :

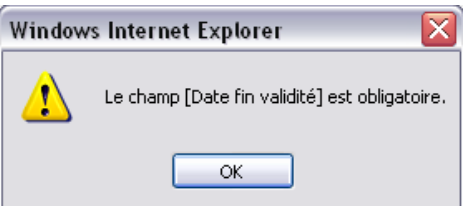

5. Si tous les champs obligatoires sont complétés, la sauvegarde est effectuée et un message précise que le nouvel autre agrément a bien été ajouté à la liste des autres agréments

#### Ajout effectué correctement

6. Cliquer sur le bouton « Retour ».

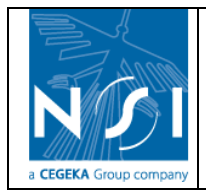

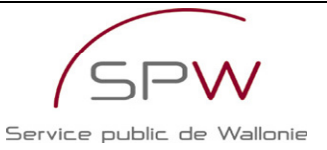

| Accueil > Gestion des sols > Vos formulaires > Demande d | <u>d'agrément</u> > <u>Autres agréments</u> > Autre agrément |
|----------------------------------------------------------|--------------------------------------------------------------|
| Type d'agrément :                                        | Agrément d'expertise *                                       |
| Date début validité :                                    | 01/01/2008 *                                                 |
| Date fin validité :                                      | 31/12/2012 *                                                 |
| Pays :                                                   | Belgique 💉 *                                                 |
| Région :                                                 | Région flamande 💉 *                                          |
| (*) Champs                                               | obligatoires                                                 |
| Ajout effectué<br>Souver                                 | Correctement Supprimer Retour                                |

7. Le nouvel autre agrément est bien dans la liste des autres agréments.

| Autres agrements 😽         |             |                     |                          |             |               |          |          |
|----------------------------|-------------|---------------------|--------------------------|-------------|---------------|----------|----------|
| <u>Type d'agrémen</u>      | <u>t</u>    | Date début validité | <u>Date fin validité</u> | <u>Pays</u> | <u>Région</u> | Edit.    | <u>)</u> |
| Agrément d'expertise "sol" |             | 01/01/2008          | 31/12/2012               | Belgique    | VG            | <b>₫</b> | X        |
|                            | Commentaire |                     |                          |             | ×             |          |          |
| Nouveau                    |             | 5                   | 99757                    | << Préc     | édent Suiva   | nt >>    | Retour   |

#### 3.3.3.7.2 Modification d'un autre agrément

1. Cliquer sur le lien « Editer » à côté de l'autre agrément à modifier.

| Addres derenteres                                         |                            |                                  |                  |               |          |          |
|-----------------------------------------------------------|----------------------------|----------------------------------|------------------|---------------|----------|----------|
| <u>Type d'agrément</u>                                    | <u>Date début validité</u> | <u>Date fin validité</u>         | Pays             | <u>Région</u> | Edit.    | <u>_</u> |
| Agrément d'expertise "sol"                                | 01/01/2008                 | 31/12/2012                       | Belgique         | VG            | <b>_</b> | ×        |
| 2. La page d'édition de l'aut                             | re agrément s'ou           | vre :                            |                  |               |          |          |
| <u>Accueil</u> > <u>Gestion des sols</u> > <u>Vos for</u> | mulaires > <u>Demande</u>  | <u>d'agrément</u> > <u>Autre</u> | es agréments > / | Autre agrén   | nent     |          |
|                                                           | Type d'agrément :          | Agrément d'expertise             |                  | *             |          |          |
|                                                           | Date début validité :      | 01/01/2008                       |                  |               |          |          |
|                                                           | Date fin validité :        | 31/12/2012                       |                  |               |          |          |
|                                                           | Pays:                      | Belgique 🗸                       | *                |               |          |          |
|                                                           | Région :                   | Région flamande                  | *                |               |          |          |

(\*) Champs obligatoires

Sauver Supprimer

3. Encoder les modifications puis cliquer sur le bouton « sauver ».

| Accueil > Gestion des sols > Vos formulaires > Demande o          | <u>d'agrément</u> > <u>Autres agréments</u> > Autr | re agrément |        |
|-------------------------------------------------------------------|----------------------------------------------------|-------------|--------|
| Type d'agrément :<br>Date début validité :<br>Date fin validité : | Agrément d'expertise test 01/01/2008               | *           |        |
| Pays :<br>Région :                                                | Belgique v *<br>Région flamande v *                |             |        |
| (*) Champs (<br>Sauver                                            | Supprimer                                          |             | Retour |
|                                                                   |                                                    |             |        |

4. Un message d'avertissement précise que la modification a bien été effectuée.

#### Modification effectuée correctement

5. Cliquer sur le bouton « Retour ».

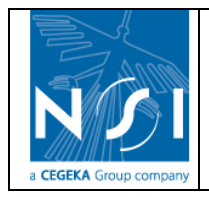

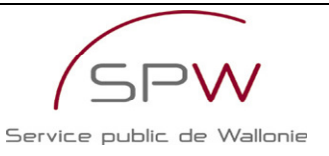

| Accueil > Gestion des sols > Vos formulaires > Demande of | <u>d'agrément</u> > <u>Autres agréments</u> > Autr | e agrément |
|-----------------------------------------------------------|----------------------------------------------------|------------|
| Type d'agrément :                                         | Agrément d'expertise test                          | *          |
| Date début validité :                                     | 01/01/2008 🛄 *                                     |            |
| Date fin validité :                                       | 31/12/2013 🛄 *                                     |            |
| Pays :                                                    | Belgique 💉 *                                       |            |
| Région :                                                  | Région flamande 💉 *                                |            |
| (*) Champs                                                | obligatoires                                       |            |
| Modification effect                                       | uée correctement                                   |            |
| Sauver                                                    | Supprimer                                          | Retour     |

#### 3.3.3.7.3 Suppression d'un autre agrément

 Cliquer sur le lien « supprimer » à côté de l'agrément à supprimer et confirmer la suppression.

| Autres agrements Se       |                            |                                            |             |        |         |         |
|---------------------------|----------------------------|--------------------------------------------|-------------|--------|---------|---------|
| <u>Type d'agrément</u>    | <u>Date début validité</u> | Date fin validité                          | <u>Pays</u> | Région | Edit.   | <u></u> |
| Agrément d'expertise test | 01/01/2008                 | 31/12/2013                                 | Belgique    | VG     | eî<br>- | ×       |
|                           | Voulez-vous réelle         | rer<br>ment supprimer cet enregi<br>Cancel | strement ?  |        |         |         |

2. L'autre agrément est automatiquement supprimé de la liste des autres agréments du demandeur.

| Accueil > Gestion des sols > Vos formulaires > Demande d'agrément > Autres agréments |                                                                                    |                                                                |                                |                           |            |          |  |
|--------------------------------------------------------------------------------------|------------------------------------------------------------------------------------|----------------------------------------------------------------|--------------------------------|---------------------------|------------|----------|--|
| Catégorie d'a                                                                        | agrément : Expert Catégorie 1                                                      | N° du formulaire : 297                                         | (En cours)                     | Créé par : Test Test      |            |          |  |
|                                                                                      | Ci-dessous la lis<br>Veuillez compléter la li                                      | ste des agréments délivrés pa<br>iste des autres agréments don | r la DPS.<br>It vous disposez. |                           |            |          |  |
|                                                                                      | r <mark>grément(s) obtenu(s) en région wal</mark><br>Catégorie Début de validité c | lonne<br>de l'agrément                                         | Fin de validité de l'a         | grément                   |            |          |  |
| Autres agréments 🤃                                                                   |                                                                                    |                                                                |                                |                           |            |          |  |
| <u>Type d'agrément</u>                                                               | Date début validité                                                                | Date fin                                                       | validité                       | <u>Pays</u> <u>Région</u> | Edit.      | <u>)</u> |  |
|                                                                                      |                                                                                    |                                                                |                                |                           |            |          |  |
|                                                                                      |                                                                                    |                                                                |                                |                           |            |          |  |
|                                                                                      |                                                                                    | Sauver                                                         |                                |                           |            |          |  |
| Nouveau                                                                              |                                                                                    |                                                                |                                | << Précédent              | Suivant >> | Retour   |  |

# **3.3.4 Identité – Personne physique**

Cette partie n'est accessible qu'aux utilisateurs renseignés comme personne physique. Elle permet de fournir les informations signalétiques de la personne physique.

#### 3.3.4.1 <u>Identité</u>

Cette section est similaire à la section « Identité » de la partie « identité - personne morale ». Voir section Identité.

#### 3.3.4.2 <u>Adresse</u>

Cette section est similaire à la section « Siège social » de la partie « Identité - personne morale ».

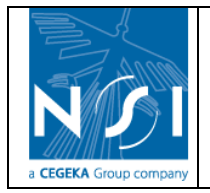

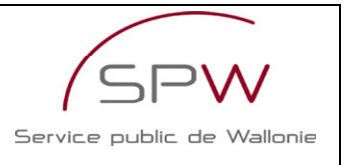

Voir section Siège social.

## 3.3.4.3 Autres agréments

Cette section est similaire à la section « Autres agréments » de la partie « Identité – personne morale ».

Voir section Autres agréments.

# **3.3.5 Renseignements généraux**

### 3.3.5.1 Personnes engagées

Cette section permet d'encoder la liste des personnes physiques engagées pour répondre aux prescriptions au titre desquelles l'agrément est demandé ainsi que le niveau d'expérience de ces personnes.

|     | Accueil > Gestion des sols > Vos formulaires > Demande d'agrément > Personnes engagées                                                                       |               |                                          |                                         |                                                |                   |                               |                 |         |
|-----|----------------------------------------------------------------------------------------------------|---------------|------------------------------------------|-----------------------------------------|------------------------------------------------|-------------------|-------------------------------|-----------------|---------|
|     |                                                                                                    | C             | atégorie d'agrément : Expert Catégorie   | 1 N° d                                  | lu formulaire : 297                            | (En cours)        | Créé par : Test Test          |                 |         |
|     | Préciser l'identité des personnes physiques engagées pour répondre aux prescriptions au titre desquelles l'agrément est demandé et le niveau d'expérience de |               |                                          |                                         |                                                |                   |                               |                 |         |
|     | Pour c                                                                                                    | hacune des    | personnes renseignées, fournir en annexe | e , une copie du  (<br>extrait récent d | (des) diplôme(s) , un<br>de casier judiciaire. | curriculum vitae  | , le(s) contrat(s) le liant a | au demandeur ei | t un    |
| N   | lom                                                                                                    | <u>Prénom</u> | Expérience de 3 ans                      | J                                       | <u>Nc</u>                                      | ombre d'années d' | expérience                    | Edit.           | <u></u> |
|     |                                                                                                    |               |                                          |                                         |                                                |                   |                               |                 |         |
|     |                                                                                                    |               |                                          |                                         |                                                |                   |                               |                 |         |
|     |                                                                                                    |               |                                          |                                         |                                                |                   |                               |                 |         |
|     |                                                                                                    |               |                                          |                                         |                                                |                   |                               |                 |         |
|     |                                                                                                    |               |                                          |                                         |                                                |                   |                               |                 |         |
|     |                                                                                                    |               | Commentaire                              |                                         |                                                |                   |                               |                 |         |
|     |                                                                                                    |               |                                          |                                         |                                                |                   |                               |                 |         |
| Ajo | outer                                                                                                    | Aller à       | Annexe GEN 3 - Diplômes                  | ~                                       | Sau                                            | /er               | << Précédent                  | Suivant >>      | Retour  |

#### 3.3.5.1.1 Création d'une personne engagée

#### 1. Cliquer sur le bouton « Ajouter ».

| VALLONN | Accueil > Gestion des sols > Vos formulaires > Demande d'agrément > Personnes engagées |                                        |                                                                        |                                                                  |                                                                                         |                                           |                                                      |                                     |          |
|---------|----------------------------------------------------------------------------------------|----------------------------------------|------------------------------------------------------------------------|------------------------------------------------------------------|-----------------------------------------------------------------------------------------|-------------------------------------------|------------------------------------------------------|-------------------------------------|----------|
|         |                                                                                        | Catég                                  | orie d'agrément : Expert Catégor                                       | ie 1 N°                                                          | du formulaire : 297                                                                     | (En cours)                                | Créé par : Test Test                                 |                                     |          |
|         | Précise<br>Pour c                                                                      | er l'identité des p<br>hacune des pers | personnes physiques engagées pou<br>onnes renseignées, fournir en anne | r répondre aux pr<br>ces<br>exe , une copie du<br>extrait récent | escriptions au titre de<br>personnes.<br>(des) diplôme(s) , un<br>de casier judiciaire. | squelles l'agrément<br>curriculum vitae , | t est demandé et le niv<br>le(s) contrat(s) le liant | eau d'expérience<br>au demandeur et | de<br>un |
| Non     | <u>n</u>                                                                               | <u>Prénom</u>                          | Expérience de 3 ans                                                    | •                                                                | <u>N</u>                                                                                | ombre d'années d'ex                       | périence                                             | Edit.                               | <u>)</u> |
| Ajout   | er                                                                                     | Aller à Anne                           | Commentaire<br>xe GEN 3 - Diplômes                                     |                                                                  | Suu                                                                                     | 92 <b>7</b>                               | < Précédent                                          | Suivant >>                          | Retour   |
|         | 2.                                                                                     | La fenêtr                              | e suivante s'ouvre :                                                   |                                                                  |                                                                                         |                                           |                                                      |                                     |          |

25/11/2009

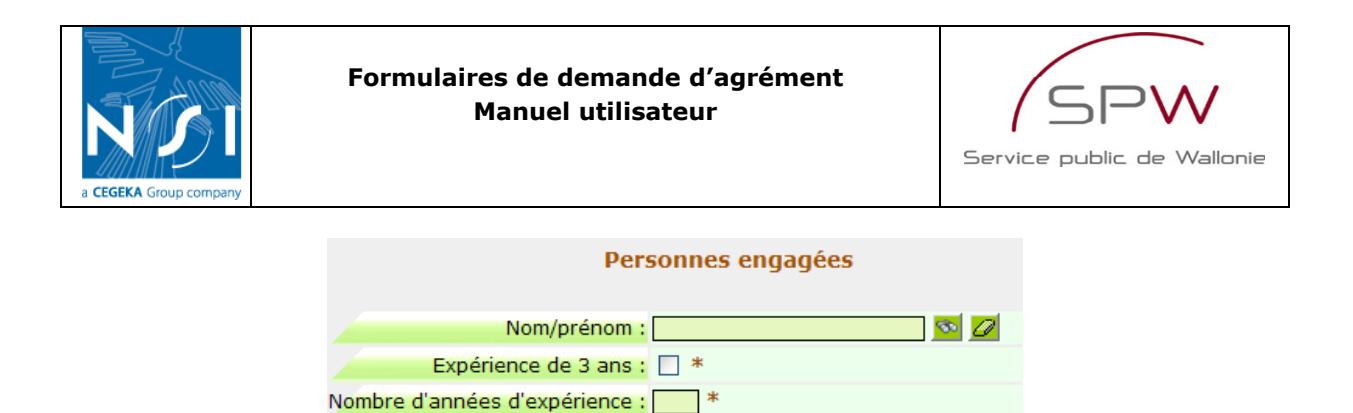

|                | Ajouter Annuler                                      |                   |
|----------------|------------------------------------------------------|-------------------|
| Cliquer sur le | bouton « rechercher » à côté du champ « Nom/Prénom » | pour sélectionner |

(\*) Champs obligatoires

- une personne physique (cf. section Encodage du signataire).
- 4. Encoder les autres champs et cliquer sur le bouton « Ajouter »

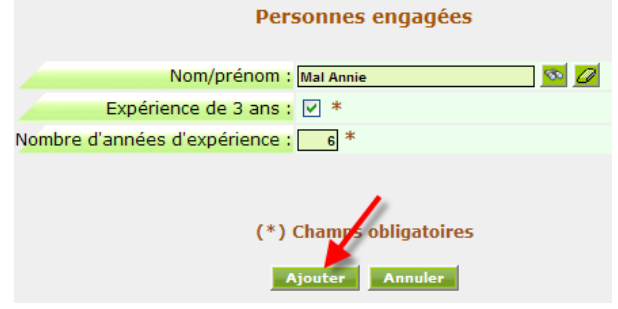

5. Si un des champs obligatoires n'est pas complété, un message d'avertissement précise le nom du champ manquant. Si non, la personne engagée est automatiquement ajoutée dans la liste des personnes engagées.

|       | Accueil > <u>Gestion des sols</u> > <u>Vos formulaires</u> > <u>Demande d'agrément</u> > Personnes engagées |                                                                                                    |                                                                                            |                                                         |                                           |          |  |  |
|-------|----------------------------------------------------------------------------------------------------|----------------------------------------------------------------------------------------------------|--------------------------------------------------------------------------------------------|---------------------------------------------------------|-------------------------------------------|----------|--|--|
|       | Catégorie d'agrément : Expe                                                                                 | rt Catégorie 1 N° du form                                                                                              | ulaire : 297 (En cours)                                                                    | Créé par : Test Te                                      | st                                        |          |  |  |
|       | Préciser l'identité des personnes physiques eng<br>Pour chacune des personnes renseignées, four             | agées pour répondre aux prescriptic<br>ces personn<br>nir en annexe , une copie du (des) di<br>extrait récent de casio | ns au titre desquelles l'agréme<br>es.<br>plôme(s) , un curriculum vitae<br>er judiciaire. | ent est demandé et le n<br>e , le(s) contrat(s) le liar | iveau d'expérience<br>t au demandeur et t | de<br>un |  |  |
|       | Nom <u>Prénom</u>                                                                                           | Expérience de 3 ans                                                                                                    | Nombre d<br><u>d'expé</u>                                                                  | <u>l'années</u><br>rience                               | dit.                                      | Î)       |  |  |
| Mal   | Annie                                                                                                    |                                                                                                    |                                                                                            | 6                                                       | đ                                         | X        |  |  |
|       | Commentaire                                                                                                 |                                                                                                    |                                                                                            |                                                         |                                           |          |  |  |
| Ajout | Aller à Annexe GEN 3 - Diplômes                                                                             | ×                                                                                                    | Sauver                                                                                     | << Précédent                                            | Suivant >>                                | Retour   |  |  |

#### 3.3.5.1.2 Modification d'une personne engagée

Pour modifier les informations de la personne engagée :

1. Encoder les modifications directement dans les champs affichés à l'écran.

3.

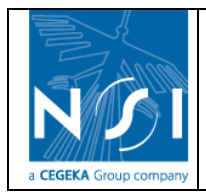

#### Formulaires de demande d'agrément Manuel utilisateur

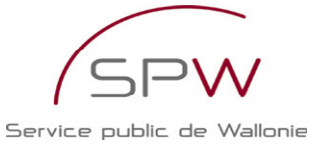

<u> Accueil > Gestion des sols > Vos formulaires > Demande d'agrément > Personnes engagée</u> Catégorie d'agrément : Expert Catégorie 1 N° du formulaire : 297 (En cours) Créé par : Test Test Préciser l'identité des personnes physiques engagées pour répondre aux prescriptions au titre desquelles l'agrément est demandé et le niveau d'expérience de e copie du (des) diplôme(s) , un curriculum vitae , le(s) contrat(s) le liant au demandeur et un trait récent de casier judiciaire. Pour chacune des personnes re 6 đ × Mal Annie Commentaire Ajouter Aller à Annexe GEN 3 - Diplômes ~ 2. Cliquer sur le bouton « Sauver ». Mal Annie  $\checkmark$ 5 đ × Commentaire Ajouter Aller à Annexe GEN 3 - Diplômes ~

3. Les modifications sont automatiquement sauvegardées.

Pour modifier les informations de la personne physique, voir section Modification d'une personne de contact.

#### 3.3.5.1.3 Suppression d'une personne engagée

La suppression d'une personne engagée est similaire à la suppression d'une personne de contact. Voir section Suppression d'une personne de contact.

#### 3.3.5.2 Personnes habilitées

Cette section permet d'encoder la liste des personnes habilitées du demandeur.

|         | Accueil > Gestion                                       | <u>n des sols</u> > <u>Vos form</u> | ulaires > <u>Den</u> | <u>nande d'agrément</u> > P | ersonnes habilit | tées                 |            |        |
|---------|---------------------------------------------------------|-------------------------------------|----------------------|-----------------------------|------------------|----------------------|------------|--------|
|         | Catégorie d'ag                                          | grément : Expert Catégo             | orie 1               | N° du formulaire : 297      | (En cours)       | Créé par : Test Test |            |        |
|         | Veuillez compléter la liste des personnes habilitées. ♀ |                                     |                      |                             |                  |                      |            |        |
|         | Nom                                                     |                                     | <u>Prénom</u>        |                             | Edit.            |                      | <u>i</u>   |        |
|         |                                                         |                                     |                      |                             |                  |                      |            |        |
|         |                                                         |                                     |                      |                             |                  |                      |            |        |
|         |                                                         |                                     |                      |                             |                  |                      |            |        |
|         |                                                         |                                     |                      |                             |                  |                      |            |        |
|         |                                                         |                                     |                      |                             |                  |                      |            |        |
|         |                                                         |                                     |                      |                             |                  |                      |            |        |
|         |                                                         |                                     |                      |                             |                  |                      |            |        |
|         | Cor                                                     | mmentaire                           |                      |                             |                  |                      |            |        |
|         |                                                         |                                     |                      |                             |                  |                      |            |        |
|         |                                                         |                                     |                      | Sauver                      |                  |                      |            |        |
| Nouveau | Aller à Annexe GEN :                                    | 3 - Diplômes 🛛 💙                    |                      |                             |                  | << Précédent         | Suivant >> | Retour |

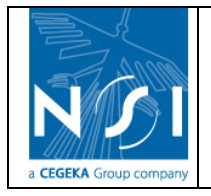

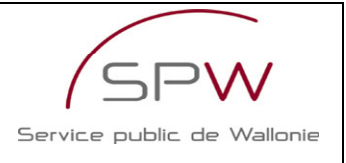

## 3.3.5.2.1 Création d'une personne habilitée

La création d'une personne habilitée est similaire à la création d'une personne de contact. Voir section Création d'une personne de contact.

#### 3.3.5.2.2 Modification d'une personne habilitée

La modification d'une personne habilitée est similaire à la modification d'une personne de contact. Voir section Modification d'une personne de contact.

#### 3.3.5.2.3 Suppression d'une personne habilitée

La suppression d'une personne habilitée est similaire à la suppression d'une personne de contact. Voir section Suppression d'une personne de contact.

#### 3.3.5.3 Personnes qualifiées – Etude de risques

Cette section n'est accessible que dans le cadre des formulaires de demande d'agrément « Expert Catégorie 1 » ou « Expert Catégorie 2 ».

Cette section permet d'encoder la liste des personnes qualifiées.

| Accueil > Gestion des sols > Vos formulaires > Demande d'agrément > Personnes qualifiées - analyse des risques                                                                                                    |                               |                          |                        |                   |                      |            |          |
|----------------------------------------------------------------------------------------------------|-------------------------------|--------------------------|------------------------|-------------------|----------------------|------------|----------|
|                                                                                                    | Catégorie d'agrém             | ent : Expert Catégorie 1 | N° du formulaire : 297 | (En cours)        | Créé par : Test Test |            |          |
| Veuillez compléter la liste des personnes qualifiées pour l'utilisation et l'interprétation du modèle d'analyse des risques pour la santé humaine des polluants du sol et de modèle(s) d'analyse des risques de dispersion des polluants dans les eaux souterraines, acceptés par l'administration. |                               |                          |                        |                   |                      |            | s du     |
| Nom                                                                                                    | <u>Prénom</u>                 | Santé humaine            |                        | Eaux souterraines |                      | Edit.      | <u> </u> |
|                                                                                                    |                               |                          |                        |                   |                      |            |          |
|                                                                                                    |                               |                          |                        |                   |                      |            |          |
|                                                                                                    |                               |                          |                        |                   |                      |            |          |
|                                                                                                    |                               |                          |                        |                   |                      |            |          |
|                                                                                                    |                               |                          |                        |                   |                      |            |          |
|                                                                                                    |                               |                          |                        |                   |                      |            |          |
|                                                                                                    |                               |                          |                        |                   |                      |            |          |
|                                                                                                    | Commer                        | taire                    |                        |                   |                      |            |          |
|                                                                                                    |                               |                          |                        |                   |                      |            |          |
| Ajouter                                                                                                    | Aller à Annexe GEN 3 - Diplôr | nes 💌                    | Sauver                 |                   | << Précédent         | Suivant >> | Retour   |

3.3.5.3.1 Création d'une personne qualifiée

La création d'une personne qualifiée est similaire à la création d'une personne engagée. Voir section Création d'une personne engagée.

#### 3.3.5.3.2 Modification d'une personne qualifiée

La modification d'une personne qualifiée est similaire à la modification d `une personne engagée. Voir section Modification d'une personne engagée.

#### 3.3.5.3.3 Suppression d'une personne qualifiée

La suppression d'une personne qualifiée est similaire à la suppression d'une personne engagée. Voir section Suppression d'une personne engagée.

#### 3.3.5.4 Garanties techniques

Cette section n'est accessible que dans le cadre de formulaires de demande d'agrément « Laboratoire ».

Cette section permet d'encoder la liste des moyens techniques dont le demandeur dispose ou s'engage à disposer.

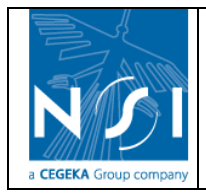

Analyse inorganique Analyse organique

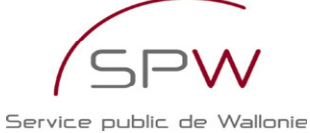

<u>Accueil</u> > <u>Gestion des sols</u> > <u>Vos formulaires</u> > <u>Demande d'agrément</u> > Garanties techniqu N° du formulaire : 298 (En cours) Créé par : Test Test Veuillez compléter la liste des moyens techniques dont le demandeur dispose ou s'engage à disposer en renseignant une quantité pour chacun d'entre eux. Préparation et conservation des échantillons Mesures physiques et physico-chimiques

Souver << Précédent Suivant >> Retour

Les moyens techniques sont groupés sur base de 4 catégories principales :

- Préparation et conservation des échantillons
- Mesures physiques et physico-chimiques

Catégorie d'agrément : Laboratoire

Commentaire

- Analyse inorganique
- Analyse organique

#### 3.3.5.4.1 Encodage des moyens techniques

1. Cliquer sur la catégorie de moyens technique que vous souhaitez compléter en premier lieu.

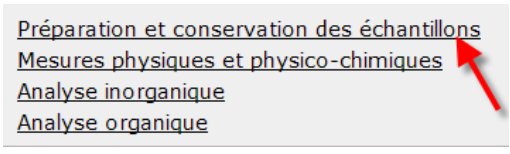

2. La liste des moyens techniques appartenant à cette catégorie s'affiche.

| Accueil > Gestion des sols > Vos formulaires > Demande d'agrément > Garanties techniques |                                                                                                 |                                |     |  |  |  |
|------------------------------------------------------------------------------------------|-------------------------------------------------------------------------------------------------|--------------------------------|-----|--|--|--|
| Catégorie d'agrément : Laboratoire                                                       | N° du formulaire : 298 (En cours)                                                               | Créé par : Test Test           |     |  |  |  |
| Veuillez compléter la liste des mo<br>en renseig                                         | oyens techniques dont le demandeur dispose ou s'<br>gnant une quantité pour chacun d'entre eux. | 'engage à disposer             |     |  |  |  |
| <u>&lt;&lt; N</u>                                                                        | 'afficher que les valeurs encodées >><br>Préparation et conservation des échar                  | <u>ntillons</u>                | -   |  |  |  |
|                                                                                          | Autre<br>• Conservation                                                                         |                                |     |  |  |  |
|                                                                                          | Chambre Froide                                                                                  |                                |     |  |  |  |
|                                                                                          | <u>Autre</u>                                                                                    |                                |     |  |  |  |
|                                                                                          | • Broyage                                                                                       |                                |     |  |  |  |
|                                                                                          | Concasseur à machoirs                                                                           |                                |     |  |  |  |
|                                                                                          | Broyeur à boulets                                                                               |                                |     |  |  |  |
|                                                                                          |                                                                                                 |                                |     |  |  |  |
|                                                                                          | Broyeur à disques                                                                               |                                |     |  |  |  |
|                                                                                          | Broyeur cryogénique                                                                             |                                |     |  |  |  |
|                                                                                          | Autre                                                                                           |                                |     |  |  |  |
|                                                                                          | • Homogénéisation et procédés de partag                                                         | je                             | -Le |  |  |  |
|                                                                                          | Sauver                                                                                          | << Précédent Suivant >> Retour |     |  |  |  |
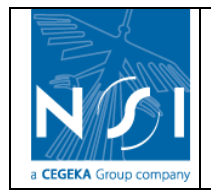

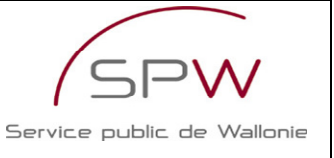

3. Pour chaque moyen technique dont vous disposez, encodez le nombre d'unités de ce moyen technique dont vous disposez et cliquer sur le bouton « Sauver ».

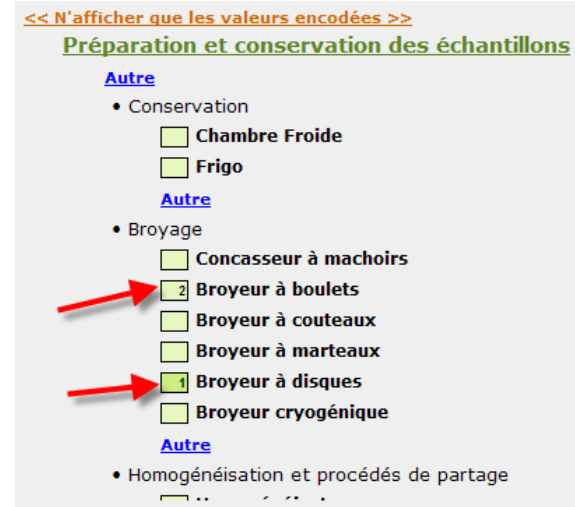

4. Le lien << N'afficher que les valeurs encodées >>

permet de réduire la liste des moyens techniques affichée aux seules valeurs encodées avec un nombre d'unités supérieur à 0 :

Préparation et conservation des échantillons

Broyage
 2 Broyeur à boulets
 1 Broyeur à disques
Mesures physiques et physico-chimiques
Analyse inorganique
Analyse organique
Pour redéployer la liste et pouvoir encoder d'autres valeurs, cliquer sur le titre de la

catégorie :

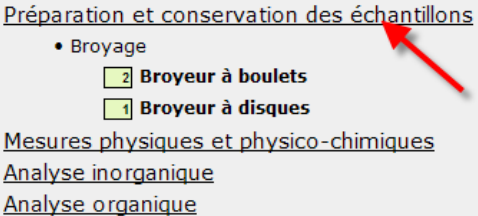

La liste se présente à nouveau comme suit :

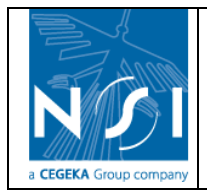

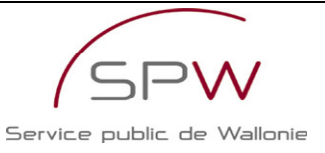

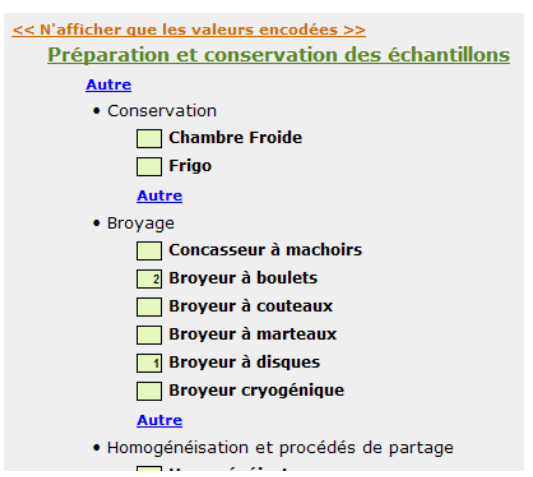

N.B. : En cliquant sur une autre catégorie (par exemple : Mesures physiques et physicochimiques), la catégorie qui était « déployée » est automatiquement « réduite » (1) et la nouvelle catégorie sélectionnée est « déployée » (2).

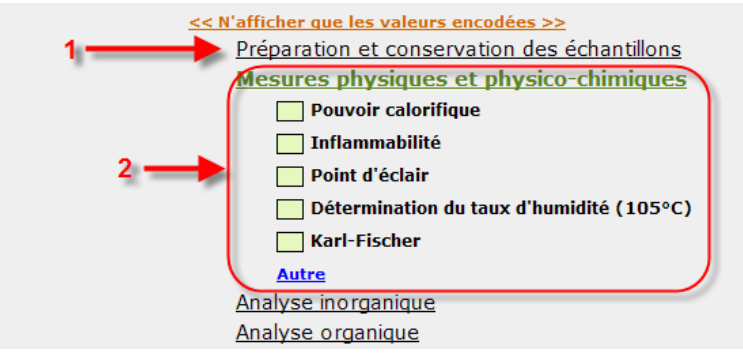

 Pour préciser un moyen technique autre que ceux proposés dans la liste, cliquer sur le lien « Autre » dans la catégorie voulue. Par exemple, pour préciser un autre moyen de conservation, cliquer sur le lien « Autre » dans la catégorie « Conservation ».

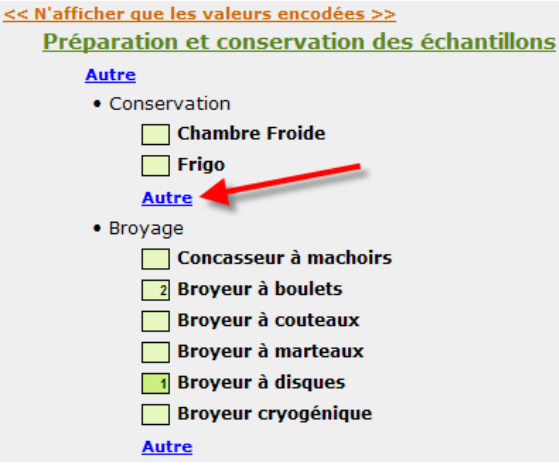

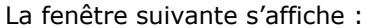

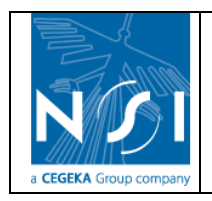

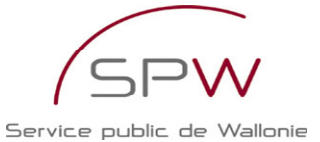

Accueil > Gestion des sols > Vos formulaires > Demande d'agrément > Garanties techniques > Autres moyens techniques
Catégorie d'agrément : Laboratoire N° du formulaire : 298 (En cours ) Créé par : Test Test
Autres moyens techniques - Conservation
Sél.
Description
Description
Retour
Retour

#### Encoder la description du moyen technique (1) et cliquer sur le lien d'ajout (2).

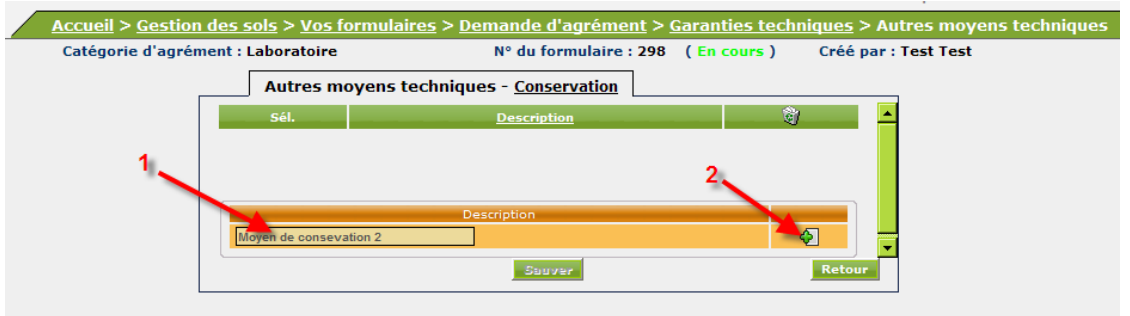

Le moyen technique est automatiquement ajouté à la liste des autres moyens techniques (1) et un onglet « Annexes » apparaît (2).

| REGION WALLONNE | Accueil > Gestion des sols > Vos fo | rmulaires > <u>Demande d'agrément</u> > <u>G</u>                         | aranties techniques > Autres moy | ens techniques |
|-----------------|-------------------------------------|--------------------------------------------------------------------------|----------------------------------|----------------|
|                 | Catégorie d'agrément : Laboratoire  | N° du formulaire : 298                                                   | (En cours) Créé par : Test Test  |                |
| 2               | Autres mo                           | yens techniques - <u>Conservation</u> <u>Description</u> e consevation 2 | ্থা<br>×                         |                |
| Annexes         |                                     | Description                                                              | Retour                           |                |
| N°              | Nom fichier                         | Fichier                                                                  | Commentaire                      |                |
|                 |                                     |                                                                          |                                  |                |
| Ajouter         |                                     | Sauver                                                                   |                                  |                |

Cliquer sur le bouton « Ajouter » pour joindre la fiche technique du moyen technique (fonctionnement similaire aux annexes de diplôme ou de contrat).

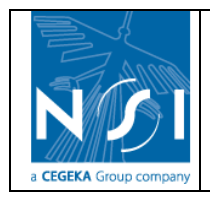

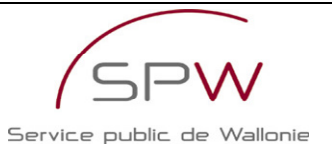

| Annexes             |
|---------------------|
| Browse *            |
|                     |
|                     |
|                     |
| Champs obligatoires |
| Ajouter Annuler     |
|                     |

Une fois le fichier joint, cliquer sur le bouton « Retour » pour revenir à la liste des moyens techniques.

| Accueil > Gestio      | on des sols > <u>Vos formulaires</u> > <u> </u> | <u> Demande d'agrément</u> > <u>Garant</u> | <u>ies techniques</u> > Autres moyens tec | hniques |
|-----------------------|-------------------------------------------------|--------------------------------------------|-------------------------------------------|---------|
| Catégorie d'agré      | ément : Laboratoire                             | N° du formulaire : 298 (En c               | ours ) Créé par : Test Test               |         |
|                       | Autres moyens technic                           | ques - <u>Conservation</u>                 |                                           |         |
|                       | Sél.                                            | Description                                |                                           |         |
|                       | Moyen de consevation 2                          |                                            | X                                         |         |
|                       |                                                 | Description                                |                                           |         |
|                       |                                                 | Sauver                                     | Retour                                    |         |
| Annexes               |                                                 |                                            |                                           |         |
| N°.                   | Nom fichier                                     | Fichier                                    | Commentaire                               | ®       |
| 1 Fiche technique.jpg |                                                 | <b>a</b>                                   |                                           | ×       |
|                       |                                                 |                                            |                                           |         |
|                       |                                                 |                                            |                                           |         |
|                       |                                                 |                                            |                                           |         |
|                       |                                                 |                                            |                                           |         |
| Ajouter               |                                                 | Sauver                                     |                                           |         |

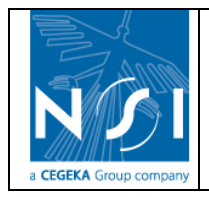

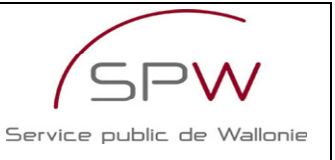

Le moyen technique ajouté est bien présent dans la liste des moyens techniques.

|             | Préparation et conservation des échantillons | <u>s</u>     |            |        |
|-------------|----------------------------------------------|--------------|------------|--------|
|             | Conservation                                 |              |            |        |
|             | Moyen de consevation 2                       |              |            |        |
|             | • Broyage                                    |              |            |        |
|             | 2 Broyeur à boulets                          |              |            |        |
|             | Broyeur à disques                            |              |            |        |
|             | Mesures physiques et physico-chimiques       |              |            |        |
|             | Analyse inorganique                          |              |            |        |
|             | Analyse organique                            |              |            |        |
| Commentaire |                                              |              | )          |        |
|             |                                              | <u>_</u>     |            |        |
|             |                                              |              | J          |        |
|             |                                              |              |            |        |
|             |                                              |              |            |        |
|             |                                              |              |            |        |
|             |                                              |              |            |        |
|             | Sauver                                       | << Précédent | Suivant >> | Retour |

## 3.3.5.5 Garanties financières

Cette section permet d'attester que le demandeur dispose bien des garanties financières nécessaires.

| <u>Accueil</u> > <u>Gestion des sols</u> > <u>Vos formulaires</u> >                                      | <u>Demande d'agrément</u> > G                                     | aranties finan                       | cières                                                            |
|----------------------------------------------------------------------------------------------------|-------------------------------------------------------------------|--------------------------------------|-------------------------------------------------------------------|
| Catégorie d'agrément : Laboratoire                                                                       | Nº du formulaire : 298                                            | (En cours)                           | Créé par : Test Test                                              |
| Veuillez attester que vous disposez de moyens financiers suffi<br>annexe une attestation récente démon   | isants pour accomplir les missi<br>trant que vous avez rempli vos | ons pour lesque<br>obligations soc   | lles l'agrément est sollicité et fournir en<br>iales et fiscales. |
| J'atteste sur l'honneur que je dispose des moyens financiers                                             | s suffisants pour accomplir le                                    | s missions pou                       | r lesquelles je sollicite l'agrément : 🛛                          |
| Commentaire                                                                                              |                                                                   |                                      |                                                                   |
|                                                                                                    | (*) Champs obligatoires                                           |                                      |                                                                   |
| Aller à                                                                                                  | Sauver                                                            | << Pré                               | cédent Suivant >> Retour                                          |
| Il suffit de cocher la case et de cliquer su                                                             | r le bouton « Sauve                                               | r » :                                |                                                                   |
| Accueil > Gestion des sols > Vos formulaires > I                                                         | <u> Demande d'agrément</u> > Ga                                   | aranties financ                      | cières                                                            |
| Catégorie d'agrément : Laboratoire                                                                       | N° du formulaire : 298                                            | (En cours)                           | Créé par : Test Test                                              |
| Veuillez attester que vous disposez de moyens financiers suffis<br>annexe une attestation récente démont | sants pour accomplir les missic<br>rant que vous avez rempli vos  | ons pour lesquel<br>obligations soci | les l'agrément est sollicité et fournir en<br>ales et fiscales.   |
| 'atteste sur l'honneur que je dispose des moyens financiers                                              | suffisants pour accomplir les                                     | s missions pour                      | lesquelles je sollicite l'agrément : 📃                            |
| Commentaire                                                                                              |                                                                   |                                      | 1                                                                 |
| (                                                                                                    | *) Champe obligatoin                                              |                                      |                                                                   |
| ``                                                                                                    | ) champs obligatories                                             |                                      |                                                                   |

# **3.3.6 Renseignements complémentaires – Expert Catégorie 1 (ou 2)**

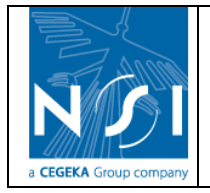

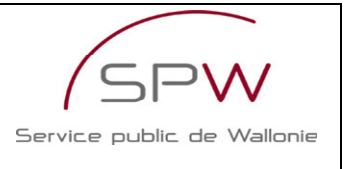

Cette partie n'est accessible que dans le cadre de formulaires de demande d'agrément « Expert Catégorie 1 » ou « Expert Catégorie 2 ». Elle permet de fournir les renseignements complémentaires spécifiques aux demandes d'agrément de catégorie « Expert ».

#### 3.3.6.1 Assurance responsabilité civile professionnelle

Cette section permet d'encoder les informations relatives à l'assurance responsabilité civile professionnelle.

| <u>Accueil</u> > <u>Gestion des sols</u> > <u>Vos formulaires</u> > <u>Demande d'agrément</u> > Assurance responsabilité civile professionnelle                                                                                        |
|----------------------------------------------------------------------------------------------------|
| Catégorie d'agrément : Expert Catégorie 1 N° du formulaire : 297 (En cours) Créé par : Test Test                                                                                                    |
| Le demandeur et la compagnie d'assurances s'engagent à contracter dans le mois de la notification de l'agrément, une assurance responsabilité civile<br>professionnelle couvrant les activités pour lesquelles l'agrément est demandé. |
| Assurance : ✓ ×<br>Couverture matérielle : €                                                                                                    |
| Couverture immatérielle :€<br>Couverture physique :€                                                                                                    |
| Commentaire                                                                                                    |
| (*) Champs obligatoires                                                                                                    |
| Aller à Annexe EXP 1 - Assurance responsabilité civile professionnelle 🗹 Sauvar << Précédent Suivant >> Retour                                                                                                    |

#### 3.3.6.1.1 Encodage de l'assurance responsabilité civile professionnelle

1. Sélectionner la nature de l'assurance dans la liste déroulante.

| Assurance :    |                                       | *  |
|----------------|---------------------------------------|----|
| e matérielle : | Contrat existant                      | ~6 |
| mmatérielle :  | Engagement à contracter une assurance |    |

- 2. Encoder les montants couverts par l'assurance.
- 3. Cliquer sur le bouton « Sauver ».

| <u>Accueil</u> > <u>Gestion des sols</u> > <u>Vos formulaires</u> > <u>Demande d'agrément</u> > Assurance                                                                       | responsabilité civile professionnelle                      |
|----------------------------------------------------------------------------------------------------|------------------------------------------------------------|
| Catégorie d'agrément : Expert Catégorie 1 N° du formulaire : 297 (En cou                                                                                                    | rs ) Créé par : Test Test                                  |
| Le demandeur et la compagnie d'assurances s'engagent à contracter dans le mois de la notification de l<br>professionnelle couvrant les activités pour lesquelles l'agrément est | 'agrément, une assurance responsabilité civile<br>demandé. |
| Assurance : Contrat existant<br>Couverture matérielle : 15000 €<br>Couverture immatérielle : 20000 €<br>Couverture physique : 30000 €                                           | *                                                          |
| Commentaire (*) Champs obligatoires                                                                                                    |                                                            |
| Aller à Annexe EXP 1 - Assurance responsabilité civile professionnelle V Sauver                                                                                                 | < Précédent Suivant >> Retour                              |

4. Si un des champs obligatoires n'est pas complété, un message d'avertissement précise le nom du champ manquant. Si tous les champs obligatoires sont complétés, la sauvegarde est effectuée automatiquement et un message précise que les informations de l'assurance ont bien été ajoutées au formulaire.

Ajout effectué correctement

#### 3.3.6.2 <u>Responsable assurance qualité</u>

Cette section permet d'encoder le responsable assurance qualité du demandeur.

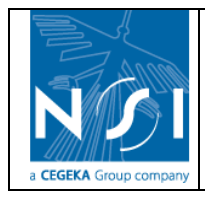

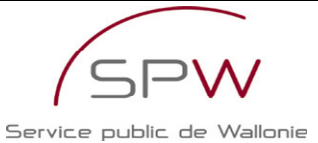

| Accueil > Gestion des sols        | > <u>Vos formulaires</u> > <u>De</u> | <u>mande d'agrément</u> > Re  | esponsable assi    | urance qualité         |        |
|-----------------------------------|--------------------------------------|-------------------------------|--------------------|------------------------|--------|
| Catégorie d'agrémen               | t : Expert Catégorie 1               | N° du formulaire : 297        | (En cours)         | Créé par : Test Test   |        |
| Veuillez identifier le            | Responsable Assurance Qua            | alité et fournir en annexe un | e copie de votre n | nanuel de qualité. 🌻 👘 |        |
|                                   | Nom/p                                | rénom : 🛛 🔯 💋                 |                    |                        |        |
| Commentain                        | e                                    |                               |                    |                        |        |
|                                   |                                      |                               |                    |                        |        |
|                                   | (*)                                  | Champs obligatoires           |                    |                        |        |
| Aller à Annexe EXP 2 - Manuel qua | ilité 💌                              | Sauver                        | << Précéo          | ent Suivant >>         | Retour |

Cette section a le même fonctionnement que la section « Signataire » : voir section Signataire.

#### 3.3.6.3 <u>Respect des règles</u>

Cette section permet au demandeur de s'engager à respecter les règles en vigueur.

| Accueil > Gestion des sols > Vos formulaires > Demande d'agrément > Respect des règles                                       |
|----------------------------------------------------------------------------------------------------|
| Catégorie d'agrément : Expert Catégorie 1 N° du formulaire : 297 (En cours) Créé par : Test Test                             |
| Le demandeur s'engage à respecter l'ensemble des règles visées à l'article 16 de l'AGW relatif à la gestion des sols.        |
| Je m'engage sur l'honneur à respecter l'ensemble des règles visées à l'article 16 de l'AGW relatif à la gestion des sols : 🗌 |
| Commentaire                                                                                                    |
| (*) Champs obligatoires                                                                                                    |
| Suuver << Précédent Suivant >> Retour                                                                                        |
| Il suffit de cocher la case et de cliquer sur le bouton « Sauver » :                                                         |
| <u>Accueil</u> > <u>Gestion des sols</u> > <u>Vos formulaires</u> > <u>Demande d'agrément</u> > Respect des règles           |
| Catégorie d'agrément : Expert Catégorie 1 N° du formulaire : 297 (En cours) Créé par : Test Test                             |
| Le demandeur s'engage à respecter l'ensemble des règles visées à l'article 16 de l'AGW relatif à la gestion des sols.        |
| Je m'engage sur l'honneur à respecter l'ensemble des règles visées à l'article 16 de l'AGW relatif à la gestion des sols :   |
| (*) Champs oblige oires                                                                                                    |

# 3.3.7 Renseignements complémentaires – Laboratoire

Cette partie n'est accessible que dans le cadre de formulaires de demande d'agrément « Laboratoire ». Elle permet de fournir les renseignements complémentaires spécifiques aux demandes d'agrément de catégorie « Laboratoire ».

## 3.3.7.1 Rapport de l'ISSeP

Cette section permet :

- de demander un audit à l'ISSeP ;
- une fois l'audit réalisé par l'ISSeP, de visualiser le rapport d'audit et l'avis remis par l'ISSeP ;
- de visualiser l'avis remis par l'administration.

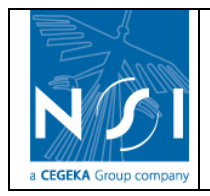

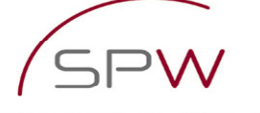

| Accuei                                                              | l > <u>Gestion des sols</u> > <u>Vo</u>                                                           | s formulaires > <u>Demand</u>                                                                                                    | le d'agrément >                                             | Section rapport de l'Is                                                             | SeP                     |
|---------------------------------------------------------------------|---------------------------------------------------------------------------------------------------|----------------------------------------------------------------------------------------------------|-------------------------------------------------------------|-------------------------------------------------------------------------------------|-------------------------|
| Catégorie (                                                         | d'agrément : Laboratoire                                                                          | N° du formulaire : 298                                                                                                    | (En cours)                                                  | Créé par : Test Test                                                                |                         |
| "Transmettre à l'ISSeP p<br>L'ISSe<br>A l'issue de l'audit, le rapp | our audit" après avoir rempl<br>P prendra ensuite contact ave<br>port d'audit ainsi que l'avis de | i les sections identifiées com<br>l'audit.<br>ec vous afin de convenir des<br>e l'administration seront intég<br>courriel vous sera envoyé. | me étant nécessai<br>modalités de réal<br>grés automatiquer | ires à l'ISSeP pour la réalis:<br>isation de l'audit.<br>nent dans le présent formu | ation de<br>laire et un |
|                                                                     | 7 Demandeur                                                                                       | Transmettre à l'ISSeP pour au                                                                                                    | dit                                                         |                                                                                     |                         |
|                                                                     |                                                                                                   |                                                                                                    |                                                             |                                                                                     |                         |
|                                                                     |                                                                                                   |                                                                                                    |                                                             |                                                                                     |                         |
|                                                                     |                                                                                                   |                                                                                                    | << Pré                                                      | cédent Suivant >>                                                                   | Retour                  |

#### 3.3.7.1.1 Demande d'audit

1. Avant de pouvoir effectuer une demande d'audit, il faut que toutes les sections du formulaire identifiées par une (\*) dans l'index aient été complétées.

| Accueil > Gestion des sols > Vos for                                           | <u>mulaires</u> > Demande d'ag                                  | rément                                 |                                          |  |  |
|--------------------------------------------------------------------------------|-----------------------------------------------------------------|----------------------------------------|------------------------------------------|--|--|
| Catégorie d'agrément : Laboratoire                                             | N° du formulaire : 298                                          | (En cours)                             | Créé par : Test Test                     |  |  |
| Ci-dessous, vous trouvez la liste<br>Les sections à compléter sont soulignées. | des sections de votre formulai<br>Vous pouvez afficher une sect | ire de demande d<br>tion en cliquant s | l'agrément.<br>sur le titre de celle-ci. |  |  |
|                                                                                | • Identité - Personne mora                                      | le                                     |                                          |  |  |
|                                                                                | • <u>Identité</u> (*)                                           |                                        |                                          |  |  |
|                                                                                | • <u>Sièqe social</u> (*)                                       |                                        |                                          |  |  |
|                                                                                | <ul> <li>Siège(s) d'exploitation</li> </ul>                     | <u>n</u> (*)                           |                                          |  |  |
|                                                                                | <ul> <li><u>Signataire</u> (*)</li> </ul>                       |                                        |                                          |  |  |
|                                                                                | Personnes de contact                                            | (*)                                    |                                          |  |  |
|                                                                                | <ul> <li>Administrateurs, géra</li> </ul>                       | ints ou personne                       | es pouvant engager la société (*)        |  |  |
|                                                                                | <ul> <li><u>Autres agréments</u> (*)</li> </ul>                 |                                        |                                          |  |  |
|                                                                                | <ul> <li>Renseignements généraux</li> </ul>                     | x                                      |                                          |  |  |
| <ul> <li>Personnes engagées (*)</li> </ul>                                     |                                                                 |                                        |                                          |  |  |
|                                                                                | Personnes habilitées                                            | (*)                                    |                                          |  |  |
|                                                                                | • Garanties techniques                                          | (*)                                    |                                          |  |  |
|                                                                                | • Garanties financières                                         |                                        |                                          |  |  |
|                                                                                | <ul> <li>Renseignements complém</li> </ul>                      | ientaires - Labo                       | ratoire                                  |  |  |
|                                                                                | Rapport de l'ISSEP                                              |                                        |                                          |  |  |
|                                                                                | • <u>Respect des règles</u> (*                                  | ;)                                     |                                          |  |  |
|                                                                                | <ul> <li>Accréditations (*)</li> </ul>                          |                                        |                                          |  |  |
|                                                                                | <ul> <li>Annexes</li> </ul>                                     |                                        |                                          |  |  |
|                                                                                | • Annexe GEN 1 - Public                                         | cation des statu                       | ts                                       |  |  |
| Soume                                                                          | ttre le formulaire à l'administrati                             | оп                                     |                                          |  |  |
| (*) Section                                                                    | obligatoire pour la soumission à                                | l'ISSeP                                |                                          |  |  |

2. Une fois ces sections complétées, ouvrir la section « Rapport de l'ISSeP » et cliquer sur le bouton « Transmettre à l'ISSeP pour audit »

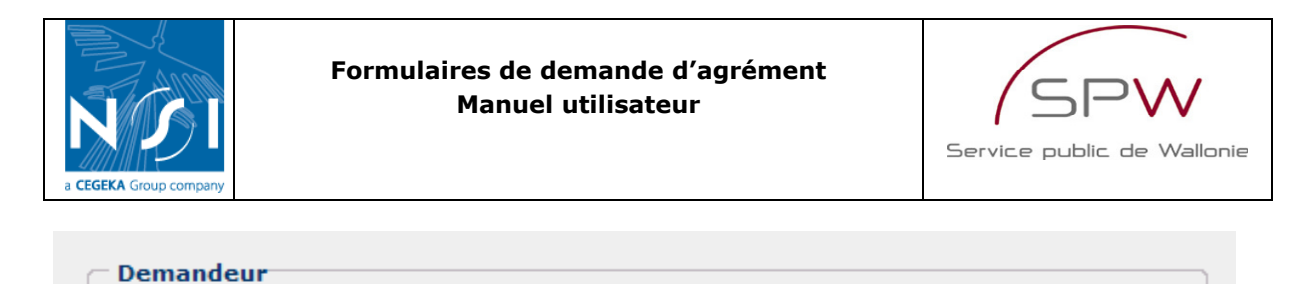

|   | Transmettre à l'ISSeP pour audit |  |
|---|----------------------------------|--|
|   |                                  |  |
| - |                                  |  |

 Si certaines informations nécessaires sont manquantes, un message le signale (1) et un rapport de validation reprend la liste des « erreurs » à corriger avant de pouvoir soumettre le formulaire à l'ISSeP. Cliquer sur le lien « Rapport de validation » (2) pour consulter le rapport de validation.

| Accueil > Gestion des sols > Vos form                                                                                                    | nulaires > Demande d'ag                                                                                               | rément > Secti                                                 | on rapport de l'ISSeP                                                                                |
|----------------------------------------------------------------------------------------------------|----------------------------------------------------------------------------------------------------|----------------------------------------------------------------|----------------------------------------------------------------------------------------------------|
|                                                                                                    |                                                                                                    |                                                                |                                                                                                    |
| Catégorie d'agrément : Laboratoire                                                                                                    | N° du formulaire : 298                                                                                                | (En cours)                                                     | Créé par : Test Test                                                                                 |
| "Transmettre à l'ISSeP pour audit" après avoir rempli les se<br>L'ISSeP prendra ensuite contact avec<br>A l'issue de l'audit, le rapport d'audit ainsi que l'avis de l'admi | ections identifiées comme éta<br>vous afin de convenir des mo<br>inistration seront intégrés aut<br>vous sera envoyé. | nt nécessaires à l'<br>odalités de réalisa<br>tomatiquement da | ISSeP pour la réalisation de l'audit.<br>tion de l'audit.<br>ns le présent formulaire et un courriel |
| Demandeur<br>Transmettre à l'ISSeP pour audit                                                                                                    | Actualiser le rapport d                                                                                               | le validation                                                  | Rapport de validation                                                                                |
|                                                                                                    |                                                                                                    |                                                                |                                                                                                    |
|                                                                                                    |                                                                                                    |                                                                | 4                                                                                                    |
|                                                                                                    |                                                                                                    |                                                                |                                                                                                    |
|                                                                                                    |                                                                                                    |                                                                |                                                                                                    |
|                                                                                                    |                                                                                                    |                                                                | .1                                                                                                   |
|                                                                                                    |                                                                                                    |                                                                |                                                                                                    |
| Le formulaire comporte des                                                                                                    | s erreurs. Veuillez consulter le :                                                                                    | rapport de validatio                                           | écédent Suivant >> Retour                                                                            |

- 4. Le rapport de validation se présente comme suit :
  - a. la liste des sections concernées par les erreurs ;
  - b. une description des erreurs.

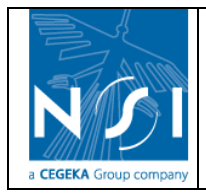

SPW

Service public de Wallonie

| Accueil > Gestion des sols > <u>Vos formulaires</u> > <u>Den</u><br>validation du formulaire ISSeP | <u>nande d'agrément</u> > <u>Section rapport de l'ISSeP</u> > Rapport |
|----------------------------------------------------------------------------------------------------|-----------------------------------------------------------------------|
| <u>Section</u>                                                                                     | Erreur détectée                                                       |
| Signataire                                                                                         | Pas de signataire défini                                              |
| Personnes de contact                                                                               | Pas de personne de contact définie.                                   |
| Administrateurs, gérants ou personnes pouvant engager la société                                   | Pas d'administrateur/gérant défini.                                   |
| Personnes engagées                                                                                 | Pas de personne engagée définie.                                      |
| Personnes habilitées                                                                               | Pas de personne habilitée définie.                                    |
| Respect des règles                                                                                 | Pas d'engagement.                                                     |
|                                                                                                    | Conness incompletes.                                                  |
|                                                                                                    | Reto                                                                  |

N.B. : Cliquer sur le nom d'une section pour accéder directement à cette section.

5. Une fois les sections « corrigées » ou « complétées », cliquer sur le bouton « Actualiser le rapport de validation » pour voir s'il subsiste encore des erreurs à corriger dans le formulaire.

| - Dem | andeur                            |                                        |                       |
|-------|-----------------------------------|----------------------------------------|-----------------------|
|       | Transmettre à l'ISSeP pour audit  | Actualiser le rapport de validation    | Rapport de validation |
|       |                                   |                                        |                       |
| 6.    | Si le formulaire est complet et q | ju'aucune erreur ne subsiste, le messa | ge suivant apparaît : |
|       |                                   |                                        |                       |

Le formulaire ne comporte plus d'erreur. Vous pouvez le soumettre à l'ISSeP
7. Cliquer sur le bouton « Transmettre à l'ISSeP pour audit »

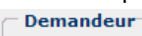

Transmettre à l'ISSeP pour audit

8. Le formulaire est alors automatiquement soumis à l'ISSeP et un message précise à quelle date le formulaire a été transmis à l'ISSeP :

| ) | e | n | 12 | ar | 10 | le | U | r |  |  |
|---|---|---|----|----|----|----|---|---|--|--|
|   |   |   |    |    |    |    |   |   |  |  |

Transmis à l'ISSeP le 13/11/2009

9. Un mail est envoyé au demandeur :

Madame, Monsieur,

Votre demande d'audit en vue de répondre aux prescriptions de l'article 9, 1° de l'AGW du 27 mai 2009 relatif à la gestion des sols a bien été transmise à l'ISSeP.

L'ISSeP prendra contact avec vous dans le mois du présent courriel afin de convenir des modalités de réalisation de l'audit.

A l'issue de l'audit, le rapport d'audit sera intégré directement par l'ISSeP dans votre formulaire de demande d'agrément n°298 (http://dps.environnement.wallonie.be/).

Dès que l'administration aura validé ce rapport, un courriel vous sera envoyé.

En cas d'avis favorable, vous pourrez compléter votre formulaire en vue de soumettre votre demande d'agrément à l'administration.

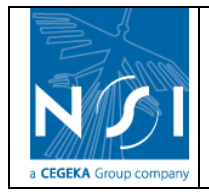

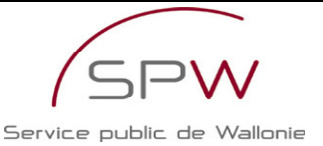

Pour toute information complémentaire relative à l'audit, je vous invite à prendre contact avec l'ISSeP - g.charlier@issep.be - 04/229.82.40 - en précisant le numéro de votre formulaire.

Pour toute information complémentaire relative à cette demande, je vous invite à prendre contact avec la DPS - benedicte.dusart@spw.wallonie.be - 081/33.65.48 - en précisant le numéro de votre formulaire.

La Direction de la Protection des Sols Office wallon des Déchets- Département du Sol et des Déchets DGO3-Direction générale opérationnelle Agriculture, Environnement et Ressources naturelles.

« Ce message n'engage pas la DGARNE et reste informel. Tout courrier officiel doit être confirmé par lettre signée d'un agent dûment mandaté. »

Pour notre planète, n'imprimez ce message que si c'est vraiment nécessaire

- 10. Tant que l'audit de l'ISSeP n'a pas été réalisé, que l'ISSeP n'a pas remis son avis et que l'administration n'a pas rendu également son avis, le formulaire n'est plus modifiable pas le demandeur.
- 11. Lorsque l'ISSeP et l'Administration ont remis leur avis, un e-mail est envoyé au demandeur :

| Madame, Monsieur,                                                                                                    |
|----------------------------------------------------------------------------------------------------|
| L'ISSeP a réalisé l'audit demandé dans le cadre de votre demande d'agrément en tant que laboratoire conformément aux<br>dispositions de l'AGW du 27 mai 2009 relatif à la gestion des sols.                     |
| Vous pouvez consulter le rapport d'audit via votre formulaire en ligne de demande d'agrément ( <u>http://dps.environnement.wallonie.be/</u> ) - formulaire n° 298.                                              |
| L'avis remis par l'ISSeP est favorable.                                                                                                    |
| L'avis remis par l'administration est favorable.                                                                                                    |
| Je vous invite dès lors à compléter votre formulaire et à soumettre votre demande d'agrément à l'administration.                                                                                                |
| Pour toute information complémentaire relative à cette demande, je vous invite à prendre contact avec la DPS -<br>benedicte.dusart@spw.wallonie.be - 081/33.65.48 - en précisant le numéro de votre formulaire. |
| La Direction de la Protection des Sols<br>Office wallon des Déchets- Département du Sol et des Déchets<br>DGO3-Direction générale opérationnelle Agriculture, Environnement et Ressources naturelles.           |
| « Ce message n'engage pas la DGARNE et reste informel. Tout courrier officiel doit être confirmé par lettre signée d'un agent<br>dûment mandaté. »                                                              |
| Pour notre planète, n'imprimez ce message que si c'est vraiment nécessaire                                                                                                    |

12. Comme précisé dans le e-mail, le rapport d'audit est accessible via la section du formulaire « Rapport de l'ISSeP ». Cliquer sur le lien 💁 à côté du rapport pour le visualiser.

| a CEGEKA Group company | Formulaires de dema<br>Manuel utili                     | nde d'agréme<br>sateur          | nt                  | Service public de Wallonie |
|------------------------|---------------------------------------------------------|---------------------------------|---------------------|----------------------------|
| Accue                  | <u>il &gt; Gestion des sols</u> > <u>Vos formulairo</u> | <u>es</u> > <u>Demande d'ag</u> | <u>rément</u> > Sec | tion rapport de l'ISSeP    |
| Catégorie              | e d'agrément : Laboratoire N°                           | du formulaire : 298             | (En cours)          | Créé par : Test Test       |

| Demandeur            |                            |                     |          |
|----------------------|----------------------------|---------------------|----------|
|                      | Transmis à l'ISSeP le 13   | /11/2009            |          |
|                      |                            |                     |          |
| ISSeP                |                            |                     |          |
| Nom du fichi         | er : Rapport audit.doc 🏼 🖳 |                     |          |
| Avis de l'ISSe       | aP : Favorable             |                     |          |
| Commentaire de l'ISS | eP:                        |                     |          |
|                      | Transmis à l'Administrati  | ion le 16/11/2009   |          |
|                      |                            |                     |          |
| - DBC                |                            |                     |          |
| Avis de l'adm        | inistration : Favorable    |                     |          |
| Commentaire de l'adm | inistration :              |                     | <b>_</b> |
| commentante de l'adm |                            |                     | -        |
|                      | Transmis au demar          | ndeur le 16/11/2009 |          |

N.B. : Seul un avis de l'Administration favorable peut conduire à une demande d'agrément acceptée par l'administration.

## 3.3.7.2 Respect des règles

Cette section permet au demandeur de s'engager à respecter les règles en vigueur.

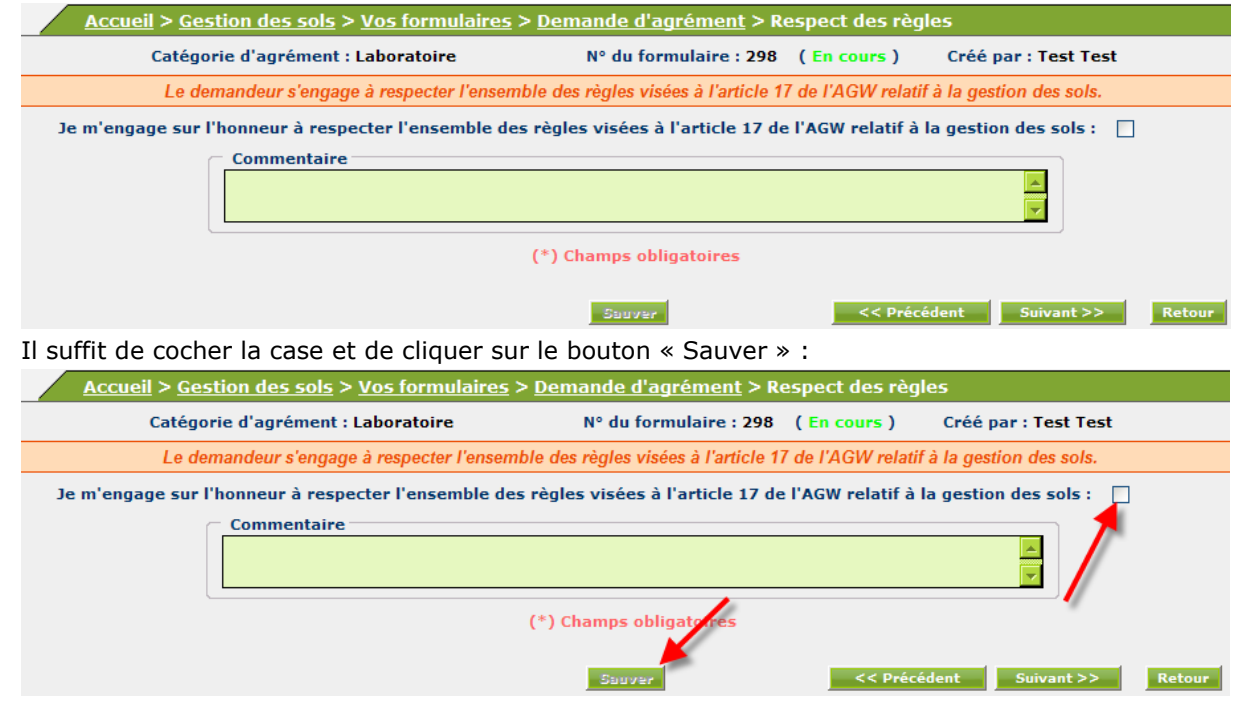

# 3.3.7.3 Accréditations

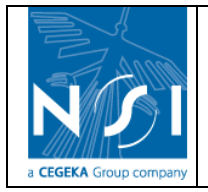

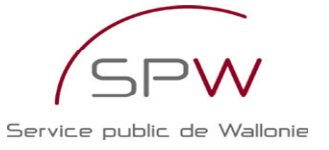

Cette section permet d'encoder la liste des accréditations dont le demandeur dispose ou, le cas échéant, le planning d'acquisition de celles-ci.

| Accueil > Gestion des sols > Vos formulaires > Demande d'agrément > Accréditations                                                                                                    |              |
|----------------------------------------------------------------------------------------------------|--------------|
| Catégorie d'agrément : Laboratoire N° du formulaire : 298 (En cours) Créé par : Test Test                                                                                                    |              |
| Veuillez préciser les accréditations dont vous disposez et joindre, en annexe, le(s) certificat(s) d'accréditation.<br>Si vous ne disposez pas de l'accréditation, veuillez établir le planning visant l'accréditation de l'ensemble des méthodes en précisant, pour<br>chacune d'elle, la date pour laquelle vous vous engagez à transmettre la demande valable et dûment complétée à BELAC. |              |
| Accréditations SOL                                                                                                    | -            |
| Prétraitement des échantillons                                                                                                    |              |
| Prétraitement des échantillons pour analyses physico-chimiques <ul> <li>Oui</li> <li>Non : date prévue</li> </ul>                                                                                                    |              |
| Prétraitement des échantillons pour analyses organiques<br>Oui O Non : date prévue                                                                                                    |              |
| Détermination de la teneur pondérale en matière sèche et en eau                                                                                                    |              |
| Oui O Non : date prévue                                                                                                    |              |
| Analyses minérales                                                                                                    |              |
| Extraction des éléments métalliques en trace (ETM)                                                                                                    |              |
| Oui O Non : date prévue                                                                                                    |              |
| Dosage des ETM : méthode par AAS/GF                                                                                                    | •            |
|                                                                                                    |              |
|                                                                                                    |              |
|                                                                                                    |              |
|                                                                                                    |              |
| Aller à Annexe LABO 2 - Certificat(s) d'accréditation 💙 Sauver << Précédent Suivant >> Retour                                                                                                    | $\mathbb{R}$ |
| 1. Pour chaque accréditation,                                                                                                    |              |

- a. cliquer sur le bouton « oui » si le demandeur dispose de l'accréditation (1)
- b. cliquer sur le bouton « non » et renseigner la date prévue pour l'envoi de la demande à BELAC (2).

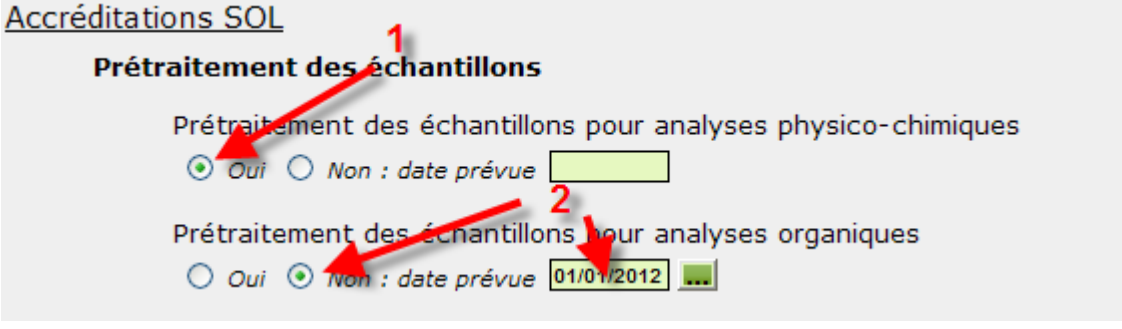

2. Cliquer sur le bouton « Sauver »

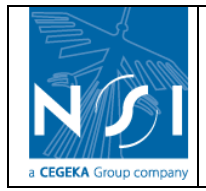

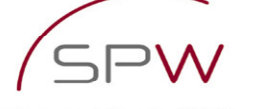

| Accueil > Gesti                                                                    | on des sols > <u>Vos form</u>                                                             | ulaires > <u>Demande d'a</u> g                                                                 | <u>rément</u> > Accré                                             | éditations                                                                              |      |
|------------------------------------------------------------------------------------|-------------------------------------------------------------------------------------------|------------------------------------------------------------------------------------------------|-------------------------------------------------------------------|-----------------------------------------------------------------------------------------|------|
| Catégorie d'agréme                                                                 | ent : Laboratoire                                                                         | N° du formulaire : 298                                                                         | (En cours)                                                        | Créé par : Test Test                                                                    |      |
| Veuillez préciser<br>Si vous ne disposez pas de l'acc<br>chacune d'elle, la date p | les accréditations dont vou<br>réditation, veuillez établir<br>rour laquelle vous vous en | is disposez et joindre, en an<br>le planning visant l'accrédita<br>gagez à transmettre la dema | nexe, le(s) certifica<br>ation de l'ensembl<br>nde valable et dûi | at(s) d'accréditation.<br>le des méthodes en précisant, pour<br>ment complétée à BELAC. |      |
| <u>Accréditat</u>                                                                  | ions SOL                                                                                  |                                                                                                |                                                                   |                                                                                         | -    |
| Prét                                                                               | raitement des échanti                                                                     | lons                                                                                           |                                                                   |                                                                                         |      |
|                                                                                    | Prétraitement des écha                                                                    | ntillons pour analyses phy                                                                     | sico-chimiques                                                    |                                                                                         |      |
|                                                                                    | Oui One: date pr                                                                          | évue                                                                                           |                                                                   |                                                                                         |      |
|                                                                                    | Prétraitement des écha                                                                    | ntillons pour analyses org                                                                     | aniques                                                           |                                                                                         |      |
|                                                                                    |                                                                                           |                                                                                                |                                                                   |                                                                                         |      |
|                                                                                    | Oui      Non : date pr                                                                    | ieur pondérale en matière                                                                      | sèche et en eau                                                   |                                                                                         |      |
| Anal                                                                               | vses minérales                                                                            |                                                                                                |                                                                   |                                                                                         |      |
|                                                                                    | Extraction des élément                                                                    | s métalliques en trace (ET                                                                     | M)                                                                |                                                                                         |      |
|                                                                                    | ⊙ Oui ○ Non : date pr                                                                     | évue                                                                                           |                                                                   |                                                                                         |      |
|                                                                                    | Dosage des ETM : mét                                                                      | node par AAS/GF                                                                                |                                                                   |                                                                                         | -    |
|                                                                                    |                                                                                           |                                                                                                |                                                                   |                                                                                         |      |
|                                                                                    |                                                                                           |                                                                                                |                                                                   |                                                                                         |      |
|                                                                                    |                                                                                           |                                                                                                |                                                                   |                                                                                         |      |
|                                                                                    |                                                                                           |                                                                                                |                                                                   |                                                                                         |      |
| Aller à Annexe LABO 2 - Certificat(s)                                              | d'accréditation                                                                           | Sauver                                                                                         | << P                                                              | Précédent Suivant >> Retour                                                             |      |
| 3 Si des informati                                                                 | ons manquent p                                                                            | our une des accré                                                                              | litations de                                                      | la liste un message pré                                                                 | rise |
| le nom de l'élén                                                                   | nent manquant :                                                                           |                                                                                                |                                                                   | in incover an incover prov                                                              |      |
|                                                                                    | Windows Internet                                                                          | Explorer                                                                                       |                                                                   |                                                                                         |      |
|                                                                                    | windows internet                                                                          | contract                                                                                       |                                                                   |                                                                                         |      |

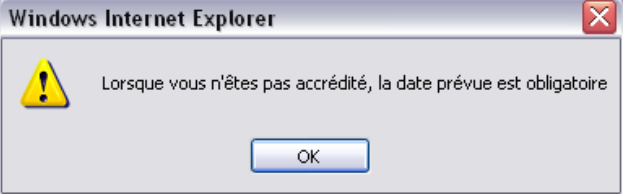

4. Si toutes les informations obligatoires sont complétées, la liste des accréditations est sauvegardée automatiquement.

#### 3.3.8 Annexes

Il existe deux types d'annexes : les annexes « globales » et les annexes de « personne physique ». Chaque type d'annexe a son mode d'encodage spécifique, décrit ci-après.

N.B. : Certaines annexes sont communes à tous les formulaires de demande d'agrément en cours. Par exemple, si le demandeur a déjà fourni une copie de la publication des statuts dans le cadre d'un autre formulaire de demande d'agrément, la copie sera automatiquement reprise dans la liste des annexes du formulaire courant.

#### 3.3.8.1 Encodage

#### 3.3.8.1.1 Ajout d'une annexe globale

1. Cliquer sur le bouton « Ajouter »

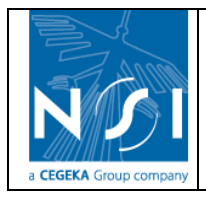

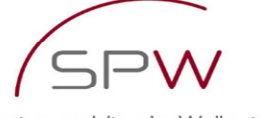

Service public de Wallonie

| <u>Ac</u>          | cueil > Gestion des      | <u>sols</u> > <u>Vos fo</u> r | <u>mulaires</u> > <u>Demand</u>                   | e d'agrément > Ar              | nexe GEN 1 - Publication      | des statut   |
|--------------------|--------------------------|-------------------------------|---------------------------------------------------|--------------------------------|-------------------------------|--------------|
| Ca                 | atégorie d'agrément : l  | aboratoire                    | N° du formulaire : 2                              | 298 (En cours)                 | Créé par : Test Test          |              |
| Fournir une copi   | ie de la publication des | statuts de la per<br>dema     | rsonne morale ou de la<br>ande de publication des | société momentanée<br>statuts. | ou une copie certifiée confor | me de la     |
| N° <u>Nom fich</u> | <u>iier</u> Fichier      | Date (                        | de délivrance                                     | <u>Commentaire</u>             | Type d'annexe                 | <u></u>      |
|                    | Commentaire              |                               |                                                   |                                |                               |              |
|                    |                          |                               |                                                   |                                |                               |              |
| Ajouter Aller à    | Identité 💙               |                               | Sauver                                            |                                | << Précédent Suivant >>       | Retour       |
| 2. La fené         | ètre suivante s'o        | uvre :                        |                                                   |                                |                               |              |
| 🥌 Annexe GEN 1     | - Publication des st     | atuts - Winde                 | ows Internet Explor                               | er                             |                               | $\mathbf{X}$ |
|                    | Ann                      | exe GEN 1                     | - Publication d                                   | es statuts                     |                               |              |
|                    |                          | Fichier :                     |                                                   | Browse *                       |                               |              |
|                    | Date de dé               | livrance :                    | *                                                 |                                |                               |              |
|                    | Comn                     | nentaire :                    |                                                   |                                |                               |              |
|                    | Type a                   | annexe :                      |                                                   | •                              |                               |              |
|                    |                          |                               |                                                   |                                |                               |              |
|                    |                          |                               |                                                   |                                |                               |              |
|                    |                          | (*) Cl                        | hamps obligatoire                                 | 5                              |                               |              |
|                    |                          | Ajo                           | outer Annuler                                     |                                |                               |              |
| one                |                          |                               |                                                   | 🧐 Local intrane                | t 🔍 100% 🔻                    |              |

3. Joindre le fichier contenant l'annexe et renseigner les informations complémentaires demandées. Cliquer sur le bouton « Ajouter »

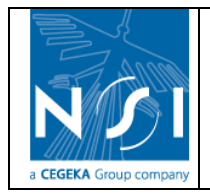

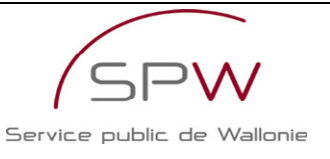

| Annexe GEN 1 - Publication des statuts      |
|---------------------------------------------|
| Fichier : C:\Documents and Setting Browse * |
| Date de délivrance : 06/08/2005 🛄 *         |
| Commentaire :                               |
| Type d'annexe : Publication des statuts 💌 * |
|                                             |
| (*) Champs obligatoires<br>Ajouter Annuler  |

4. Si un des champs obligatoires n'est pas complété, un message précise le nom du champ manquant :

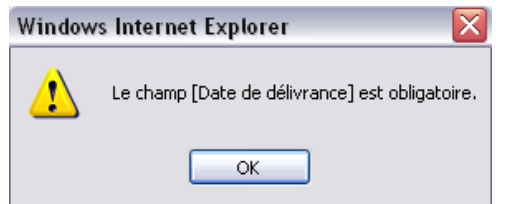

5. Si tous les champs obligatoires sont complétés, l'annexe est automatiquement ajoutée à la liste des annexes.

|               | <u>Accueil</u> > <u>Ges</u> | <u>tion des sols</u> > <u>\</u> | /os formulaires                   | <u>s</u> > <u>Demande d</u>             | <u>'agrément</u> > A     | nnexe GEN 1 -      | Publication de      | s statuts |
|---------------|-----------------------------|---------------------------------|-----------------------------------|-----------------------------------------|--------------------------|--------------------|---------------------|-----------|
|               | Catégorie d'ag              | rément : Laborato               | oire N° du f                      | ormulaire : 298                         | (En cours)               | Créé par : Tes     | st Test             |           |
| Fournir une o | opie de la public           | cation des statuts d            | e la personne mo<br>demande de pu | rale ou de la soc<br>Iblication des sta | iété momentanée<br>tuts. | e ou une copie cer | tifiée conforme d   | de la     |
| N° <u>N</u> ( | om fichier                  | Fichier <u>Date</u>             | de<br>nce                         | Com                                     | <u>mentaire</u>          |                    | Type d'annexe       | <b>(</b>  |
| 1 Pubilcation | des statuts.jpg             | 06/08/2005                      |                                   |                                         |                          | ] Put              | lication des statut | s X       |
|               | Comment                     | aire                            |                                   |                                         |                          |                    |                     |           |
|               |                             |                                 |                                   |                                         |                          |                    | -                   |           |
| Ajouter All   | er à Identité 💙             |                                 |                                   | Sauver                                  |                          | << Précédent       | Suivant >>          | Retour    |

3.3.8.1.2 Ajout d'une annexe de personne physique

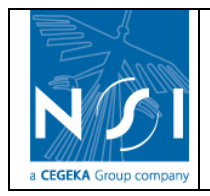

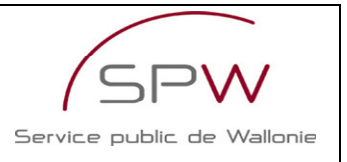

1. La page présente la liste des personnes physiques, renseignées par ailleurs dans le formulaire, pour lesquelles il y a lieu de renseigner des annexes<sup>3</sup>. Cliquer sur le lien

 $\ll$  Editer » à côté d'une personne physique pour laquelle il faut renseigner des annexes.

|            | Accueil > Gestion d | <u>es sols</u> > <u>Vos fo</u>   | <u>rmulaires</u> > <u>Demande d'a</u> | <u>agrément</u> > Ai | nnexe GEN 3 - | Diplômes   |        |
|------------|---------------------|----------------------------------|---------------------------------------|----------------------|---------------|------------|--------|
|            | Catégorie d'agrémen | t : Laboratoire                  | N° du formulaire : 298                | (En cours)           | Créé par : Te | est Test   |        |
|            | Fournir (           | une copie <mark>du (des</mark> ) | diplômes pour chaque perso            | onne identifiée ci   | -dessous.     |            | //     |
|            | Nom                 |                                  | <u>Prénom</u>                         | Nombre d'a           | innexes       | Edit       |        |
| Gator      |                     | Ali                              |                                       |                      | 1             |            |        |
| Mal        |                     | Annie                            |                                       |                      | 0             | Ľ          |        |
|            |                     |                                  |                                       |                      |               |            |        |
|            |                     |                                  |                                       |                      |               |            |        |
|            |                     |                                  |                                       |                      |               |            |        |
|            |                     |                                  |                                       |                      |               |            |        |
|            |                     |                                  |                                       |                      |               |            |        |
|            |                     |                                  |                                       |                      |               |            |        |
|            |                     |                                  |                                       |                      |               |            |        |
|            | Commentaire         |                                  |                                       |                      |               |            |        |
|            |                     |                                  |                                       |                      |               | <u> </u>   |        |
|            |                     |                                  |                                       |                      |               |            |        |
|            | L                   |                                  | Sauver                                |                      |               |            |        |
| Aller à Pe | rsonnes engagées 🔽  |                                  |                                       |                      | << Précédent  | Suivant >> | Retour |
|            |                     |                                  |                                       |                      |               |            |        |

2. L'écran de gestion des personnes physiques s'ouvre et présente l'onglet correspondant au type d'annexe à renseigner.

| Personne physique Personne physique Nom : Gator * Prénom : Ali Téléphone : 00000000 Fax : 00000000 E-mail : lest@test.be (*) Champs obligatoires Suuver Retour                                                           | REGION WALLONNE | Accueil > Gestion des se | ols > <u>Vos for</u> i | <u>mulaires</u> > <u>De</u> | mande d'agrén                    | <u>nent</u> > <u>Anne</u> | <mark>xe GEN 3 - Di</mark> p | lômes    |
|----------------------------------------------------------------------------------------------------|-----------------|--------------------------|------------------------|-----------------------------|----------------------------------|---------------------------|------------------------------|----------|
| Personne physique         Nom : Gator         *         Prénom : Ali         *         Téléphone : 00000000         Fax : 00000000         E-mail : test@test.be         (*) Champs obligatoires                         |                 | > Personne physique      | -                      |                             |                                  |                           |                              | <b>_</b> |
| Nom :       Gator       *         Prénom :       Ali       *         Téléphone :       00000000       Fax :       00000000         E-mail :       test@test.be       (*) Champs obligatoires         Suuver       Retour | r               | Personne physique        |                        |                             |                                  |                           | 1                            |          |
| Prénom : Ali *<br>Téléphone : 00000000 Fax : 00000000<br>E-mail : test@test.be<br>(*) Champs obligatoires<br>Surver Retour                                                                                               |                 |                          | Nom :                  | Gator                       |                                  | *                         |                              |          |
| Téléphone : 00000000 Fax : 00000000<br>E-mail : test@test.be<br>(*) Champs obligatoires                                                                                                    |                 |                          | Prénom :               | Ali                         |                                  | *                         |                              |          |
| E-mail : lest@test.be<br>(*) Champs obligatoires<br>Seuver Retour                                                                                                    |                 |                          | Téléphone :            | 0000000                     | Fax: 000000000                   |                           |                              |          |
| Sbuver Retour                                                                                                    |                 |                          | E-mail :               | test@test.be                |                                  |                           |                              |          |
| Sauver Retour                                                                                                    |                 |                          | (*) Champs             | obligatoires                |                                  |                           |                              |          |
| Dielâns                                                                                                    |                 | 1                        | Sau                    | ver                         |                                  | Retour                    |                              |          |
| Dialäma                                                                                                    |                 |                          |                        |                             |                                  |                           | ]                            |          |
| Dipiomes                                                                                                    | Diplômes        |                          |                        |                             |                                  |                           |                              | -        |
| N° Sél. <u>Type de diplôme</u> <u>Description</u> <u>d'obtention</u>                                                                                                    | N° Sél.         | <u>Type de diplôme</u>   |                        | <b>Description</b>          | <u>Année</u><br><u>d'obtenti</u> | on Lieu d'ol              | btention 🕅                   |          |
| 1 🕀 Autre 🔍 Test 1 1999 🔍 nsi 🗙                                                                                                    | 1 🕀 Autr        | re                       | Y Test 1               |                             | 1999                             | ✓ nsi                     | ×                            |          |
|                                                                                                    |                 |                          |                        |                             |                                  |                           |                              |          |
|                                                                                                    |                 |                          |                        |                             |                                  |                           |                              |          |
|                                                                                                    |                 |                          |                        |                             |                                  |                           |                              |          |
| Ajouter Sauver                                                                                                    | Ajouter         |                          | Sau                    | ver                         |                                  |                           |                              |          |
|                                                                                                    |                 | 1                        |                        |                             |                                  |                           |                              |          |
| Annexes                                                                                                    | Annexes         |                          |                        |                             |                                  |                           |                              | ור       |
| N° <u>Nom fichier</u> Fichier <u>Commentaire</u>                                                                                                    | N°              | Nom fichier              | Fic                    | hier                        | Comment                          | aire                      | 1                            |          |
| 1 Copie du diplôme - verso.jpg                                                                                                    | 1 Copie o       | du diplôme - verso.jpg   | <u>i</u>               |                             |                                  |                           | ×                            |          |
|                                                                                                    |                 |                          |                        |                             |                                  |                           |                              |          |

- 3. Encoder les annexes requises : voir section Gestion des personnes physiques
- 4. Un fois l'encodage terminé, cliquer sur le bouton « Retour ».

<sup>3</sup> Les annexes requises dépendent directement des rôles pour lesquels sont renseignées les personnes physiques dans le cadre du formulaire.

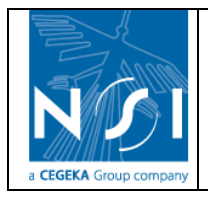

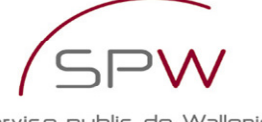

Service public de Wallonie

| ION WALLONNE | <u>Accueil</u> > <u>Gestion</u><br>> Personne physique | <u>des sols</u> > <u>Vos formulaires</u> > | <u>Demande d'agrément &gt; Ann</u>                  | exe GEN 3 - Diplômes                  |
|--------------|--------------------------------------------------------|--------------------------------------------|-----------------------------------------------------|---------------------------------------|
|              | Personne phys                                          | ique                                       |                                                     | _                                     |
|              |                                                        | Nom : Gator                                | *                                                   |                                       |
|              |                                                        | Prénom : Ali                               | *                                                   |                                       |
|              |                                                        | E-mail : test@test.be                      | Fax: 00000000                                       |                                       |
|              |                                                        | (*) Champs obligatoire                     | 5                                                   |                                       |
|              |                                                        | Sauver                                     | Retour                                              |                                       |
| Diplômes     | 5                                                      |                                            |                                                     |                                       |
| N° Sél.      | <u>Type de diplôme</u>                                 | <u>Descriptio</u>                          | n <u>Année</u><br><u>d'obtention</u> <u>Lieu d'</u> | obtention 🕅                           |
| 1 🕀          | Autre                                                  | Test 1                                     | 1999 💙 nsi                                          | ×                                     |
|              |                                                        |                                            |                                                     |                                       |
|              |                                                        |                                            |                                                     |                                       |
| Aioutor      |                                                        | Parameter                                  |                                                     |                                       |
| Ajouter      |                                                        | Surver                                     |                                                     |                                       |
| Annex        | es                                                     |                                            |                                                     |                                       |
| 1 Cop        | Nom fichier<br>ie du diplôme - verso.jpg               | Fichier                                    | <u>Commentaire</u>                                  | ×                                     |
|              |                                                        |                                            |                                                     |                                       |
| 5 10         | nombre d'annexes r                                     | enseignées annaraît dan                    | s la colonne « Nombre d'                            | annexes » à côté                      |
| de           | la personne physiqu                                    | e.                                         |                                                     |                                       |
|              | Accueil > Gestion                                      | <u>des sols</u> > <u>Vos formulaires</u> : | > <u>Demande d'agrément</u> > Aı                    | nnexe GEN 3 - Diplôme                 |
|              | Catégorie d'agrément : La                              | boratoire N° du formulaire : 2             | 98 (En cours) Créé par                              | : Test Test                           |
|              | Fournir une cop                                        | ie du (des) diplômes pour chaqu            | e personne identifiée ci-dessous.                   | /                                     |
|              | Nom                                                    | <u>Prénom</u>                              | Nombre d'annexes                                    | Edit.                                 |
| Gator<br>Mal | A                                                      | li<br>nnie                                 | 0                                                   | e e e e e e e e e e e e e e e e e e e |
|              |                                                        |                                            |                                                     |                                       |
|              |                                                        |                                            |                                                     |                                       |
|              |                                                        |                                            |                                                     |                                       |
|              |                                                        |                                            |                                                     |                                       |
|              |                                                        |                                            |                                                     |                                       |
| ſ            | Commentaire                                            |                                            |                                                     |                                       |
|              |                                                        |                                            |                                                     |                                       |
|              |                                                        | Sauver                                     |                                                     |                                       |
| Allerà       | Personnes engagées 🚩                                   |                                            | << Précédent                                        | Suivant >> Retour                     |

#### 3.3.8.2 Annexe GEN 1 - Publication des statuts

Cette section n'est accessible qu'aux utilisateurs renseignés comme personne morale. Cette section permet de fournir les annexes « Publication des statuts ». L'encodage est similaire à l'encodage d'une annexe « globale » : voir section Ajout d'une annexe globale.

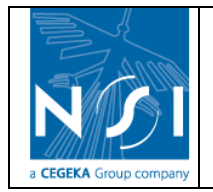

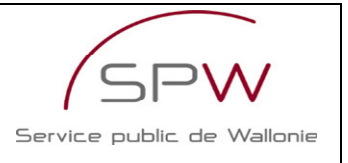

## 3.3.8.3 Annexe GEN 3 – Diplômes

Cette section permet de fournir les annexes « Diplômes ». L'encodage est similaire à l'encodage d'une annexe « personne physique » : voir section Ajout d'une annexe de personne physique.

#### 3.3.8.4 Annexe GEN 3 - Curriculum Vitae

Cette section permet de fournir les annexes « Curriculum vitae ». L'encodage est similaire à l'encodage d'une annexe « personne physique » : voir section Ajout d'une annexe de personne physique.

#### 3.3.8.5 Annexe GEN 3b - Contrat

Cette section permet de fournir les annexes « Contrat ». L'encodage est similaire à l'encodage d'une annexe « personne physique » : voir section Ajout d'une annexe de personne physique.

#### 3.3.8.6 Annexe GEN 4 - Garanties techniques

Cette section n'est accessible que dans le cadre de formulaires de demande d'agrément « Expert Catégorie 1 » ou « Expert Catégorie 2 ».

Cette section permet de fournir les annexes « Garanties techniques ». L'encodage est similaire à l'encodage d'une annexe « globale » : voir section Ajout d'une annexe globale.

#### 3.3.8.7 Annexe GEN 6 - Obligations sociales et fiscales

Cette section permet de fournir les annexes « Obligations sociales et fiscales ». L'encodage est similaire à l'encodage d'une annexe « globale » : voir section Ajout d'une annexe globale.

#### 3.3.8.8 Annexe GEN 7 - Extrait de casier judiciaire - Personnes physiques

Cette section permet de fournir les annexes « Extrait de casier judiciaire » des personnes physiques. L'encodage est similaire à l'encodage d'une annexe « personne physique » : voir section Ajout d'une annexe de personne physique.

#### 3.3.8.9 Annexe GEN 7 - Extrait de casier judiciaire - Personne morale

Cette section permet de fournir les annexes « Extrait de casier judiciaire » de la personne morale. L'encodage est similaire à l'encodage d'une annexe « globale » : voir section Ajout d'une annexe globale.

#### 3.3.8.10 Annexe EXP 1 - Assurance responsabilité civile professionnelle

Cette section n'est accessible que dans le cadre de formulaires de demande d'agrément « Expert Catégorie 1 » ou « Expert Catégorie 2 ».

Cette section permet de fournir les annexes « Assurance responsabilité civile professionnelle ». L'encodage est similaire à l'encodage d'une annexe « globale » : voir section Ajout d'une annexe globale.

## 3.3.8.11 Annexe EXP 2 - Manuel qualité

Cette section n'est accessible que dans le cadre de formulaires de demande d'agrément « Expert Catégorie 1 » ou « Expert Catégorie 2 ».

Cette section permet de fournir les annexes « Manuel qualité ». L'encodage est similaire à l'encodage d'une annexe « globale » : voir section Ajout d'une annexe globale.

## 3.3.8.12 Annexe LABO 2 - Certificat(s) d'accréditation

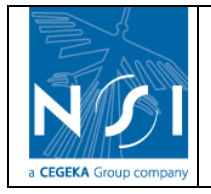

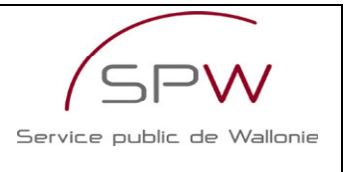

Cette section n'est accessible que dans le cadre de formulaires de demande d'agrément « Laboratoire ».

Cette section permet de fournir les annexes « Certificat(s) d'accréditation ». L'encodage est similaire à l'encodage d'une annexe « globale » : voir section Ajout d'une annexe globale.

## 3.3.8.13 Annexe LABO 3 - Certification EMAS

Cette section n'est accessible que dans le cadre de formulaires de demande d'agrément « Laboratoire ».

Cette section permet de fournir les annexes « Certification EMAS ». L'encodage est similaire à l'encodage d'une annexe « globale » : voir section Ajout d'une annexe globale.

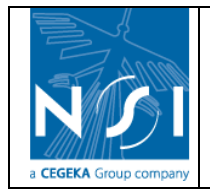

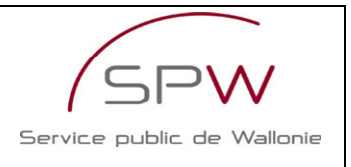

# 3.4 SOUMISSION D'UN FORMULAIRE

Une fois le formulaire complété, le demandeur doit le soumettre à l'Administration pour que sa demande d'agrément soit traitée. La liste des vérifications effectuées lors de la soumission sont décrites en annexe de ce document.

 A partir du menu Accueil > Gestion des sols > Vos formulaires > Demande d'agrément, cliquer sur le bouton « Soumettre le formulaire à l'administration » pour soumettre le formulaire à l'Administration.

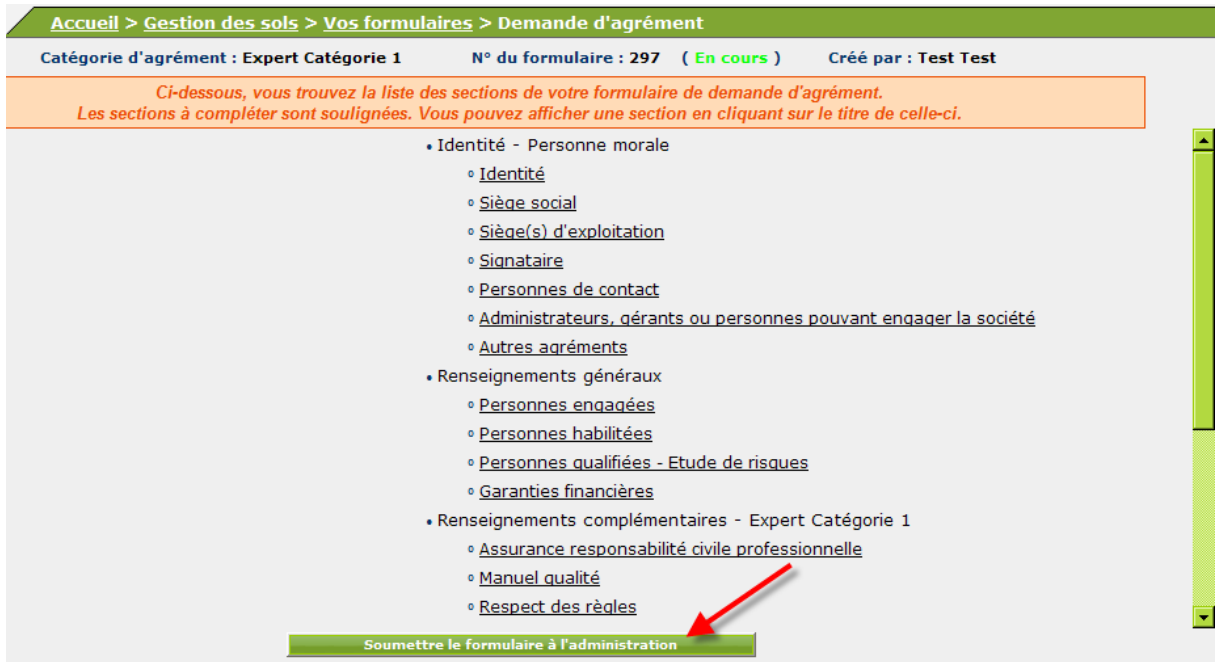

2. Confirmer la soumission du formulaire en cliquant sur « ok » lorsque le message suivant apparaît :

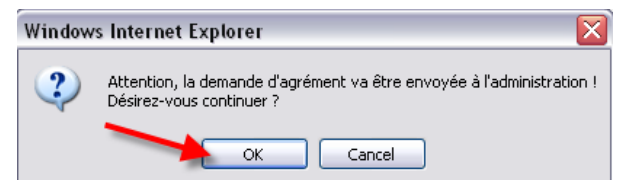

3. Si certaines informations nécessaires sont manquantes, un message le signale (1) et un rapport de validation reprend la liste des « erreurs » à corriger avant de pouvoir soumettre le formulaire à l'Administration. Cliquer sur le lien « Rapport de validation » (2) pour consulter le rapport de validation.

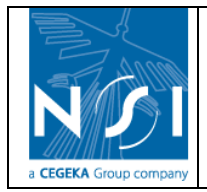

Service public de Wallonie

| WALLONNE |                                                                                           |                                                            |                                        |                                     |   |
|----------|-------------------------------------------------------------------------------------------|------------------------------------------------------------|----------------------------------------|-------------------------------------|---|
|          | <u>Accueil</u> > <u>Gestion des sols</u> > <u>Vos formulaire</u>                          | <u>es</u> > Demande d'agrém                                | ent                                    |                                     |   |
|          | Catégorie d'agrément : Expert Catégorie 1                                                 | N° du formulaire : 297                                     | (En cours)                             | Créé par : Test Test                |   |
|          | Ci-dessous, vous trouvez la liste des s<br>Les sections à compléter sont soulignées. Vous | sections de votre formulair<br>pouvez afficher une section | e de demande d'a<br>on en cliquant sur | grément.<br>· le titre de celle-ci. |   |
|          | • Id                                                                                      | entité - Personne morale                                   |                                        |                                     |   |
|          |                                                                                           | • <u>Identité</u>                                          |                                        |                                     |   |
|          |                                                                                           | <ul> <li><u>Siège social</u></li> </ul>                    |                                        |                                     |   |
|          |                                                                                           | <ul> <li><u>Siège(s) d'exploitation</u></li> </ul>         |                                        |                                     |   |
|          |                                                                                           | <ul> <li><u>Signataire</u></li> </ul>                      |                                        |                                     |   |
|          |                                                                                           | • <u>Personnes de contact</u>                              |                                        |                                     |   |
|          |                                                                                           | • Administrateurs, géran                                   | ts ou personnes p                      | pouvant engager la société          |   |
|          |                                                                                           | <ul> <li><u>Autres agréments</u></li> </ul>                |                                        |                                     |   |
|          | • Re                                                                                      | nseignements généraux                                      |                                        |                                     |   |
|          |                                                                                           | • Personnes engagées                                       |                                        |                                     |   |
|          |                                                                                           | • Personnes habilitées                                     |                                        |                                     |   |
|          |                                                                                           | • Personnes qualifiées -                                   | <u>Etude de risques</u>                |                                     |   |
|          |                                                                                           | <ul> <li>Garanties financières</li> </ul>                  |                                        |                                     |   |
|          | • Re                                                                                      | nseignements compléme                                      | ntaires - Expert (                     | Catégorie 1                         |   |
|          | 1                                                                                         | Assurance responsabilities                                 | té civile professio                    | nnelle                              |   |
|          |                                                                                           | <ul> <li>Manuel qualité</li> </ul>                         |                                        |                                     | 2 |
|          |                                                                                           | Respect des règles                                         |                                        |                                     | 1 |
|          | Le formulaire n'a pas pu être soumis car des err                                          | eurs ont été détectées. Veuil                              | llez consulter le rap                  | port de validation.                 |   |
|          | Soumettre le formulaire à l'administration                                                | Actualiser le ra                                           | pport de validation                    | Rapport de validation               |   |
|          |                                                                                           |                                                            |                                        |                                     |   |

- 4. Le rapport de validation se présente comme suit :
  - a. la liste des sections concernées par les erreurs ;
  - b. une description des erreurs.

| Section                                                                                                    | Erreur détectée                                                                                                    |
|----------------------------------------------------------------------------------------------------|----------------------------------------------------------------------------------------------------|
| Signataire                                                                                                    | Pas de fonction définie pour le signataire.                                                                                                    |
| Personnes habilitées                                                                                                    | Pas de personne habilitée définie.                                                                                                    |
| Personnes qualifiées - Etude de risques                                                                                          | Pas de personne qualifiée pour l'analyse des risques "Eaux souterraines" définie.                                                                                    |
| Personnes qualifiées - Etude de risques                                                                                          | Pas de personne qualifiée pour l'analyse des risques "Santé humaine" définie.                                                                                        |
| Garanties financières                                                                                                    | Pas d'engagement.                                                                                                    |
| Assurance responsabilité civile professionnelle                                                                                  | Pas d'annexe "assurance responsabilité civile professionnelle" définie.                                                                                              |
| Manuel qualité                                                                                                    | Pas de responsable qualité défini.                                                                                                    |
| Respect des règles                                                                                                    | Pas d'engagement.                                                                                                    |
| Annexe GEN 3 - Diplômes                                                                                                    | Pas de diplôme pour la personne physique Mal Annie                                                                                                    |
| Annexe GEN 3 - Curriculum Vitae                                                                                                  | Pas de pièce jointe Curriculum Vitae annexée à la personne physique Mal Annie                                                                                        |
| Annexe GEN 3b - Contrat                                                                                                    | Pas de contrat pour la personne physique Mal Annie                                                                                                    |
| Annexe GEN 4 - Garanties techniques                                                                                              | Pas d'annexe "Garanties techniques".                                                                                                    |
| Annexe GEN 6 - Obligations sociales et fiscales                                                                                  | Pas d'annexe "Obligations sociales et fiscales" définie.                                                                                                    |
| nexe GEN 7 - Extrait de casier judiciaire - Personnes physiques                                                                  | Pas de pièce jointe "Extrait de casier judiciaire" annexée à la personne physique Mal Annie                                                                          |
| Annexe GEN 7 - Extrait de casier judiciaire - Personne morale                                                                    | Pas d'annexe "Extrait de casier judiciaire - Personne morale" définie.                                                                                               |
| nexe GEN 7 - Extrait de casier judiciaire - Personnes physiques<br>Annexe GEN 7 - Extrait de casier judiciaire - Personne morale | Pas de pièce jointe "Extrait de casier judiciaire" annexée à la personne physique Mal Anni<br>Pas d'annexe "Extrait de casier judiciaire - Personne morale" définie. |
|                                                                                                    |                                                                                                    |

5. Une fois les sections « corrigées » ou « complétées », cliquer sur le bouton « Actualiser le rapport de validation » pour voir s'il subsiste encore des erreurs à corriger dans le formulaire.

| Soumettre le formulaire à l'administration | Actualiser le rapport de validation | Rapport de validation |
|--------------------------------------------|-------------------------------------|-----------------------|
|                                            |                                     |                       |

- 6. Si le formulaire est complet et qu'aucune erreur ne subsiste, le message suivant apparaît : Le formulaire ne comporte plus d'erreur. Vous pouvez le soumettre à l'administration
- 7. Cliquer sur le bouton « Soumettre le formulaire à l'administration » et confirmer la soumission.

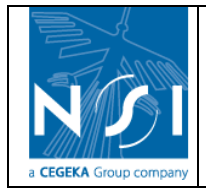

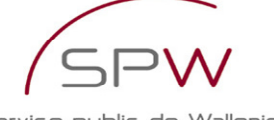

Service public de Wallonie

Le formulaire ne comporte plus d'erreur. Vous pouvez le soumettre à l'admis Soumettre le formulaire à l'administration 8. Le message suivant apparaît : Votre formulaire a été soumis correctement à l'administration. 9. Le formulaire soumis n'est plus modifiable par le demandeur. 10. Un e-mail est envoyé au demandeur : Madame, Monsieur, L'administration a bien réceptionné votre formulaire (298) électronique de demande d'agrément en tant que laboratoire. Je vous rappelle que le document récapitulatif à imprimer à partir de votre formulaire (http://dps.environnement.wallonie.be/) doit être envoyé par voie postale à l'adresse suivante : Monsieur C. Delbeuck, Directeur général DGO3- Direction de la Protection des Sols Avenue Prince de Liège, 15 5100 JAMBES L'administration vous avisera dans les trente jours du caractère complet et recevable de votre demande. Pour toute information complémentaire relative à cette demande, je vous invite à prendre contact avec la DPS benedicte.dusart@spw.wallonie.be - 081/33.65.48 - en précisant le numéro de votre formulaire. La Direction de la Protection des Sols Office wallon des Déchets- Département du Sol et des Déchets DGO3-Direction générale opérationnelle Agriculture, Environnement et Ressources naturelles. « Ce message n'engage pas la DGARNE et reste informel. Tout courrier officiel doit être confirmé par lettre signée d'un agent dûment mandaté. » Pour notre planète, n'imprimez ce message que si c'est vraiment nécessaire

# 3.5 IMPRESSION D'UN FORMULAIRE

Le demandeur doit imprimer le formulaire soumis, le signer et l'envoyer par courrier à l'administration.

1. Revenir au menu Accueil > Gestion des sols > Vos formulaires et cliquer sur le lien « Imprimer » à côté du formulaire soumis à imprimer.

| Accueil > Gestion des sols > Vos formulaires |                            |                                       |           |         |               |                 |         |                                        |                              |                            |                              |           |     |
|----------------------------------------------|----------------------------|---------------------------------------|-----------|---------|---------------|-----------------|---------|----------------------------------------|------------------------------|----------------------------|------------------------------|-----------|-----|
| Tran                                         | Transmis : Statut : [Tous] |                                       |           |         |               |                 |         |                                        |                              | Recherch                   | er                           |           |     |
| Sél.                                         | <u>Type de formulaire</u>  | <u>Catégorie</u><br><u>d'agrément</u> | <u>N°</u> | Version | <u>Statut</u> | <u>Transmis</u> | Renouv. | <u>Demande de</u><br><u>complément</u> | <u>N° Form.</u><br>précédent | <u>Date de</u><br>création | <u>Date de</u><br>soumission | mpression | n 🗐 |
| -332                                         | Demandes d'agrément        | Laboratoire                           | 298       | 0       | Soumis        | Audité          |         |                                        |                              | 12/11/2009                 | 16/11/2009                   |           | ×   |
| -35D                                         | Demandes d'agrément        | Expert<br>Catégorie 1                 | 297       | 0       | En cours      |                 |         |                                        |                              | 05/11/2009                 |                              | <b>a</b>  | ×   |
| -330                                         | Demandes d'agrément        | Expert<br>Catégorie 1                 | 296       | 0       | En cours      |                 |         |                                        |                              | 04/11/2009                 |                              | 2         | ×   |
|                                              |                            |                                       |           |         |               |                 |         |                                        |                              |                            |                              |           |     |
| Nouveau formulaire Demande d'agrément        |                            |                                       |           |         |               |                 |         |                                        |                              |                            |                              |           |     |

2. Une fenêtre s'ouvre et présente le contenu du formulaire sous format imprimable (fichier PDF).

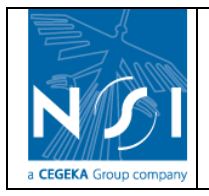

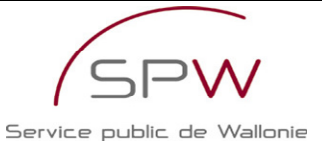

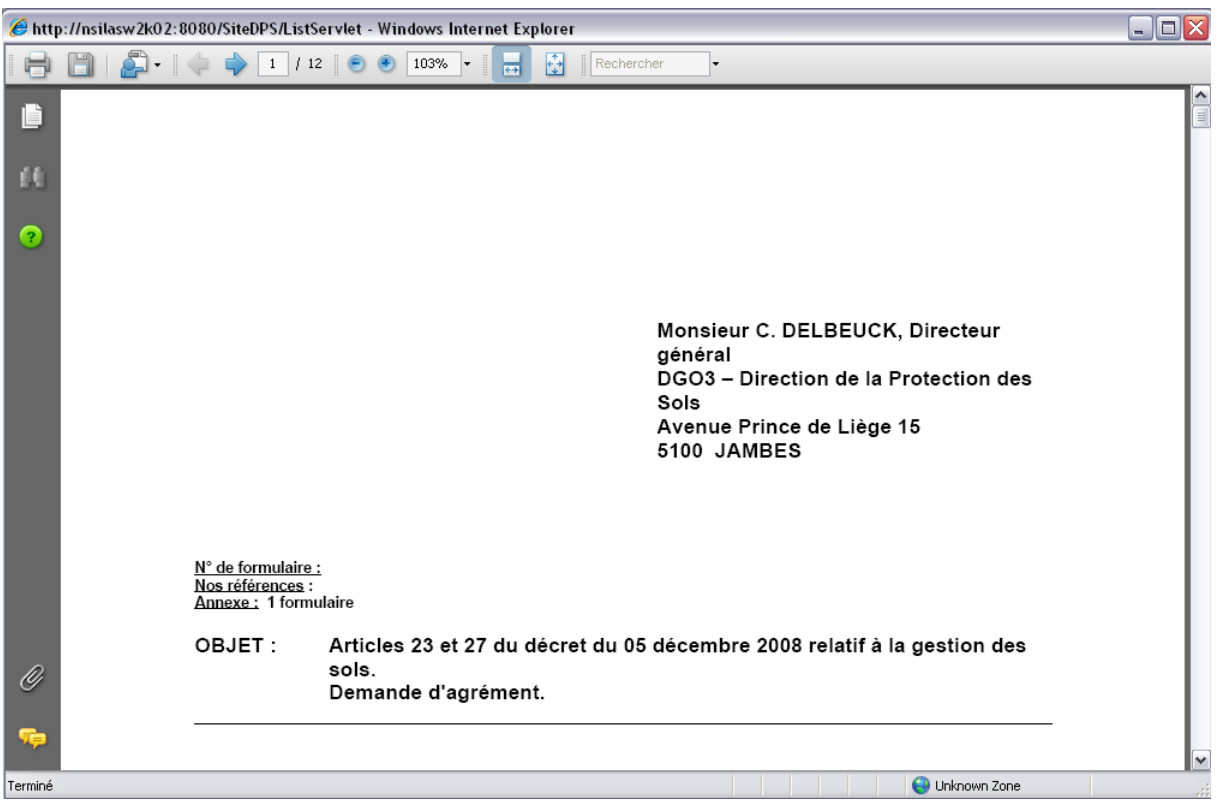

3. Imprimer le document, le signer et l'envoyer à la DPS.

# **3.6 DEMANDE DE COMPLEMENTS**

Si l'Administration juge le formulaire de demande « incomplet », elle peut remettre une copie de celui-ci en ligne de sorte que le demandeur puisse remplir ou corriger les sections incomplètes.

| Un e-mail est alors envoye au demandeur | andeur : |
|-----------------------------------------|----------|
|-----------------------------------------|----------|

| Madame, Monsieur,                                                                                                    |
|----------------------------------------------------------------------------------------------------|
| L'administration a déclaré votre demande d'agrément en tant que laboratoire incomplète.                                                                                                    |
| Un courrier vous confirmant le caractère incomplet de votre demande et vous invitant à fournir les compléments <u>dans les trente jours</u><br>vous parviendra sous peu.                                        |
| Vous pouvez dès maintenant modifier votre formulaire n°299, consultable à l'adresse suivante : <u>http://dps.environnement.wallonie.be/</u> .<br>Les éléments à compléter sont identifiés dans ce formulaire.   |
| Une fois votre formulaire complété, vous pourrez soumettre à nouveau votre demande à l'administration.                                                                                                    |
| Pour toute information complémentaire relative à cette demande, je vous invite à prendre contact avec la DPS -<br>benedicte.dusart@spw.wallonie.be - 081/33.65.48 - en précisant le numéro de votre formulaire. |
| La Direction de la Protection des Sols<br>Office wallon des Déchets- Département du Sol et des Déchets<br>DGO3-Direction générale opérationnelle Agriculture, Environnement et Ressources naturelles.           |

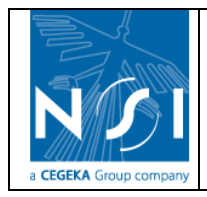

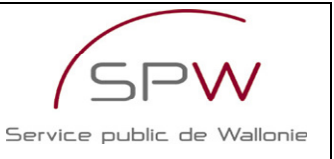

« Ce message n'engage pas la DGARNE et reste informel. Tout courrier officiel doit être confirmé par lettre signée d'un agent dûment mandaté. »

Pour notre planète, n'imprimez ce message que si c'est vraiment nécessaire

Pour compléter le formulaire de demande d'agrément, procéder comme suit :

 Via le menu Accueil > Gestion des sols > Vos formulaires, le formulaire soumis initialement par le demandeur possède le statut « Soumis Incomplet » lorsque des sections du formulaire ont été jugées incomplètes par la DPS.

|            | Accueil > Gestion des Sols > Vos formulaires |                                       |           |         |                     |          |                               |                          |                              |                            |                              |            |   |  |
|------------|----------------------------------------------|---------------------------------------|-----------|---------|---------------------|----------|-------------------------------|--------------------------|------------------------------|----------------------------|------------------------------|------------|---|--|
| Transmis : |                                              |                                       |           |         |                     |          | Statut : [[Tous] 🗸 Rechercher |                          |                              |                            |                              |            |   |  |
| Sél.       | <u>Type de formulaire</u>                    | <u>Catégorie</u><br><u>d'agrément</u> | <u>N°</u> | Version | <u>Statut</u>       | Transmis | Renouv.                       | Demande de<br>complément | <u>Nº Form.</u><br>précédent | <u>Date de</u><br>création | <u>Date de</u><br>soumission | Impression | 1 |  |
| -332       | Demandes d'agrément                          | Laboratoire                           | 299       | 1       | En cours            | Audité   |                               |                          | 298                          | 17/11/2009                 |                              | 3          | × |  |
| -33        | Demandes d'agrément                          | Laboratoire                           | 298       | 0       | Soumis<br>Incomplet | Audité   |                               |                          |                              | 12/11/2009                 | 16/11/2009                   | 2          | × |  |
| -33        | Demandes d'agrément                          | Expert<br>Catégorie 1                 | 297       | ~       | En cours            |          |                               |                          |                              | 05/11/2009                 |                              | 6          | × |  |
| -330       | Demandes d'agrément                          | Expert<br>Catégorie 1                 | 296       | 0       | En cours            |          |                               |                          |                              | 04/11/2009                 |                              | 3          | × |  |
|            |                                              |                                       |           |         |                     |          |                               |                          |                              |                            |                              |            |   |  |
|            |                                              | 1                                     |           |         |                     |          |                               |                          |                              |                            |                              |            |   |  |

2. Un formulaire de demande de complément remis en ligne par la DPS est identifié par la case « Demande de complément » cochée à côté du formulaire (1). La colonne « N° du formulaire précédent » précise le numéro du formulaire soumis initialement par le demandeur (2) c.à.d. le numéro du formulaire « Soumis Incomplet ».

|                                       | Accuein > Gestion des sons > vos ronnidianes |                                |           |                |                     |          |                               |                          |                              |                            |                              |            |          |
|---------------------------------------|----------------------------------------------|--------------------------------|-----------|----------------|---------------------|----------|-------------------------------|--------------------------|------------------------------|----------------------------|------------------------------|------------|----------|
| Tran                                  | smis :                                       |                                | ~         |                |                     |          | Statut : [[Tous] 🗸 Rechercher |                          |                              |                            |                              |            |          |
| Sél.                                  | <u>Type de formulaire</u>                    | <u>Catégorie</u><br>d'agrément | <u>N°</u> | <u>Version</u> | <u>Statut</u>       | Transmis | Renouv.                       | Demande de<br>complément | <u>N° Form.</u><br>précédent | <u>Date de</u><br>création | <u>Date de</u><br>soumission | Impression | <b>I</b> |
| -                                     | Demandes d'agrément                          | Laboratoire                    | 299       | 1              | En cours            | Audité   |                               |                          | 298                          | 17/11/2009                 |                              | -          | X        |
| -330                                  | Demandes d'agrément                          | Laboratoire                    | 298       | 0              | Soumis<br>Incomplet | Audité   |                               | 1                        | 1                            | 12/11/2009                 | 16/11/2009                   | 3          | ×        |
| -35                                   | Demandes d'agrément                          | Expert<br>Catégorie 1          | 297       | 0              | En cours            |          |                               | /- /                     |                              | 05/11/2009                 |                              | 3          | ×        |
| -35                                   | Demandes d'agrément                          | Expert<br>Catégorie 1          | 296       | 0              | En cours            |          |                               |                          |                              | 04/11/2009                 |                              | 6          | ×        |
|                                       |                                              |                                |           |                |                     |          | 11                            | 2                        |                              |                            |                              |            |          |
| Nouveau formulaire Demande d'agrément |                                              |                                |           |                |                     |          |                               |                          |                              |                            |                              |            |          |

3. Cliquer sur la flèche de sélection devant le formulaire de demande de complément.

| Sél. | <u>Type de formulaire</u> | <u>Catégorie</u><br>d'agrément | <u>N°</u> | Version | <u>Statut</u>       | <u>Transmis</u> | <u>Renouv.</u> | <u>Demande de</u><br>complément | <u>N° Form.</u><br>précédent | <u>Date de</u><br>création | <u>Date de</u><br>soumission | Impression | <b>(</b> |
|------|---------------------------|--------------------------------|-----------|---------|---------------------|-----------------|----------------|---------------------------------|------------------------------|----------------------------|------------------------------|------------|----------|
| -33  | Demandes d'agrément       | Laboratoire                    | 299       | 1       | En cours            | Audité          |                |                                 | 298                          | 17/11/2009                 |                              | 2          | ×        |
| ÷Ð   | Domandes d'agrément       | Laboratoire                    | 298       | 0       | Soumis<br>Incomplet | Audité          |                |                                 |                              | 12/11/2009                 | 16/11/2009                   | 2          | ×        |
| ÷    | Demandes d'agrément       | Expert<br>Catégorie 1          | 297       | 0       | En cours            |                 |                |                                 |                              | 05/11/2009                 |                              | 2          | ×        |
| Ð    | Demandes d'agrément       | Expert<br>Catégorie 1          | 296       | 0       | En cours            |                 |                |                                 |                              | 04/11/2009                 |                              | è          | ×        |

4. L'index du formulaire s'affiche. Les sections jugées incomplètes sont affichées en rouge.

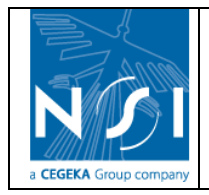

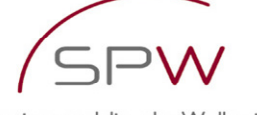

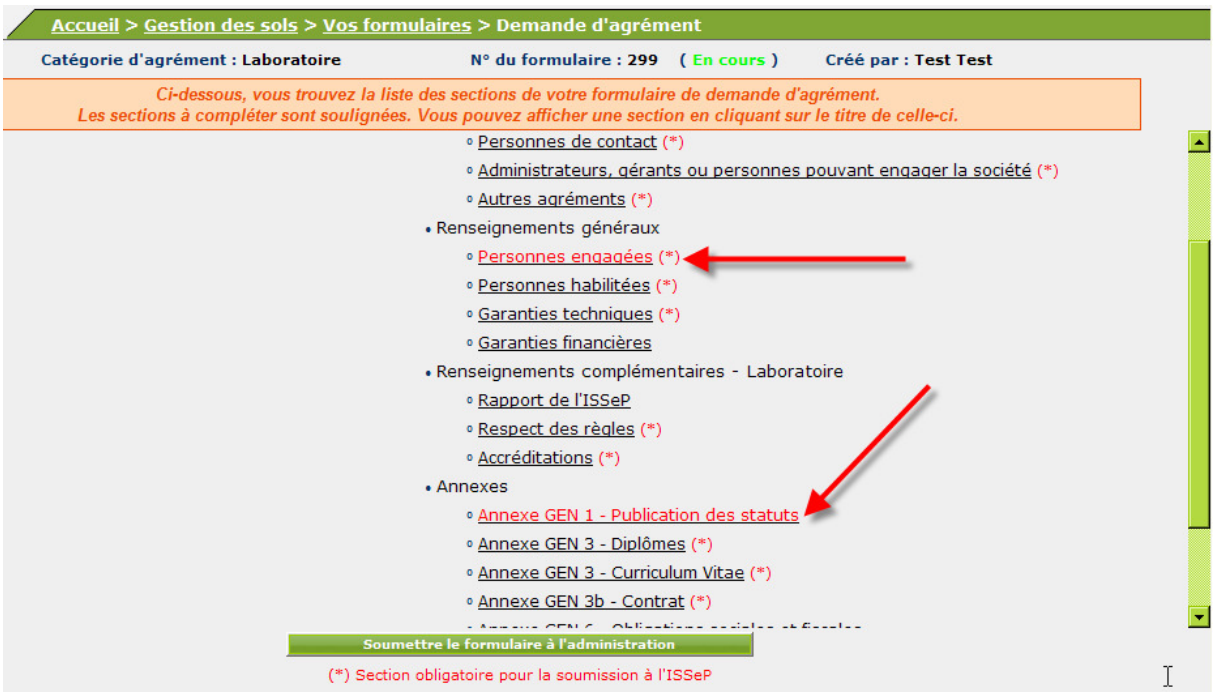

5. Editer les sections incomplètes et fournir les informations ou les corrections nécessaires en fonction des remarques de la DPS renseignées dans la zone « Commentaire de la DPS ».

| WALLON | <u>Accueil</u> > <u>Gestion de</u>                                                                                                    | <u>s sols</u> > <u>Vos form</u>                         | <u>ulaires</u> > <u>Demande d'agré</u>                                      | <u>ément</u> > Persor                          | nnes engagée        | 5              |         |  |  |  |  |  |
|--------|----------------------------------------------------------------------------------------------------|---------------------------------------------------------|-----------------------------------------------------------------------------|------------------------------------------------|---------------------|----------------|---------|--|--|--|--|--|
|        | Catégorie d'agrémen                                                                                                    | t : Laboratoire                                         | N° du formulaire : 299                                                      | (En cours)                                     | est Test            |                |         |  |  |  |  |  |
|        | Préciser l'identité des personnes physiques engagées pour répondre aux prescriptions au titre desquelles l'agrément est demandé et le niveau<br>d'expérience de ces personnes.<br>Pour chacune des personnes renseignées, fournir en annexe , une copie du (des) diplôme(s) , un curriculum vitae , le(s) contrat(s) le liant au<br>demandeur et un extrait récent de casier judiciaire. |                                                         |                                                                             |                                                |                     |                |         |  |  |  |  |  |
|        | Nom Prénom                                                                                                    | <u>E</u>                                                | xpérience de 3 ans 😲                                                        | <u>Nombre d'a</u><br><u>d'expérie</u>          | nnées<br>nce        | Edit.          | <u></u> |  |  |  |  |  |
| Gator  | Ali                                                                                                    |                                                         |                                                                             |                                                | 6                   |                | ×       |  |  |  |  |  |
|        | Commentaire                                                                                                    |                                                         |                                                                             |                                                |                     |                |         |  |  |  |  |  |
|        |                                                                                                    |                                                         |                                                                             |                                                |                     |                |         |  |  |  |  |  |
|        | <u>Commentaire de la DPS</u><br>Section incomplète :                                                                                                    | ]                                                       |                                                                             |                                                |                     |                |         |  |  |  |  |  |
|        | Commentaire de la DPS :                                                                                                    | curriculum vitae de la pe<br>s activités valorisables c | rsonne engagée n'est pas satisfaisar<br>lans le cadre d'une demande d'agrém | nt. Les 6 années d'expé<br>ent de laboratoire. | érience ne correspo | ondent pas à 🔺 |         |  |  |  |  |  |
| Ajout  | ter Aller à Annexe GEN 3 - Diplôn                                                                                                    | nes                                                     | ▼ 5:                                                                        | auver                                          | << Précédent        | Suivant >>     | Retour  |  |  |  |  |  |

6. Via le menu Accueil > Gestion des sols > Vos formulaires > Demande d'agrément, soumettre le formulaire une fois les sections incomplètes corrigées ou complétées en cliquant sur le bouton « Soumettre le formulaire à l'administration » (voir section Soumission d'un formulaire)

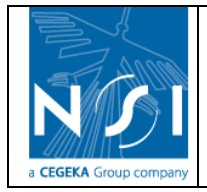

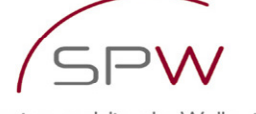

| WALLONNE | Accueil > Gestion des sols > Vos form                                      | nulaires > Demande d'agrément                                                                                                    |
|----------|----------------------------------------------------------------------------|----------------------------------------------------------------------------------------------------|
|          | Catégorie d'agrément : Laboratoire                                         | N° du formulaire : 299 (En cours) Créé par : Test Test                                                                                  |
|          | Ci-dessous, vous trouvez la lis<br>Les sections à compléter sont soulignée | te des sections de votre formulaire de demande d'agrément.<br>s. Vous pouvez afficher une section en cliquant sur le titre de celle-ci. |
|          |                                                                            | • Personnes de contact (*)                                                                                                    |
|          |                                                                            | <ul> <li><u>Administrateurs</u>, gérants ou personnes pouvant engager la société (*)</li> </ul>                                         |
|          |                                                                            | • <u>Autres agréments</u> (*)                                                                                                    |
|          |                                                                            | Renseignements généraux                                                                                                    |
|          |                                                                            | • Personnes engagées (*)                                                                                                    |
|          |                                                                            | • <u>Personnes habilitées</u> (*)                                                                                                    |
|          |                                                                            | <ul> <li><u>Garanties techniques</u> (*)</li> </ul>                                                                                     |
|          |                                                                            | • <u>Garanties financières</u>                                                                                                    |
|          |                                                                            | Renseignements complémentaires - Laboratoire                                                                                            |
|          |                                                                            | • Rapport de l'ISSeP                                                                                                    |
|          |                                                                            | • <u>Respect des règles</u> (*)                                                                                                    |
|          |                                                                            | • <u>Accréditations</u> (*)                                                                                                    |
|          |                                                                            | Annexes                                                                                                    |
|          |                                                                            | Annexe GEN 1 - Publication des statuts                                                                                                  |
|          | ×                                                                          | <ul> <li>Annexe GEN 3 - Diplômes (*)</li> </ul>                                                                                         |
|          |                                                                            | • <u>Annexe GEN 3 - Curriculum Vitae (*)</u>                                                                                            |
|          |                                                                            | • <u>Annexe GEN 3b - Contrat</u> (*)                                                                                                    |
|          |                                                                            |                                                                                                    |
|          | Soun                                                                       | nettre le formulaire à l'administration                                                                                                 |
|          | (*) Sectio                                                                 | n obligatoire pour la soumission à l'ISSeP                                                                                              |

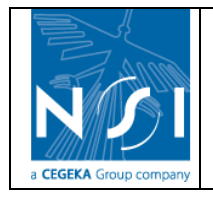

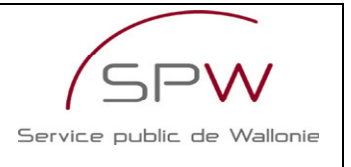

# 4. ANNEXES

# 4.1 LISTE DES VERIFICATIONS EFFECTUEES LORS DE LA SOUMISSION D'UN FORMULAIRE

La liste des vérifications effectuées lors le la soumission d'un formulaire est décrite ci-dessous.

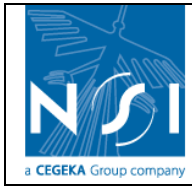

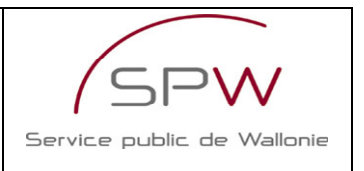

|                |                     |                         |                          |       | Catégor | ie d'agre | ément     | Soumission |        |
|----------------|---------------------|-------------------------|--------------------------|-------|---------|-----------|-----------|------------|--------|
| Libellé de la  | Condition           | Vérification            | Erreur                   | EXP   | EXP     | Labo.     | Org. Ass. | ISSeP      | Admin. |
| section        |                     |                         |                          | cat.1 | cat.2   |           | Sols      |            |        |
|                |                     | Il existe au moins un   |                          |       |         |           |           |            |        |
| Siège(s)       | Si le demandeur est | siège d'exploitation    | Pas de siège             |       |         |           |           |            |        |
| d'exploitation | une personne morale | défini                  | d'exploitation défini.   | х     | х       | х         | х         | х          | х      |
|                |                     | Il existe un signataire |                          |       |         |           |           |            |        |
| Signataire     |                     | défini                  | Pas de signataire défini | х     | х       | х         | x         | х          | х      |
|                |                     | Le signataire possède   |                          |       |         |           |           |            |        |
|                | Pour le signataire  | au moins une fonction   | Pas de fonction définie  |       |         |           |           |            |        |
| Signataire     | renseigné           | définie                 | pour le signataire.      | х     | x       | х         | x         | x          | x      |
|                |                     | Le numéro de            |                          |       |         |           |           |            |        |
|                | Pour chague         | téléphone de la         | Pas de numéro de         |       |         |           |           |            |        |
| Personnes de   | personne de contact | personne de contact     | téléphone défini pour    |       |         |           |           |            |        |
| contact        | renseignée          | est défini              | la personne de contact   | х     | x       | x         | x         | x          | x      |
|                | Pour chague         | Le numéro de fax de la  | Pas de numéro de fax     |       |         |           |           |            |        |
| Personnes de   | personne de contact | personne de contact     | défini pour la personne  |       |         |           |           |            |        |
| contact        | renseignée          | est défini              | de contact               | х     | x       | x         | x         | x          | x      |
|                |                     |                         | Pas d'adresse            |       |         |           |           |            |        |
|                | Pour chaque         | L'adresse électronique  | électronique définie     |       |         |           |           |            |        |
| Personnes de   | personne de contact | de la personne de       | pour la personne de      |       |         |           |           |            |        |
| contact        | ,<br>renseignée     | contact est définie     | contact                  | x     | x       | x         | x         | x          | x      |
|                |                     | Il existe au moins une  |                          |       |         |           |           |            |        |
| Personnes de   |                     | personne de contact     | Pas de personne de       |       |         |           |           |            |        |
| contact        |                     | définie                 | contact définie.         | x     | x       | x         | x         | x          | x      |

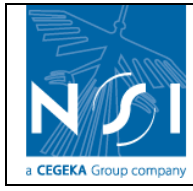

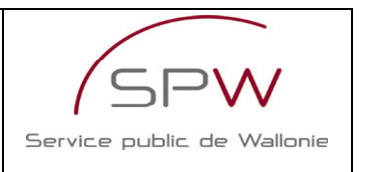

|                       |                      |                        |                         |              | Catégori     | ie d'agré | ément             | Soumission |        |
|-----------------------|----------------------|------------------------|-------------------------|--------------|--------------|-----------|-------------------|------------|--------|
| Libellé de la section | Condition            | Vérification           | Erreur                  | EXP<br>cat.1 | EXP<br>cat.2 | Labo.     | Org. Ass.<br>Sols | ISSeP      | Admin. |
| Administrateu         |                      |                        |                         |              |              |           |                   |            |        |
| rs, gérants ou        |                      |                        |                         |              |              |           |                   |            |        |
| personnes             |                      |                        |                         |              |              |           |                   |            |        |
| pouvant               | Pour chaque          | L'administrateur/géran | Pas de fonction définie |              |              |           |                   |            |        |
| engager la            | administrateur/géran | t possède au moins une | pour                    |              |              |           |                   |            |        |
| société               | t renseigné          | fonction définie       | l'administrateur/gérant | х            | х            | х         | х                 | х          | х      |
| Administrateu         |                      |                        |                         |              |              |           |                   |            |        |
| rs, gérants ou        |                      |                        |                         |              |              |           |                   |            |        |
| personnes             |                      |                        |                         |              |              |           |                   |            |        |
| pouvant               |                      | Il existe au moins un  | Pas                     |              |              |           |                   |            |        |
| engager la            |                      | administrateur/gérant  | d'administrateur/géran  |              |              |           |                   |            |        |
| société               |                      | défini                 | t défini.               | х            | х            | х         | х                 | х          | х      |
|                       |                      | Il existe au moins une |                         |              |              |           |                   |            |        |
| Personnes             |                      | personne engagée       | Pas de personne         |              |              |           |                   |            |        |
| engagées              |                      | définie                | engagée définie.        | x            | x            | x         | x                 | х          | x      |
|                       |                      | ll existe au moins une |                         |              |              |           |                   |            |        |
| Personnes             |                      | personne habilité      | Pas de personne         |              |              |           |                   |            |        |
| habilitées            |                      | définie                | habilitée définie.      | x            | x            | x         |                   |            |        |
| Annexe GEN 3          | Pour chaque diplôme  | Il existe au moins une | Pas de nièce iointe     |              |              |           |                   |            |        |
| - Diplômes            | défini               | pièce jointe définie   | annexée au diplôme      | x            | x            | x         | x                 | x          | x      |

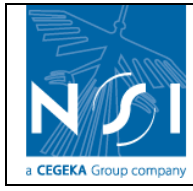

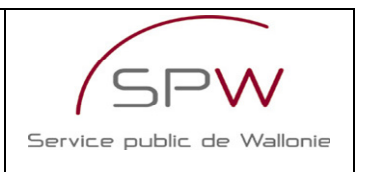

|               |                        |                         |                        |       | Catég <u>or</u> | ie d'agré | ément     | Soumission |        |
|---------------|------------------------|-------------------------|------------------------|-------|-----------------|-----------|-----------|------------|--------|
| Libellé de la | Condition              | Vérification            | Erreur                 | EXP   | EXP             | Labo.     | Org. Ass. | ISSeP      | Admin. |
| section       |                        |                         | '<br>                  | cat.1 | cat.2           |           | Sols      |            |        |
|               | Pour chaque            |                         |                        |       |                 |           |           |            |        |
|               | personne renseignée    |                         |                        |       |                 |           |           |            |        |
|               | dans les sections      |                         |                        |       |                 |           |           |            |        |
|               | suivantes :            |                         |                        |       |                 |           |           |            |        |
|               | - personnes engagées   |                         |                        |       |                 |           |           |            |        |
|               | - personnes habilitées |                         |                        |       |                 |           |           |            |        |
| Annexe GEN 3  | - personnes qualifiées | Il existe au moins un   | Pas de diplôme pour la |       |                 |           |           |            |        |
| - Diplômes    | étude de risques       | diplôme défini          | personne physique      | х     | х               | х         | х         | х          | х      |
|               | Pour chaque            |                         |                        |       |                 |           |           |            |        |
|               | personne renseignée    |                         |                        |       |                 |           |           |            |        |
|               | dans les sections      |                         |                        |       |                 |           |           |            |        |
|               | suivantes :            |                         |                        |       |                 |           |           |            |        |
|               | - personnes engagées   |                         | Pas de pièce jointe    |       |                 |           |           |            |        |
| Annexe GEN 3  | - personnes habilitées |                         | Curriculum Vitae       |       |                 |           |           |            |        |
| - Curriculum  | - personnes qualifiées | Il existe au moins un   | annexée à la personne  |       |                 |           |           |            |        |
| Vitae         | étude de risques       | curriculum vitae défini | physique               | х     | х               | х         | х         | х          | х      |
|               | Pour chaque            |                         |                        |       |                 |           |           |            |        |
|               | personne renseignée    |                         |                        |       |                 |           |           |            |        |
|               | dans les sections      |                         |                        |       |                 |           |           |            |        |
|               | suivantes :            |                         |                        |       |                 |           |           |            |        |
|               | - personnes engagées   |                         |                        |       |                 |           |           |            |        |
|               | - personnes habilitées |                         |                        |       |                 |           |           |            |        |
| Annexe GEN    | - personnes qualifiées | Il existe au moins un   | Pas de contrat pour la |       |                 |           |           |            |        |
| 3b - Contrat  | étude de risques       | contrat défini          | personne physique      |       |                 |           |           |            |        |
| Annexe GEN    | Pour chaque contrat    | Il existe au moins une  | Pas de pièce jointe    |       |                 |           |           |            |        |
| 3b - Contrat  | défini                 | pièce jointe définie    | annexée au contrat     | х     | х               | х         | x         | х          | х      |

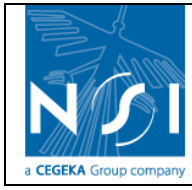

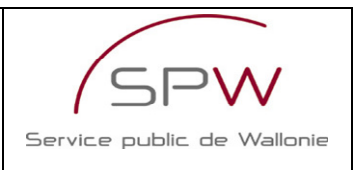

|               |                      |                           |                          |       | Catégorie d'agrément<br>EXP Labo. Org. As<br>1 cat.2 Sols<br>x x x x<br>x x x |       | ément     | Sour  | nission |
|---------------|----------------------|---------------------------|--------------------------|-------|-------------------------------------------------------------------------------|-------|-----------|-------|---------|
| Libellé de la | Condition            | Vérification              | Erreur                   | EXP   | EXP                                                                           | Labo. | Org. Ass. | ISSeP | Admin.  |
| section       |                      |                           |                          | cat.1 | cat.2                                                                         |       | Sols      |       |         |
| Garanties     |                      | L'engagement a été        |                          |       |                                                                               |       |           |       |         |
| financières   |                      | confirmé                  | Pas d'engagement.        | х     | х                                                                             | х     | х         |       | х       |
| Annexe GEN 1  |                      | Il existe au moins une    | Pas d'annexe             |       |                                                                               |       |           |       |         |
| - Publication | Si le demandeur est  | annexe publication des    | "Publication des         |       |                                                                               |       |           |       |         |
| des statuts   | une personne morale  | statuts définie           | statuts" définie.        | x     | x                                                                             | x     | x         |       | x       |
| Annexe GEN 6  |                      | Il existe au moins une    |                          |       |                                                                               |       |           |       |         |
| - Obligations |                      | annexe obligations        | Pas d'annexe             |       |                                                                               |       |           |       |         |
| sociales et   |                      | sociales et fiscales      | "Obligations sociales et |       |                                                                               |       |           |       |         |
| fiscales      |                      | définie                   | fiscales" définie        | x     | x                                                                             | x     | x         |       | x       |
| Annexe GEN 7  |                      |                           |                          |       |                                                                               |       |           |       | ~       |
| - Extrait de  | Pour chaque          |                           |                          |       |                                                                               |       |           |       |         |
| casier        | personne renseignée  |                           | Pas de pièce jointe      |       |                                                                               |       |           |       |         |
| judiciaire -  | dans la section      | Il existe au moins une    | "Extrait de casier       |       |                                                                               |       |           |       |         |
| Personnes     | suivante :           | annexe extrait de         | judiciaire" annexée à la |       |                                                                               |       |           |       |         |
| physiques     | - personnes engagées | casier judiciaire définie | personne physique        | х     | х                                                                             | х     | x         |       | х       |
| Annexe GEN 7  |                      |                           |                          |       |                                                                               |       |           |       |         |
| - Extrait de  |                      |                           |                          |       |                                                                               |       |           |       |         |
| casier        |                      |                           | Pas d'annexe "Extrait    |       |                                                                               |       |           |       |         |
| judiciaire -  |                      | Il existe au moins une    | de casier judiciaire -   |       |                                                                               |       |           |       |         |
| Personne      | Si le demandeur est  | annexe extrait de         | Personne morale"         |       |                                                                               |       |           |       |         |
| morale        | une personne morale  | casier judiciaire définie | définie.                 | х     | х                                                                             | х     | х         |       | Х       |
| Rapport de    |                      | L'avis de l'ISSeP est     | L'avis de l'ISSeP n'est  |       |                                                                               |       |           |       |         |
| l'ISSeP       |                      | défini                    | pas défini.              |       |                                                                               | х     |           |       | х       |
| Rapport de    |                      | Le rapport d'audit de     | Pas de rapport d'audit   |       |                                                                               |       |           |       |         |
| l'ISSeP       |                      | l'ISSeP est défini        | de l'ISSeP défini.       |       |                                                                               | x     |           |       | х       |

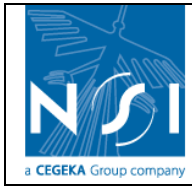

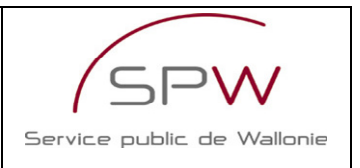

|                                                              |           |                                                                                               |                                                                                            | Catégorie d'agrément |       |       | ément     | Soumission |        |
|--------------------------------------------------------------|-----------|-----------------------------------------------------------------------------------------------|--------------------------------------------------------------------------------------------|----------------------|-------|-------|-----------|------------|--------|
| Libellé de la                                                | Condition | Vérification                                                                                  | Erreur                                                                                     | EXP                  | EXP   | Labo. | Org. Ass. | ISSeP      | Admin. |
| section                                                      |           |                                                                                               |                                                                                            | cat.1                | cat.2 |       | Sols      |            |        |
| Rapport de<br>l'ISSeP                                        |           | L'avis de<br>l'administration est<br>défini                                                   | L'avis de<br>l'administration n'est<br>pas défini.                                         |                      |       | x     |           |            | x      |
| Rapport de<br>l'ISSeP                                        |           | L'avis de<br>l'administration est<br>favorable                                                | L'avis de<br>l'administration est<br>défavorable.                                          |                      |       | x     |           |            | x      |
| Personnes<br>qualifiées -<br>Etude de<br>risques             |           | Il existe au moins une<br>personne définie pour<br>l'analyse des risques<br>santé humaine     | Pas de personne<br>qualifiée pour l'analyse<br>des risques "Santé<br>humaine" définie.     | x                    | x     |       |           | x          | x      |
| Personnes<br>qualifiées -<br>Etude de<br>risques             |           | Il existe au moins une<br>personne définie pour<br>l'analyse des risques<br>eaux souterraines | Pas de personne<br>qualifiée pour l'analyse<br>des risques "Eaux<br>souterraines" définie. | x                    | x     |       |           | x          | x      |
| Assurance<br>responsabilité<br>civile<br>professionnell<br>e |           | L'assurance<br>responsabilité civile<br>professionnelle est<br>définie                        | Pas d'assurance<br>responsabilité civile<br>professionnelle définie.                       | x                    | x     |       |           | x          | x      |
| Assurance<br>responsabilité<br>civile<br>professionnell<br>e |           | Il existe au moins une<br>annexe responsabilité<br>professionnelle définie                    | Pas d'annexe<br>"assurance<br>responsabilité civile<br>professionnelle"<br>définie.        | x                    | x     |       | x         | x          | x      |

Version Nº 1.2 © 2009- NSI

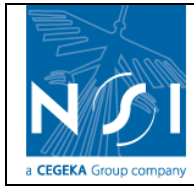

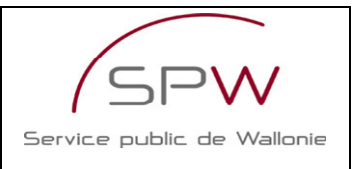

|                |                   |                        |                          |       | Catégor | ie d'agré | ément     | Sour  | mission |
|----------------|-------------------|------------------------|--------------------------|-------|---------|-----------|-----------|-------|---------|
| Libellé de la  | Condition         | Vérification           | Erreur                   | EXP   | EXP     | Labo.     | Org. Ass. | ISSeP | Admin.  |
| section        |                   |                        |                          | cat.1 | cat.2   |           | Sols      |       |         |
| Manuel         |                   | Le responsable qualité | Pas de responsable       |       |         |           |           |       |         |
| qualité        |                   | est défini             | qualité défini.          | х     | х       |           |           | х     | х       |
| Annexe EXP 2   |                   | Il existe au moins une |                          |       |         |           |           |       |         |
| - Manuel       |                   | annexe manuel qualité  | Pas d'annexe "Manuel     |       |         |           |           |       |         |
| qualité        |                   | définie                | qualité".                | х     | х       |           |           | х     | х       |
| Respect des    |                   | L'engagement a été     |                          |       |         |           |           |       |         |
| règles         |                   | confirmé               | Pas d'engagement.        | x     | х       | x         | х         | х     | х       |
| Annexe GEN 4   |                   | Il existe au moins une | Pas d'annexe             |       |         |           |           |       |         |
| - Garanties    |                   | annexe garanties       | "Garanties               |       |         |           |           |       |         |
| techniques     |                   | techniques définie     | techniques".             | x     | х       |           |           | х     | х       |
|                |                   | L'écran des            |                          |       |         |           |           |       |         |
|                |                   | accréditations a été   |                          |       |         |           |           |       |         |
| Accréditations |                   | complété               | Données incomplètes.     |       |         | х         |           | х     | х       |
| Annexe LABO    |                   |                        |                          |       |         |           |           |       |         |
| 2 -            |                   |                        |                          |       |         |           |           |       |         |
| Certificat(s)  | Si au moins une   | Il existe au moins une |                          |       |         |           |           |       |         |
| d'accréditatio | accréditation est | annexe accréditation   | Pas d'annexe             |       |         |           |           |       |         |
| n              | cochée            | définie                | "Accréditation" définie. |       |         | х         |           | х     | х       |
| Annexe LABO    |                   |                        |                          |       |         |           |           |       |         |
| 3 -            |                   | Il existe au moins une | Pas d'annexe             |       |         |           |           |       |         |
| Certification  |                   | annexe certification   | "Certification EMAS"     |       |         |           |           |       |         |
| EMAS           |                   | EMAS définie           | définie.                 |       | 1       | х         |           | x     | х       |

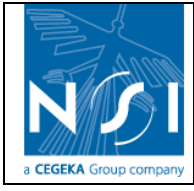

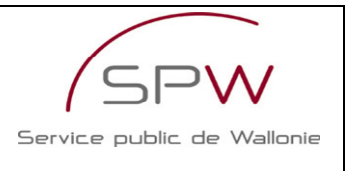